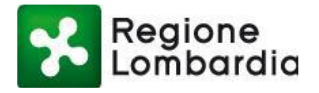

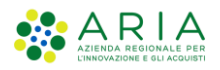

## **Regione Lombardia**

# PIATTAFORMA PROCEDIMENTI

# MANUALE ALL'UTILIZZO DELLA PROCEDURA DI REGISTRAZIONE E PROFILAZIONE UTENTE

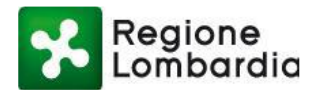

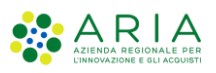

## Indice del documento

| 1 | INT  | RODUZIONE                                                                          | . 5 |
|---|------|------------------------------------------------------------------------------------|-----|
|   | 1.1  | SCOPO E CAMPO DI APPLICAZIONE                                                      | . 5 |
|   | 1.2  | CONTATTI UTILI                                                                     | . 5 |
|   | 1.3  | COPYRIGHT                                                                          | . 5 |
|   | 1.4  | ACRONIMI E DEFINIZIONI                                                             | . 5 |
|   | 1.5  | FORMALISMI UTILIZZATI                                                              | . 6 |
| 2 | ACO  | CESSO ALLA PIATTAFORMA PROCEDIMENTI                                                | . 7 |
|   | 2.1  | INTRODUZIONE E OBIETTIVI DEL DOCUMENTO                                             | 7   |
|   | 2.2  | ACCESSO AI SERVIZI DELLA PIATTAFORMA PROCEDIMENTI                                  | 7   |
|   | 2.2. | 1 Menù di navigazione                                                              | . 8 |
|   | 2.2. | 2 Ambiti                                                                           | . 8 |
|   | 2.2. | 3 Notizie e avvisi                                                                 | .9  |
|   | 2.2. | 4 Ricerca servizio                                                                 | 10  |
|   | 2.2. | 5 Accesso area riservata                                                           | 10  |
|   | 2.3  | AUTENTICAZIONE UTENTE GIÀ REGISTRATO                                               | 12  |
|   | 2.4  | REGISTRAZIONE DI UN NUOVO UTENTE                                                   | 12  |
|   | 2.5  | LA HOME PAGE UTENTE                                                                | 14  |
|   | 2.6  | ACCESSO AI SERVIZI                                                                 | 15  |
|   | 2.7  | CREAZIONE GUIDATA DI UN NUOVO PROFILO                                              | 16  |
|   | 2.8  | PROFILAZIONE DI UN UTENTE COME SOGGETTO PRIVATO                                    | 20  |
|   | 2.8. | 1 Profilazione di un Soggetto Privato – Cittadino o Impresa                        | 21  |
|   | 2.8. | 2 Profilazione di un Soggetto Privato – Intermediario                              | 23  |
|   | 2.9  | PROFILAZIONE DI UN UTENTE COME SOGGETTO PUBBLICO                                   | 38  |
|   | 2.9. | 1 Note preliminari: Atto di adesione                                               | 38  |
|   | 2.10 | PROFILAZIONE DI UN SOGGETTO PUBBLICO E ORGANIZZAZIONE DELL'ENTE                    | 45  |
|   | 2.10 | 0.1 Note introduttive                                                              | 45  |
|   | 2.10 | 0.2 Adesione di un Ente alla piattaforma Procedimenti                              | 46  |
|   | 2.10 | 0.3 Responsabile dell'Ente abilita gli utenti responsabili dei servizi applicativi | 53  |
|   | 2.10 | 0.4 Responsabile dell'Ente abilita i referenti degli applicativi                   | 57  |
| 3 | GES  | STIONE DEGLI UTENTI                                                                | 61  |
|   | 3.1  | PREMESSA                                                                           | 61  |
|   | 3.1. | 1 Procedura di abilitazione utenti                                                 | 61  |

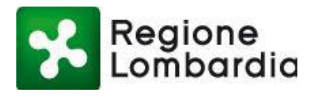

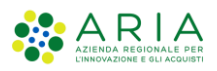

# Indice delle figure

| Figure Alleres David della miettaforma ana addimenti                                 | 7  |
|--------------------------------------------------------------------------------------|----|
| Figura 1 Home Page della plattatorma procedimenti                                    |    |
| Figura 2 Home Page: menu di navigazione                                              | 8  |
|                                                                                      | 9  |
| Figura 4 Notizie e Avvisi                                                            | 9  |
| Figura 5 Ricerca servizio per argomento                                              |    |
| Figura 6 Fasi per l'accesso ai servizi applicativi della piattaforma Procedimenti    |    |
| Figura 7 Area della Home Page dedicata all'accesso alla piattaforma                  | 11 |
| Figura 8 Modalità di autenticazione                                                  | 11 |
| Figura 9 Home Page utente già registrato                                             |    |
| Figura 10 Autenticazione tramite IDENTITA' DIGITALE "PASSWORD UNICA" (SPID)          | 13 |
| Figura 11 Autenticazione tramite TS-CNS: scelta certificato                          | 13 |
| Figura 12 Elenco dei servizi associati al primo accesso                              | 14 |
| Figura 13 Elenco servizi agli accessi successivi al primo                            | 14 |
| Figura 14 Accesso a un servizio (1/2)                                                | 15 |
| Figura 15 Accesso a un servizio in base al profilo utente (2/2)                      | 15 |
| Figura 16 Accesso a un servizio con profilo ENTE (1/2)                               | 16 |
| Figura 17 Accesso a un servizio con profilo ENTE (2/2)                               | 16 |
| Figura 18 Modifica profilo                                                           | 17 |
| Figura 19 Informativa privacy                                                        | 17 |
| Figura 20 Crea profilo                                                               |    |
| Figura 21 Wizard creazione del profilo                                               |    |
| Figura 22 Macrocategorie Soggetto Privato                                            | 19 |
| Figura 23 Macrocategorie Soggetto Pubblico                                           | 20 |
| Figura 24 Riepilogo creazione profilo Cittadino/Impresa                              | 22 |
| Figura 25 Conclusione del processo di creazione del profilo Cittadino/Impresa        | 22 |
| Figura 26 Lista profili: Cittadino/Impresa                                           | 23 |
| Figura 27 Servizi attivati per profilazione di un cittadino o Impresa                | 23 |
| Figura 28 Profilazione di un intermediario: selezione della categoria                | 24 |
| Figura 29 Profilazione di un intermediario: selezione dell'intermediario             | 25 |
| Figura 30 Profilazione di un intermediario: informazioni sull'intermediario          | 25 |
| Figura 31 Profilazione di un intermediario: selezione ufficio intermediario          | 26 |
| Figura 32 Profilazione di un intermediario: creazione nuovo ufficio                  |    |
| Figura 33 Creazione di un nuovo intermediario - riepilogo                            | 27 |
| Figura 34 Abilitazione servizio a un profilo (1/2)                                   | 27 |
| Figura 35 Abilitazione servizio a un profilo (2/2)                                   |    |
| Figura 36 Abilitazione servizi a un profilo: salvataggio                             | 28 |
| Figura 37 Messaggio di avvenuta richiesta di abilitazione servizi                    | 29 |
| Figura 38 Email di richiesta di abilitazione                                         | 29 |
| Figura 39 Email di conferma della richiesta di abilitazione                          |    |
| Figura 40 Identificazione dell'anagrafica di un intermediario                        |    |
| Figura 41 Creazione nuovo intermediario – Inserimento dati Ragione Sociale           |    |
| Figura 42 Creazione nuovo Intermediario - Ufficio (1/2)                              |    |
| Figura 43 Creazione nuovo Intermediario – Ufficio (2/2)                              |    |
| Figura 44 Creazione nuovo Intermediario – Visualizzazione Ufficio nell'elenco (1/2)  |    |
| Figura 45 Creazione nuovo Intermediario – Visualizzazione dettagli Ufficio (2/2)     |    |
| Figura 46 Abilitazione di un intermediario ai servizi della piattaforma Procedimenti |    |
| Figura 47 Abilitazione Responsabile Intermediario                                    |    |
| Figura 48 Conclusione positiva della richiesta di una nuova profilazione             |    |
| Figura 49 Responsabile intermediari: gestione utenti (1/2)                           |    |
| Figura 50 Gestione utenti: filtri                                                    |    |
| Figura 51 Gestione degli utenti elenco abilitazioni                                  | 36 |
| Figura 52 Modifica di una richiesta di autorizzazione utente                         |    |
| Figura 53 Profilazione di un soggetto pubblico                                       | 38 |
| Figura 54 Profilazione di un soggetto pubblico come provincia                        |    |
| rigera o ri romazione di un soggetto pubblico come provincia                         |    |

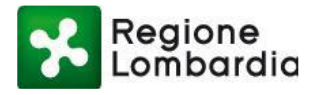

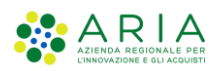

| Figura 55 Profilazione di un soggetto pubblico come provincia: selezione ufficio                                  |          |
|----------------------------------------------------------------------------------------------------|----------|
| Figura 56 Creazione di un nuovo soggetto pubblico: riepilogo                                                      | 40       |
| Figura 57 Creazione di un nuovo soggetto pubblico: abilitazione servizi                                           | 40       |
| Figura 58 Accettazione Condizioni generali di utilizzo                                                            | 41       |
| Figura 59 Messaggio di avvenuta richiesta di profilazione                                                         | 41       |
| Figura 60 Nuovo profilo disponibile nella lista profili                                                           | 42       |
| Figura 61 Creazione di un nuovo soggetto pubblico: Servizi                                                        | 42       |
| Figura 62 Abilitazione servizi a un profilo soggetto pubblico: salvataggio                                        | 43       |
| Figura 63 Accettazione Condizioni generali di utilizzo                                                            | 43       |
| Figura 64 Messaggio di avvenuta richiesta di profilazione                                                         | 44       |
| Figura 65 Email richiesta di abilitazione                                                                         | 44       |
| Figura 66 Email conferma richiesta di abilitazione                                                                | 45       |
| Figura 67 Servizi applicativi e attribuzione delle funzionalità agli enti fruitori                                | 46       |
| Figura 68 Responsabile ente come fruitore diretto degli applicativi                                               | 47       |
| Figura 69 Selezione dell'ente a cui ci si vuole profilare (1/4)                                                   | 47       |
| Figura 70 Selezione dell'ente a cui ci si vuole profilare (2/4)                                                   | 48       |
| Figura 71 Selezione dell'ente a cui ci si vuole profilare (3/4)                                                   |          |
| Figura 72 Selezione dell'ente a cui ci si vuole profilare (4/4)                                                   |          |
| Figura 73 Selezione dell'ente: primo utente profilato                                                             |          |
| Figura 74 Selezione dell'ente: tutti i servizi per il primo utente                                                |          |
| Figura 75 Selezione dell'ente: salvataggio profilo primo utilizzatore                                             |          |
| Figura 76 Selezione dell'ente: Accettazione condizioni generali per la CDS                                        |          |
| Figura 77 Selezione dell'ente: conferma richiesta di profilazione                                                 |          |
| Figura 78 Messaggio di conferma avvenuta profilazione                                                             |          |
| Figura 79 Richiesta di profilazione per il responsabile                                                           |          |
| Figura 80 Mail di richiesta di profilazione per il responsabile                                                   |          |
| Figura 81 Profilazione del responsabile non ancora attiva                                                         |          |
| Figura 82 Profilazione del responsabile attiva                                                                    |          |
| Figura 83 Responsabile dell'ente abilita altri utenti degli applicativi                                           |          |
| Figura 84 Visualizzazione dei responsabili dell'ente                                                              |          |
| Figura 85 Richiesta di abilitazione a due servizi applicativi                                                     |          |
| Figura 86 Mail di conferma richiesta di abilitazione ai servizi applicativi                                       |          |
| Figura 87 Mail pervenuta al referente guando un utente richiede di essere abilitato ai servizi di cui è referente |          |
| Figura 88 Lista profili sezione amministrazione "Utenti"                                                          |          |
| Figura 89 Lista profili sezione amministrazione "Utenti": ricerca utente                                          |          |
| Figura 90 Mail di notifica di avvenuta abilitazione ai servizi applicativi richiesti                              |          |
| Figura 91 Utente con profilazione abilitata ai servizi applicativi                                                |          |
| Figura 92 Responsabile dell'ente delega referenti dei servizi                                                     |          |
| Figura 93 Richiesta di utilizzo e gestione degli applicativi                                                      | 58       |
| Figura 94 Mail di conferma richiesta attivazione gestione utenti                                                  |          |
| Figura 95 Richiesta di autorizzazione in attesa lato utente                                                       |          |
| Figura 96 Richieste di abilitazioni visualizzate dal Responsabile                                                 |          |
| Figura 97 mail di conferma di abilitazione a gestione servizi e utenti                                            | 60       |
| Figura 98 Abilitazione gestione utenti confermata                                                                 | 00<br>03 |
| Figura 99 Amministrazione degli utenti                                                                            |          |
| Figura 100 Amministrazione del singolo utente                                                                     |          |
| Figura 101 Abilitazione al servizio                                                                               |          |
| Figura 102 Maschera disabilitazione utente                                                                        | 03<br>23 |
| righta roz maschera disabilitazione diente                                                                        |          |

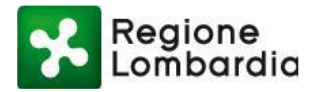

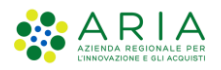

## **1 INTRODUZIONE**

## 1.1 SCOPO E CAMPO DI APPLICAZIONE

Il presente documento è rivolto agli utenti che vogliono registrarsi ed eventualmente profilarsi come Cittadino, Intermediario, Intermediario Esclusivo ed Ente, presso la Piattaforma Procedimenti di Regione Lombardia.

## 1.2 CONTATTI UTILI

| TIPO DI CONTATTO              | RIFERIMENTO                                              |
|-------------------------------|----------------------------------------------------------|
| Assistenza tecnico funzionale | info-procedimenti@ariaspa.it<br>Numero verde 800.070.090 |

## 1.3 COPYRIGHT

Il materiale è di proprietà di ARIA S.p.A. Può essere utilizzato solo previa esplicita autorizzazione da parte dell'Area Formazione Territorio. In ogni caso la presente documentazione non può essere in alcun modo copiata e/o modificata.

## 1.4 ACRONIMI E DEFINIZIONI

Scorrendo le pagine del presente documento è possibile trovare alcune sigle che abbreviano le espressioni caratteristiche del Piattaforma Procedimenti; per il dettaglio della descrizione si rimanda all'Allegato "Glossario degli Acronimi".

| Acronimo | Descrizione                                    |
|----------|------------------------------------------------|
| CF       | CODICE FISCALE                                 |
| TS-CNS   | TESSERA SANITARA - CARTA NAZIONALE DEI SERVIZI |
| PC       | PERSONAL COMPUTER                              |
| PEC      | POSTA ELETTRONICA CERTIFICATA                  |
| RL       | REGIONE LOMBARDIA                              |
|          |                                                |

Tabella 1: acronimi

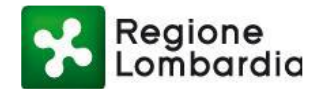

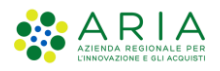

## 1.5 FORMALISMI UTILIZZATI

Si riportano di seguito i formalismi utilizzati nel presente manuale al fine di consentire una corretta consultazione dello stesso:

- Pulsanti/Bottoni I pulsanti o bottoni sullo schermo sono stampati in "grassetto fra virgolette";
- Campi i campi sono descritti in "corsivo tra virgolette";
- Riferimenti di percorso i riferimenti relativi ai percorsi sono menzionati in grassetto;
- Messaggi delle finestre di dialogo sono riportati in corsivo.

Note -

Attenzione -

۲ ۱ Questo simbolo mette in evidenza la presenza di una nota che contiene alcune informazioni aggiuntive.

Questo simbolo mette in evidenza la presenza di un messaggio di attenzione che contiene informazioni utili.

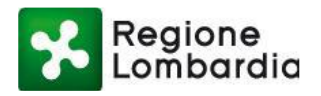

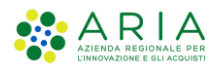

## 2 ACCESSO ALLA PIATTAFORMA PROCEDIMENTI

## 2.1 INTRODUZIONE E OBIETTIVI DEL DOCUMENTO

La piattaforma Procedimenti è una piattaforma informatica "aperta" per la gestione telematica di autorizzazioni, concessioni e procedimenti inter-Ente, con l'obiettivo di semplificare gli adempimenti amministrativi, regolamentare e rendere omogenei i processi e i flussi informativi tra i vari soggetti coinvolti, consentire l'interscambio informativo tra i soggetti coinvolti e monitorare le attività cui tali procedimenti si riferiscono attraverso la raccolta sistemica e strutturata delle informazioni.

La piattaforma è costituita da un insieme di servizi governato da competenze, processi, regole e tecnologie che ne assicurano la disponibilità per un utilizzo diffuso da parte di tutti gli utenti che vi afferiscono.

L'obiettivo di questo documento è quello di descrivere la modalità di accesso e alla piattaforma Procedimenti.

Il sistema degli accessi della piattaforma Procedimenti è un **servizio trasversale** della piattaforma che deve essere utilizzato da tutti gli utenti indipendentemente dal tipo di utente e dal tipo di servizio applicativo che l'utente vorrà utilizzare.

## 2.2 ACCESSO AI SERVIZI DELLA PIATTAFORMA PROCEDIMENTI

La piattaforma Procedimenti è raggiungibile attraverso l'indirizzo internet web http://www.procedimenti.servizirl.it.

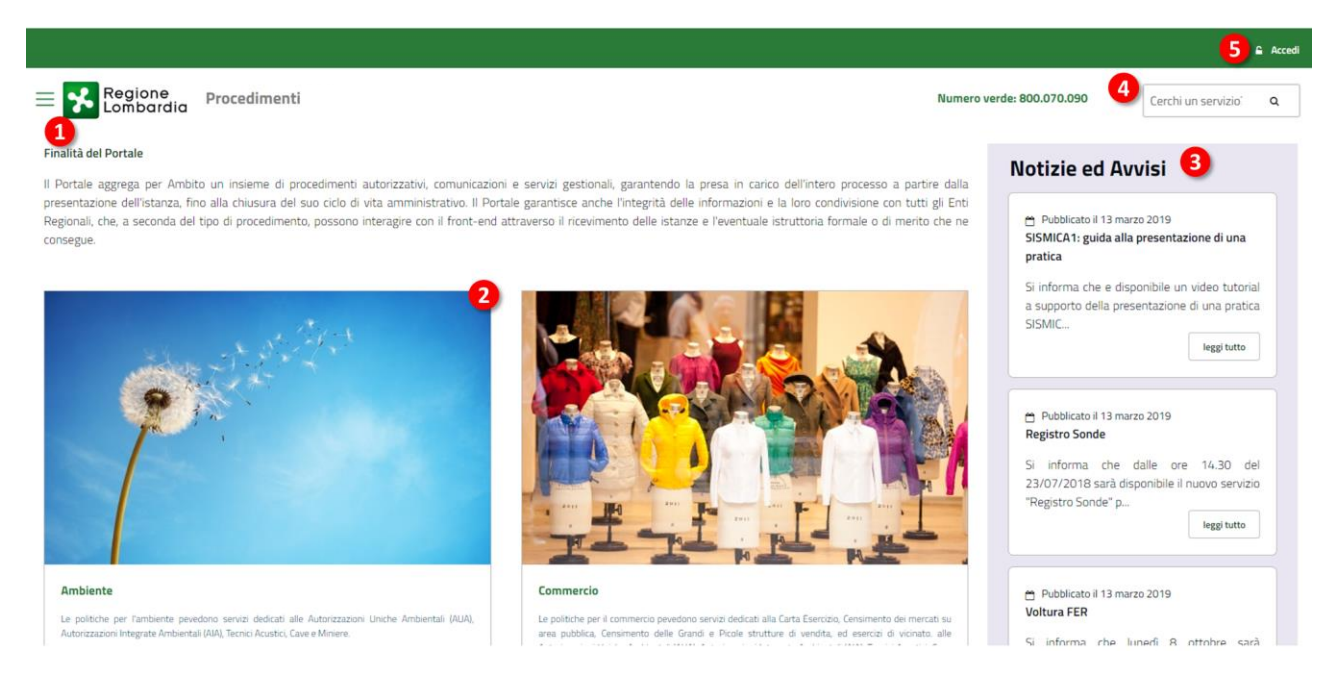

Figura 1 Home Page della piattaforma procedimenti

La struttura della Home Page (Figura 1 Home Page della piattaforma procedimenti) prevede diverse sezioni e funzionalità che permettono una navigazione semplificata tra i contenuti e i servizi all'interno del sito. In particolare, sono previsti:

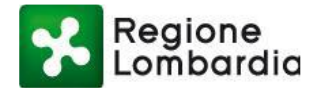

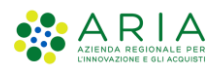

- 1) Un Menù di navigazione
- 2) Gli ambiti principali
- 3) una sezione Notizie e Avvisi
- 4) la ricerca personalizzata dei servizi
- 5) un pulsante per l'accesso all'area riservata

#### 2.2.1 MENÙ DI NAVIGAZIONE

Il Menù di navigazione è disponibile cliccando sull'icona "hamburger" in alto a sinistra del sito (Figura 2 Home Page: menù di navigazione). L'elenco che viene proposto riporta gli ambiti e i relativi servizi collegati, a cui si può facilmente accedere cliccando sulla voce desiderata.

Ogni voce relativa agli ambiti che compare nel menù di navigazione consente di visualizzare l'elenco dei Servizi correlati. Ogni sottovoce permette di accedere direttamente alla pagina di dettaglio del servizio.

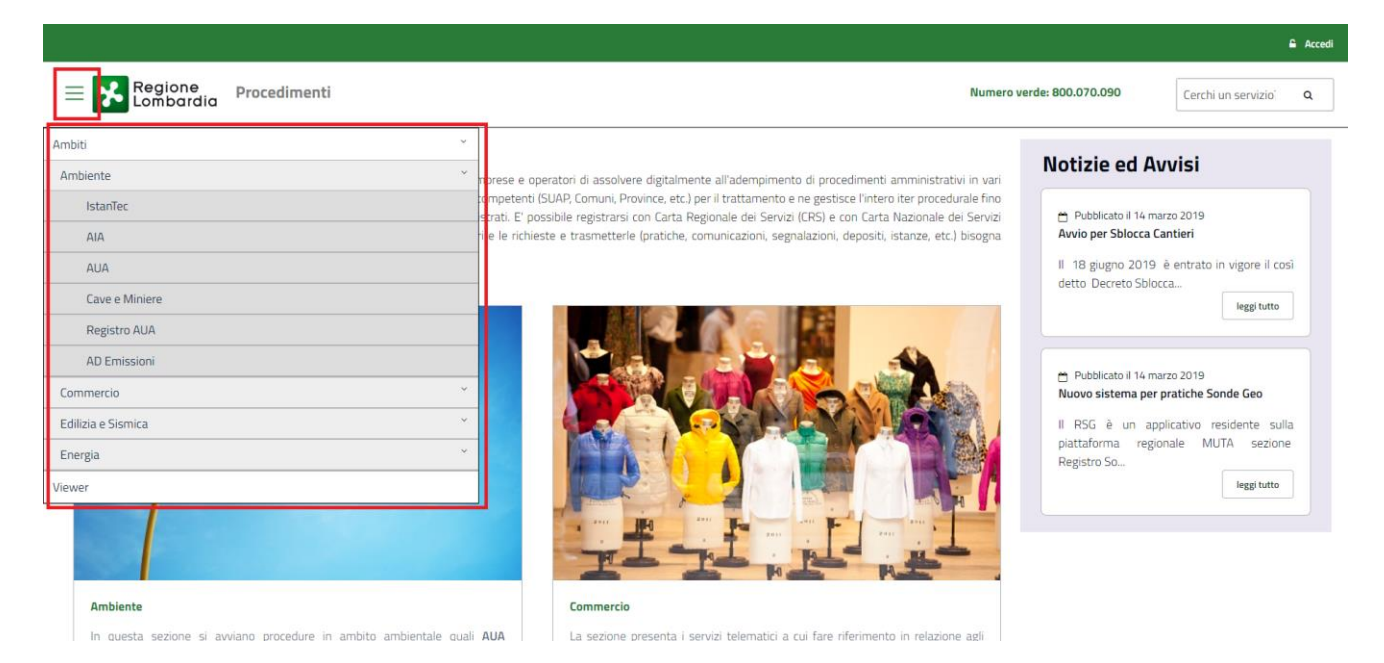

Figura 2 Home Page: menù di navigazione

### 2.2.2 Амвіті

Gli ambiti corrispondono alle principali categorie in cui sono catalogati i servizi telematici messi a disposizione per tutti gli utenti: *Ambiente, Commercio, Edilizia e Sismica, Energia, Attività produttive e servizi, Mobilità.* In Home Page, ogni ambito è fornito di una breve descrizione e cliccando sul pulsante "Scopri di più" è possibile accedere alla relativa pagina di dettaglio.

È possibile accedere alla pagina di dettaglio anche dal menu di navigazione (Figura 3 Home Page: Ambiti).

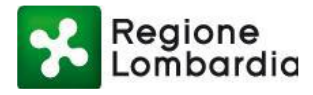

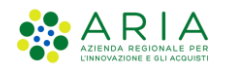

| Eile Edit View Favorites Iools Help<br>Eile Edit View Favorites Iools Help<br>Regione Procedimenti                                                                                                    | Numero verde: 80                                                                                                    | e Accedi<br>00.070.090 Cerchi un servizio? Q                                                                                                    |
|----------------------------------------------------------------------------------------------------|----------------------------------------------------------------------------------------------------|----------------------------------------------------------------------------------------------------|
| Ambiente       `         Ambiente       `         Attività Produttive       `         Commercio       `         Edilizia       `         Energia       `         Mobilità       `         Manuali       `         Geo Portale       `         Ambiente       ` | civi, comunicazioni e servizi gestionali, garantendo la presa in carico dell'intero<br>del suo ciclo di vita amministrativo. Il Portale garantisce anche l'integrità delle<br>econda del tipo di procedimento, possono interagire con il front-end attraverso il<br>e ne consegue.                                                    | Notizie ed Avvisi                                                                                                    |
| ue poinurie per l'ambiente pevedono servizi dedicati alle Autorizzazioni Uniche<br>Ambiental (AUA), Autorizzazioni Integrate Ambientali (AIA), Tecnici Acustici, Cave e<br>Miniere:                                                                            | Le ponuncie per il commercio pevedono servizi dedicati ala Carta Esercitio,<br>Censimento del mercati su area politica, Censimento delle Grande Picole strutture di<br>vendita, ed esercizi di vicinato. alle Autorizzazioni Uniche Ambientali (AUA),<br>Autorizzazioni Integrate Ambientali (AIA), Tecnici Acustici, Cave e Miniere. | <ul> <li>Pubblicato il 13 marzo 2019</li> <li>Voltura FER</li> <li>Si informa che lunedi 8 ottobre sarà<br/>disponibile il nuovo procedimento<br/>FER VOLT per la compilazione</li> </ul> |

Figura 3 Home Page: Ambiti

#### 2.2.3 NOTIZIE E AVVISI

La sezione Notizie e Avvisi contiene tutte le ultime novità del sito in riferimento agli aggiornamenti delle funzionalità presenti nella piattaforma, nonché le ultime notizie destinate agli utenti. In Home Page le notizie vengono presentate con la data di pubblicazione, il titolo e una breve descrizione. Cliccando sul pulsante "Leggi tutto" è possibile accedere all'intero contenuto dell'articolo.

| ubblicato il 14 marzo 2019<br>o per Sblocca Cantieri           |                                                                                                    | dia Procedimenti                                                                                                    | Numero verde: 800.070.090                                                                                                    | Cerchi un serv | 0 |
|----------------------------------------------------------------|----------------------------------------------------------------------------------------------------|----------------------------------------------------------------------------------------------------|----------------------------------------------------------------------------------------------------|----------------|---|
| B giugno 2019 è entrato in vigore il così<br>o Decreto Sblocca | Home / Notizie                                                                                                    |                                                                                                    |                                                                                                    |                |   |
|                                                                | Pubblicato il 14 marz                                                                                                    | to 2019<br>Itieri                                                                                                    |                                                                                                    |                |   |
|                                                                | Il 18 giugno 2019 è et<br>di conversione dei d.l.<br>l'accelerazione degli ir<br>sismici") che introduce<br>modifiche agli artt. 65<br>sismica 2 e 3.       | ntrato in vigore il così detto <b>Decreto Sblo</b><br>n. 32 del 2019 "Disposizioni urgenti per i<br>terventi infrastrutturali, di rigenerazione<br>e <b>importanti modifiche alla disciplina de</b><br>, 67 e 93 del d.p.r. n. 380 del 2001), con e | cca Cantieri (legge n. 55 del 14 giugno 2019<br>Irilancio del settore dei contratti pubblici, per<br>urbana ed iricostruzione a seguito di eventi<br>Ille costruzioni in zone sismiche (art. 94 bis e<br>effetti, in particolare, per i Comuni in zona |                |   |
|                                                                | Rimangono invariati s<br>sensi dell'art. 2 della l                                                                                                    | ia il trasferimento delle funzioni in ambit<br>.r. n. 33 del 2015, sia la <b>modulistica per l</b> .                                                                                                    | o sismico alle amministrazioni comunali, ai<br>a presentazione delle istanze sismiche.                                                                                                    |                |   |
|                                                                | In attesa delle linee g<br>dovranno essere defir<br>vigore della legge n. 5<br><b>merito ad aspetti dell</b><br>agli altri soggetti inter<br>1 agosto 2019) | uida ministeriali previste dall'art. 94 bis, c<br>hite dal Ministero delle Infrastrutture e de<br>5 del 2019, Regione Lombardia ha ritenu<br>la disciplina sismica, utile alle amministr<br>cessati (circolare n. 9 del 29 luglio 2019, p           | omma 2 del d.p.r. n. 380 del 2001, che<br>il Tasporti entro 60 giorni dall'entrata in<br>to utile pubblicare una <b>circolare espicativa in</b><br>azioni comunali, agli operatori del settore e<br>uubblicata sul BURL n. 31, Serie Ordinaria, del    |                |   |
|                                                                | ⊖ Stampa                                                                                                    |                                                                                                    |                                                                                                    |                |   |

Piattaforma procedimenti– Manuale all'utilizzo della procedura di registrazione e profilazione utente Pagina 9 di 64

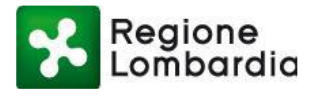

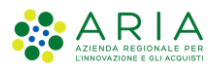

### 2.2.4 RICERCA SERVIZIO

In Home Page e in ogni pagina del sito è disponibile in alto a destra la form di Ricerca. Inserendo il testo di un argomento o di un procedimento e cliccando sull'icona a forma di lente <sup>Q</sup> verranno mostrati tutti gli argomenti o procedimenti corrispondenti alla parola chiave inserita.

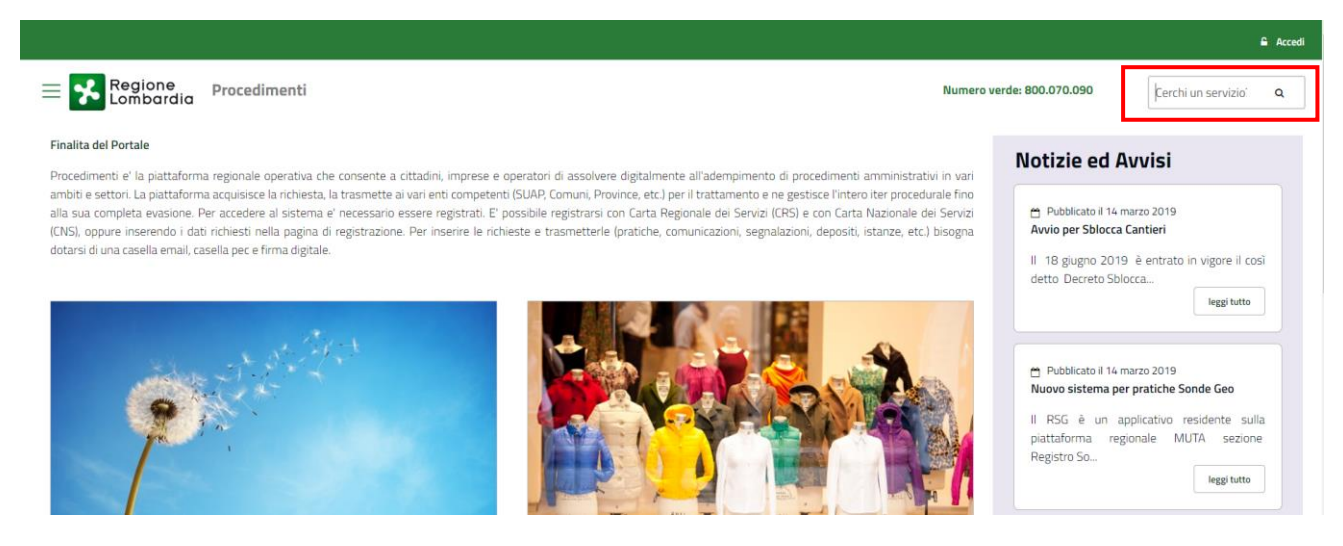

Figura 5 Ricerca servizio per argomento

#### 2.2.5 ACCESSO AREA RISERVATA

L'accesso ai servizi della piattaforma prevede sempre i tre seguenti passi successivi:

- Autenticazione che consente il riconoscimento dell'utente da parte del sistema;
- Profilazione che consente l'identificazione del ruolo con cui l'utente vuole operare su un determinato servizio applicativo;
- Selezione del servizio applicativo tra quelli disponibili per il ruolo prescelto.

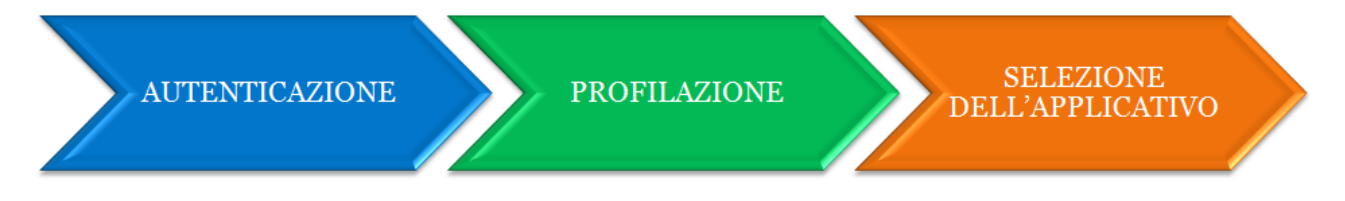

#### Figura 6 Fasi per l'accesso ai servizi applicativi della piattaforma Procedimenti

L'accesso avviene tramite la sezione di autenticazione, alla quale si accede tramite il tasto «Accedi» posto in alto a destra della Home Page.

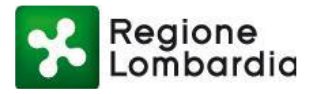

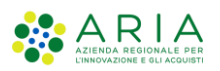

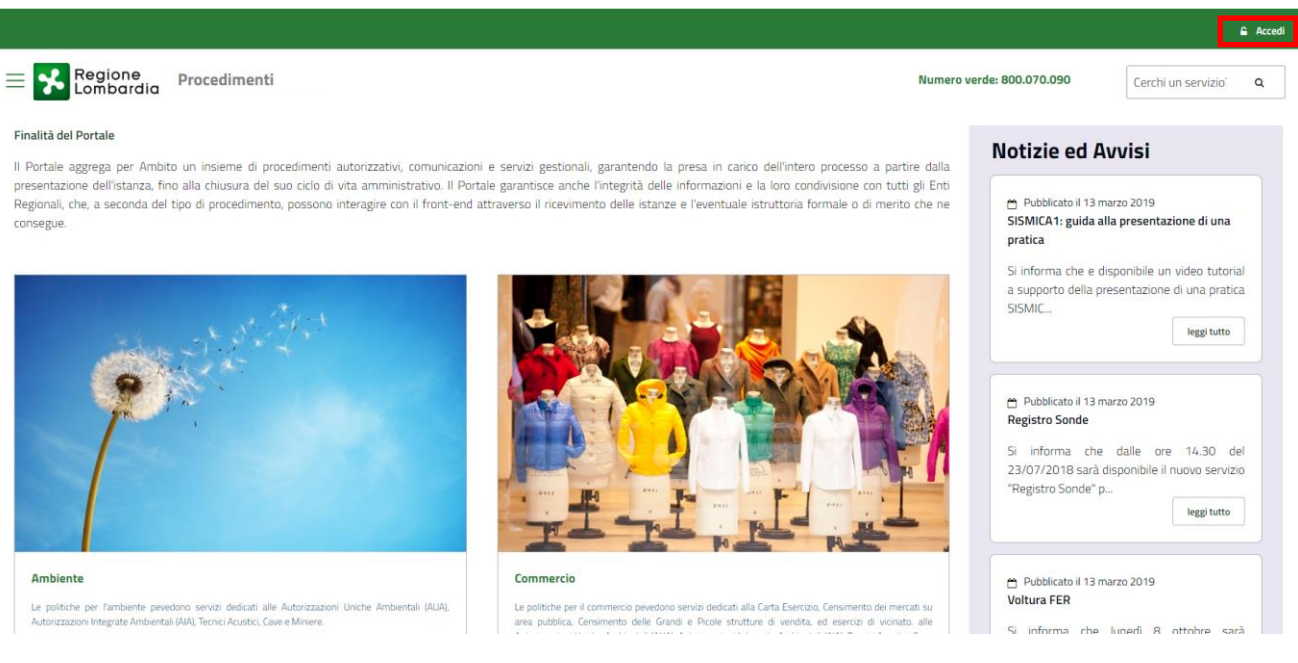

Figura 7 Area della Home Page dedicata all'accesso alla piattaforma

Per la fase di autenticazione viene richiesto l'inserimento delle proprie credenziali di accesso. Sono previste 2 modalità di autenticazione (Figura 8 Modalità di autenticazione):

- SPID (Sistema Pubblico di Identità Digitale), sistema che permette di accedere a tutti i servizi online della Pubblica Amministrazione con un'unica Identità Digitale. Per richiedere le credenziali vai al <u>sito</u> <u>dedicato</u>;
- Tessera Sanitaria Carta Nazionale dei Servizi (TS-CNS): occorre il PIN associato alla carta e un lettore di smartcard. Il PIN può essere richiesto agli sportelli di <u>spazioRegione</u> o agli sportelli delle <u>Aziende Socio Sanitarie Territoriali</u> o alle strutture sanitarie private accreditate che forniscono il servizio (verifica sul loro sito);

|                      |                                                                       | 0 | <u>Hai bisogno di aiuto?</u> |
|----------------------|-----------------------------------------------------------------------|---|------------------------------|
| Regione<br>Lombardia | Servizio di autenticazione                                            |   |                              |
|                      |                                                                       |   |                              |
|                      | Accedi con la tua identità digitale                                   |   |                              |
|                      | <b>Entra con SPID</b>                                                 |   |                              |
|                      | sp:d AgID Agentia per                                                 |   |                              |
|                      | Oppure utilizza altri metodi di accesso                               |   |                              |
|                      | Tessera Sanitaria<br>CNS                                              |   |                              |
|                      | V. 10.8.01 - SERV. PREITIDPC03<br>Figura 8 Modalità di autenticazione |   |                              |

Piattaforma procedimenti– Manuale all'utilizzo della procedura di registrazione e profilazione utente Pagina 11 di 64

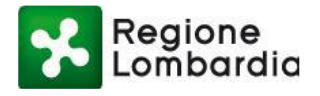

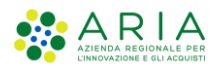

## 2.3 AUTENTICAZIONE UTENTE GIÀ REGISTRATO

Per tutti gli utenti che risultano già registrati sulla "vecchia" piattaforma MUTA è prevista la migrazione sulla piattaforma Procedimenti delle proprie credenziali, dei profili e dei servizi a cui sono già stati abilitati. Una volta effettuata l'autenticazione, l'utente viene reindirizzato alla Home page utente in cui sono elencati i servizi a cui può accedere.

|                                   |                                                                                                    |                                                                               | MARIO ROSSI 🛓 🗸          |
|-----------------------------------|----------------------------------------------------------------------------------------------------|-------------------------------------------------------------------------------|--------------------------|
| E Regione Lombardia               | Procedimenti                                                                                                    | Numero verde: 800.070.090                                                     | Cerchi un servizio? Q    |
| Home / Utente                     |                                                                                                    |                                                                               |                          |
| Filtra servizi                    |                                                                                                    |                                                                               |                          |
|                                   |                                                                                                    |                                                                               | <b>▼</b> Filtra          |
| Cave - Cave e Miniere             | e'il reperimento di materiale inerte per la realizzazione di opere pubbliche di rilevanza statale o regionale, qualora sia impossib | ile o eccessivamente oneroso reperire tale materiale sul mercato.             |                          |
|                                   |                                                                                                    |                                                                               | Accedi 🗸 Vai alla scheda |
| S.I.GE.FI Sistema Inform          | ativo GEstione Flere                                                                                                    |                                                                               |                          |
| Sistema ON-LINE per le Comunicazi | oni, Consuntivazioni e Autorizzazioni delle Manifestazioni Fieristiche della Regione Lombardia                                      |                                                                               | Accedi 🗸 Vai alla scheda |
| AUA20 - Autorizzazione U          | nica Ambientale                                                                                                    |                                                                               |                          |
| Regione Lombardia ha provveduto a | a definire il modello unico regionale per presentare l'Istanza AUA e contestualmente sono state definite le specifiche teoriche p   | n l'interoperabilita' tra sistemi informativi a supporto dei procedimenti AUA | Accedi 🗸 Vai alla scheda |

Figura 9 Home Page utente già registrato

## 2.4 REGISTRAZIONE DI UN NUOVO UTENTE

Un nuovo utente non ancora registrato nel sistema dovrà selezionare la funzione "Accedi" dalla "Home Page" (Figura 7 Area della Home Page dedicata all'accesso alla piattaforma). Il sistema propone la maschera principale con i due possibili servizi di autenticazione (Figura 8 Modalità di autenticazione):

- Quello tramite IDENTITA' DIGITALE "PASSWORD UNICA", per cui i dati utilizzati per la registrazione vengono acquisiti automaticamente dal servizio SPID che verifica l'identità degli utenti e fornisce le credenziali.
- Quello **tramite TS-CNS**, per cui i dati utili alla registrazione vengono acquisisti automaticamente tramite la Carta Regionale o Nazionale dei Servizi.

Nel caso si scelga di autenticarsi tramite IDENTITA' DIGITALE "PASSWORD UNICA", cliccare su "Entra con SPID", scegliere il fornitore del servizio e seguire le modalità indicate.

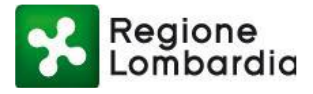

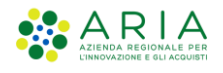

? Hai bisogno di aiuto?

Servizio di autenticazione

| < Torna               |                       | Accesso          | con SPID                            |        |                      |  |
|-----------------------|-----------------------|------------------|-------------------------------------|--------|----------------------|--|
| Seleziona il tuo fori | nitore di identità di | gitale           |                                     |        |                      |  |
| aruba.ttij            | Poste ID spid         | vsp:d            | InfoCert D                          | TIM id | sp:d/ 🔯 AgID hereine |  |
|                       |                       |                  |                                     | epeda  |                      |  |
|                       | N                     | on hai Spid? 🛛 🕅 | Maggiori informazior                | ni     |                      |  |
|                       |                       | sp:d√ 🔘          | AgID Agenzia per<br>Italia Digitale |        |                      |  |
|                       |                       |                  |                                     |        |                      |  |

#### Figura 10 Autenticazione tramite IDENTITA' DIGITALE "PASSWORD UNICA" (SPID)

Nel caso si scelga di autenticarsi tramite TS-CNS, è necessario essere in possesso:

- della Tessera Sanitaria Carta Nazionale dei Servizi;
- del codice PIN (Personal Identification Number) della tua CNS;
- di un lettore di smartcard;
- del software necessario al funzionamento (disponibile per Windows, Mac OS, Linux)

Cliccare sul pulsante "Entra con CNS", selezionare il certificato con cui autenticarsi sulla piattaforma e cliccare sul pulsante OK.

| Select a certificate                       |                           |             | >      |
|--------------------------------------------|---------------------------|-------------|--------|
| Select a certificate to authenticate yours | self to idpcrl.crs.lombar | rdia.it:443 |        |
| Subject                                    | Issuer                    | Serial      |        |
| VSCIACCA/ELISABETTA/VSCLBT                 | CA di Servizio            | 0101        |        |
|                                            | ,                         |             |        |
|                                            |                           |             |        |
|                                            |                           |             |        |
|                                            |                           |             |        |
| Certificate information                    |                           | ок          | Cancel |

Figura 11 Autenticazione tramite TS-CNS: scelta certificato

Una volta effettuata l'autenticazione, l'utente viene reindirizzato alla Home page utente in cui sono elencati i servizi a cui può accedere.

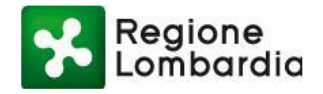

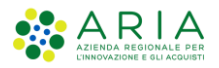

## 2.5 LA HOME PAGE UTENTE

La Home Page dell'utente è la pagina della piattaforma Procedimenti che viene presentata sempre all'utente a seguito della sua autenticazione nel sistema.

La prima volta e solo la prima volta che un nuovo utente accede alla propria Home Page, non troverà associato nessun servizio con profili validi. Pertanto, sarà necessario procedere con la creazione di un nuovo profilo.

|                                   |                                                              |                                 | LUCA NERI 💄 🗸           |
|-----------------------------------|--------------------------------------------------------------|---------------------------------|-------------------------|
| Egione Regione Lombardia          | Procedimenti                                                 | Numero verde: 800.070.090       | Cerchi un serv <b>Q</b> |
| Home / Utente                     |                                                              |                                 |                         |
| Filtra servizi                    |                                                              |                                 |                         |
|                                   |                                                              | ▼ Filtra                        |                         |
| Non risultano servizi con profili | i validi per l'utente. Utilizzare il bottone in alto a destr | a e scegliere Modifica profilo. |                         |

Figura 12 Elenco dei servizi associati al primo accesso

Ogni nuovo utente registrato dovrà procedere con l'associazione di almeno un profilo. Questa operazione è necessaria affinché l'utente possa visualizzare i servizi associati al profilo scelto.

Come illustrato di seguito, infatti, i servizi sono resi disponibili all'utente in base al tipo di profilo e alla macrocategoria scelti per la propria utenza.

**Tutte le volte successive**, invece, la Home Page dell'utente si presenta con l'elenco dei servizi a cui l'utente risulta abilitato in base alla profilazione.

|                                                                  |                                                                                |                                                         |                                                                               | MARIO ROSSI              | <b>.</b> ~ |
|------------------------------------------------------------------|--------------------------------------------------------------------------------|---------------------------------------------------------|-------------------------------------------------------------------------------|--------------------------|------------|
| Regione<br>Lombardia                                             | Procedimenti                                                                   |                                                         | Numero verde: 800.070.090                                                     | Cerchi un servizio? Q    |            |
| Home / Utente                                                    |                                                                                |                                                         |                                                                               |                          |            |
| Filtra servizi                                                   |                                                                                |                                                         |                                                                               |                          |            |
|                                                                  |                                                                                |                                                         |                                                                               | ₹ Filtra                 |            |
| Cave - Cave e Miniere<br>La finalita' di questa autorizzazione d | r il reperimento di materiale inerte per la realizzazione di opere pubbliche   | ŝ rilevanza statale o regionale, qualora sia impossibil | e o eccessivamente oneroso reperire tale materiale sul mercato.               | Accedi 🧅 Vai alla scheda |            |
| S.I.GE.FI Sistema Inform                                         | ativo GEstione Flere                                                           |                                                         |                                                                               |                          |            |
| Sistema ON-LINE per le Comunicazio                               | oni, Consuntivazioni e Autorizzazioni delle Manifestazioni Fieristiche della I | Regione Lombardia                                       |                                                                               |                          |            |
|                                                                  |                                                                                |                                                         |                                                                               | Accedi 🗸 Vai alla scheda |            |
| AUA20 - Autorizzazione Ur                                        | nica Ambientale                                                                |                                                         |                                                                               |                          |            |
| Regione Lombardia ha provveduto a                                | definire il modello unico regionale per presentare l'istanza AUA e contest.    | almente sono state definite le specifiche tecniche pe   | r l'interoperabilita' tra sistemi informativi a supporto dei procedimenti AUA |                          |            |
|                                                                  |                                                                                |                                                         | I                                                                             | Accedi 🧹 Vai alla scheda |            |
|                                                                  |                                                                                |                                                         |                                                                               |                          |            |

Figura 13 Elenco servizi agli accessi successivi al primo

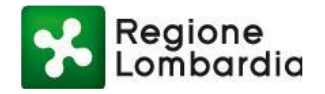

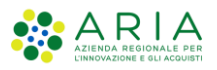

oblicato il 13 marzo 2019

Si informa che dalle ore 14.30 del 23/07/2018 sarà disponibile il nuovo servizio "Registro Sonde" p.

leggi tutto

Registro Sonde

Vai alla scheda

#### 2.6 ACCESSO AI SERVIZI

L'utente profilato ha la possibilità di accedere a un determinato servizio a cui è abilitato tramite l'apposito pulsante "Accedi" posto in corrispondenza del servizio scelto. Il sistema propone un menu a tendina con l'elenco dei profili dell'utente con cui risulta abilitato ad accedere a quel servizio.

|                                                                                                    |                                                                                                    | PORTALE TE                                                          |
|----------------------------------------------------------------------------------------------------|----------------------------------------------------------------------------------------------------|---------------------------------------------------------------------|
| Regione Procedimenti                                                                                                    | Numero verde: 800.                                                                                                    | .070.090 Cerchi un servizi                                          |
| e / Ambito                                                                                                    |                                                                                                    |                                                                     |
| ergia                                                                                                    | Nc                                                                                                    | otizie                                                              |
| bito energetico tratta temi in materia di Fonti Energetiche Rinnovabili e Sonde Geotermiche.                                                                                                    |                                                                                                    |                                                                     |
|                                                                                                    |                                                                                                    | Pubblicato il 13 marzo 2019 SISMICA1: guida alla presentazione di   |
| ra servizi                                                                                                    |                                                                                                    | una pratica                                                         |
| R                                                                                                    | ▼ Filtra                                                                                                    | Si informa che e disponibile un video                               |
|                                                                                                    |                                                                                                    | tutorial a supporto della presentazione<br>di una pratica SISMIC    |
| ER - Fonti Energetiche Rinnovabili                                                                                                    |                                                                                                    | leggi tutto                                                         |
| Fonti Energetiche Rinnovabili (FER) sono tutte le fonti di energia non fossili: solare, eolica, idraulica, geotermica, del n<br>portunità' di sviluppo sostenibile e di accesso all'energia in aree remote del pianeta poiché' consentono un uso piu' razio | noto ondoso e le biomasse. Le energie rinnovabili rappresentano una concreta<br>nale delle risorse, una riduzione delle emissioni di gas serra e dell'inquinamento |                                                                     |
| nosferico, una diversificazione del mercato energetico e una sicurezza di approvvigionamento energetico. Tuttavia tra le<br>rivanti da biomasse, bioliquidi e biogas.                                                                                       | > FER alcune comportano un maggior impatto ambientale di altre e sono quelle                                                                                       | Pubblicato il 12 marzo 2019                                         |
|                                                                                                    |                                                                                                    | Registro Sonde                                                      |
|                                                                                                    | Accedi 🗸 Vai alla scheda                                                                                                    | Si informa che dalle ore 14.30 del                                  |
|                                                                                                    |                                                                                                    | 23/07/2018 sarà disponibile il nuovo<br>servizio "Registro Sonde" p |
|                                                                                                    |                                                                                                    | leggi tutto                                                         |
|                                                                                                    |                                                                                                    |                                                                     |
| Figura 14 Acc                                                                                                    | cesso a un servizio (1/2)                                                                                                    |                                                                     |
|                                                                                                    |                                                                                                    | PORTALE T                                                           |
| Regione Procedimenti                                                                                                    | Numero verde: 800.                                                                                                    | 070.090 Cerchi un servizi                                           |
|                                                                                                    |                                                                                                    |                                                                     |
| / Ambito                                                                                                    |                                                                                                    |                                                                     |
|                                                                                                    |                                                                                                    |                                                                     |
| ergia                                                                                                    | No                                                                                                    | tizie                                                               |
| ito energetico tratta temi in materia di Fonti Energetiche Rinnovabili e Sonde Geotermiche.                                                                                                    |                                                                                                    |                                                                     |
|                                                                                                    | Elenco profili utente                                                                                                    | oblicato il 13 marzo 2019                                           |
| ra servizi                                                                                                    | 📽 ENTE COMUNE DI CREMENO                                                                                                    | CA1: guida alla presentazione di<br>ratica                          |
| R                                                                                                    | e ENTE COMUNE DI ACQUAFREDDA                                                                                                    | orma che e disponibile un video                                     |
|                                                                                                    | Sente comune di Barzio                                                                                                    | al a supporto della presentazione                                   |
| ER - Fonti Energetiche Rinnovabili                                                                                                    |                                                                                                    |                                                                     |
|                                                                                                    | The comove of AcquArtedRA SULCE                                                                                                    |                                                                     |
| Fonti Energetiche Rinnovabili (FER) sono tutte le fonti di energia non fossili: solare, eolica, idraulica, geotermica, del n                                                                                                    | noto ondoso e le biomasse. Le ellen                                                                                                    |                                                                     |

Figura 15 Accesso a un servizio in base al profilo utente (2/2)

Una volta effettuato l'accesso con il profilo desiderato, il sistema rimanderà alla scrivania del servizio selezionato.

Ad esempio, se un utente volesse accedere al servizio FER con profilo ENTE (se tale profilo è abilitato ad

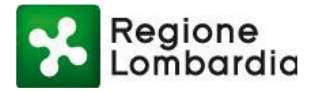

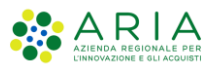

accedere al servizio), cliccando sul pulsante "Accedi" e successivamente sul nome del profilo desiderato, verrà reindirizzato alla scrivania del servizio FER.

|                                                                                                    |                                         | PORTALE                                                            |
|----------------------------------------------------------------------------------------------------|-----------------------------------------|--------------------------------------------------------------------|
| Regione Procedimenti                                                                                                    | Numero verde: 800.07                    | 0.090 Cerchi un servizi                                            |
| ie / Ambito                                                                                                    |                                         |                                                                    |
| ergia                                                                                                    | Not                                     | izie                                                               |
| nbito energetico tratta temi in materia di Fonti Energetiche Rinnovabili e Sonde Geotermiche.                                                                                                    | Elenco profili utente                   | blicato il 13 marzo 2019                                           |
| iltra servizi                                                                                                    | P ENTE COMUNE DI CREMENO                | A1: guida alla presentazione di                                    |
| FER                                                                                                    | 🔮 ENTE COMUNE DI ACQUAFREDDA            | atica                                                              |
|                                                                                                    | 🗑 ENTE COMUNE DI BARZIO                 | rma che e disponibile un video<br>I a supporto della presentazione |
| FED Fanti Fanzatisha Dianayahili                                                                                                    | 🖀 ENTE COMUNE DI ADRO                   | pratica SISMIC                                                     |
|                                                                                                    | 😁 ENTE COMUNE DI ACQUANEGRA SUL CHIE    | In SE SE                                                           |
| Le Fonti Energetiche Rinnovabili (FER) sono tutte le fonti di energia non fossili: solare, colica, idraulica, geotermica, del moto ondoso e le biomasse. Le enc<br>opportunita' di sviluppo sostenibile e di accesso all'energia in aree remote del pianeta poiche' consentono un uso piu' razionale delle risorse, una riduzione del                                                                                                    | 😁 CITTADINO/IMPRESA                     |                                                                    |
| atmosferico, una diversificazione del mercato energetico e una sicurezza di approvvigionamento energetico. Tuttavia tra le FER alcune comportano un maggi<br>derivanti da biomasse, bioliquidi e biogas.                                                                                                    | og PROFILAZIONE Gestione profili utente | oblicato il 13 marzo 2019                                          |
| r and a second second se | Re                                      | egistro Sonde                                                      |
| L                                                                                                    | Accedi ~ Vai alla scheda Si             | informa che dalle ore 14.30 del                                    |
|                                                                                                    | 2                                       | 3/07/2018 sarà disponibile il nuovo                                |
|                                                                                                    | se                                      | ervizio "Registro Sonde" p                                         |
|                                                                                                    |                                         | leggi tutto                                                        |

#### Figura 16 Accesso a un servizio con profilo ENTE (1/2)

| Regione                   |                                                                                                    |                                                                                                    |                                                                                                    |                                                                                                    |                                                                                                    | Home   Assistenza   Logout     |
|---------------------------|----------------------------------------------------------------------------------------------------|----------------------------------------------------------------------------------------------------|----------------------------------------------------------------------------------------------------|----------------------------------------------------------------------------------------------------|----------------------------------------------------------------------------------------------------|--------------------------------|
| Combardia                 | a                                                                                                    | _                                                                                                    | ENER                                                                                                    | GIA ELETTRICA DA FONTI EN                                                                                                    | ERGETICHE RINNOVABILI                                                                                                    | Numero verde 800.070.090       |
| A Portale Test   Ente com | nunale   COMUNE DI BARZIO                                                                                                    |                                                                                                    |                                                                                                    |                                                                                                    | 🗘 Gestio                                                                                                    | ne utente 🖌 🖋 Gestione profilo |
| HOME FER20                |                                                                                                    |                                                                                                    |                                                                                                    |                                                                                                    |                                                                                                    |                                |
|                           | FER GUIDATA<br>Scelta guidata della pratica<br>FER                                                                                              | FER CEL<br>Comunicazione di inizio<br>lavori per attività in editizia<br>implanti di produzione di<br>implanti di produzione di<br>innovabili         | FER PAS<br>Bichiesta di procedura<br>abilitativa semplificata per<br>finstalizzione impianti di<br>produzione di energia<br>elettrica da fonti rinnovabili | FER AU<br>Procedura di autorizzazione<br>unica per l'installazione di<br>implanti di produzione<br>energia elettrica da fonti<br>rinnovabili | FER EDILIZIA<br>Comunicazione relativa ad<br>impianto di produzione<br>elettrica da fonti rinovabili<br>autorizzato con titoli<br>dal D.Igs. 29/12/2003 n. 387 |                                |
|                           | FER LIB<br>Comunicazione di inizio<br>lavori per attivita in editizia<br>impianti di produzione di<br>energia elettrica da fonti<br>rinnovabili | FER VOLT<br>Bichiesta di volturazione<br>dell'autorizzazione relativo<br>dell'impianto di produzione di<br>energia elettirica da fonti<br>rinnovabili |                                                                                                    |                                                                                                    |                                                                                                    |                                |

#### MUTA Copyright Regione Lombardia - tutti i diritti riservati | REGIONE LOMBARDIA | ARIA

Figura 17 Accesso a un servizio con profilo ENTE (2/2)

Sarà sempre possibile tornare alla Home Page della piattaforma Procedimenti cliccando sul pulsante "Home" posto in alto a destra della scrivania.

## 2.7 CREAZIONE GUIDATA DI UN NUOVO PROFILO

Cliccare sull'icona a fianco del proprio nome in alto a destra. Comparirà un menu a tendina, scegliere la voce "Modifica profilo".

Piattaforma procedimenti– Manuale all'utilizzo della procedura di registrazione e profilazione utente Pagina 16 di 64

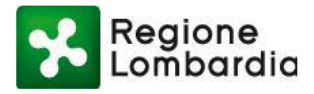

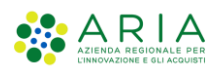

|                  |              |                           | LUCA NERI 🔒 🗸          |
|------------------|--------------|---------------------------|------------------------|
| Egione Lombardia | Procedimenti | Numero verde: 800.070.090 | Cercl Modifica profilo |
| Home / Utente    |              |                           | Accessi                |
|                  |              |                           | Esci                   |
| Filtra servizi   |              |                           |                        |
|                  |              | ▼ Filtra                  |                        |
|                  |              |                           |                        |

Non risultano servizi con profili validi per l'utente. Utilizzare il bottone in alto a destra e scegliere Modifica profilo.

Figura 18 Modifica profilo

Per proseguire, è necessario accettare le condizioni dell'informativa della Privacy scorrendo il testo verso il basso, spuntando la casella in fondo al testo e cliccando su "Continua".

| INFORMATIVA RELATIVA AL TRATTAMENTO DEI DATI PERSONALI                                                                                                    |                                                                                                    |
|----------------------------------------------------------------------------------------------------|----------------------------------------------------------------------------------------------------|
| PER IL SERVIZIO "Procedimenti"                                                                                                    |                                                                                                    |
| Prima che Lei ci fornisca i dati personali che La riguardano, in armonia con quan<br>Regolamento Europeo sulla protezione dei dati personali 2016/679, dal D.lgs. 30<br>n.196 e dal D.lgs. 10 agosto 2018, n. 101, il cui obiettivo è quello di proteggere i di<br>fondamentali delle persone fisiche, in particolare il diritto alla protezione dei da<br>necessario che Lei prenda visione di una serie di informazioni che La poss<br>comprendere le motivazioni per le quali verranno trattati i Suoi dati personali, spie<br>sono i Suoi diritti e come li potrà esercitare.                                                                                           | to previsto dal<br>) giugno 2003,<br>ritti e le libertà<br>ati personali, è<br>cono aiutare a<br>egandoLe quali             |
| 1. Finalità del trattamento dei dati personali                                                                                                    |                                                                                                    |
| 7. Trasferimento dei dati personali verso Paesi non appartenenti all'Unione Euro                                                                                                    | opea                                                                                                    |
| l dati raccolti e elaborati non sono trasferiti presso società o altre entità al di fuo<br>comunitario.                                                                                                    | ri del territorio                                                                                                    |
| 8. Diritti dell'interessato                                                                                                    |                                                                                                    |
| Lei potrà esercitare i diritti di cui agli artt. Da 15 a 22 del Regolamento UE 6<br>applicabili con particolare riferimento all'art.13 comma 2 lettera B) che preve<br>accesso ai dati personali, la rettifica, la cancellazione, la limitazione del<br>l'opposizione e la portabilità dei dati. Le sue Richieste per l'esercizio dei Suoi di<br>essere inviate all'indirizzo di posta elettronica della Direzione Generale di c<br>Regione Lombardia oppure a mezzo posta raccomandata all'indirizzo Region<br>piazza città di Lombardia 1, 20124 Milano all'attenzione della stessa Direzione Co<br>ha, inoltre, diritto di proporre reclamo ad un'Autorità di Controllo. | 579/2016, ove<br>de il diritto di<br>l trattamento,<br>liritti dovranno<br>competenza di<br>ne Lombardia,<br>ompetente. Lei |
| L                                                                                                    | ✓ Continua                                                                                                    |

Figura 19 Informativa privacy

Il sistema presenta la sezione "**Portale profilazione**", dove vengono elencati tutti i profili associati all'utente (nel caso di nuovo utente, questo elenco è vuoto).

Cliccare nuovamente sull'icona a fianco del proprio nome in alto a destra e scegliere la voce "Crea profilo" nel menu a tendina.

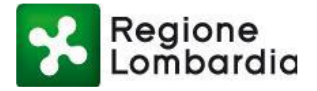

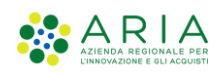

|                                                    |                                                                                   |                                                                 | Numero verde: 800.070.090 Luca Neri 💄 🗸 |
|----------------------------------------------------|-----------------------------------------------------------------------------------|-----------------------------------------------------------------|-----------------------------------------|
| Regione<br>Lombard                                 | ia Portale profilazione                                                           |                                                                 | Torna al portale                        |
| Lis<br>Elenco                                      | <b>ta profili</b><br>profili utente disponibili                                   |                                                                 | Torna ai profili<br>Esci                |
|                                                    |                                                                                   |                                                                 |                                         |
| Filtra profilo                                     | Inserisci un termine                                                              | lessun profilo trovato                                          |                                         |
| Portale profilazione                               |                                                                                   |                                                                 |                                         |
| Privacy<br>Accessibilità<br>© Copyright Regione Lo | Cookie policy<br>Contatti<br>ombardia - tutti i diritti riservati - C.F. 80050050 | Note legali<br>154 - Piazza Città di Lombardia 1 - 20124 Milano |                                         |
|                                                    | Figu                                                                              | ıra 20 Crea profilo                                             |                                         |

Il sistema offre all'utente una procedura guidata per la **creazione** di un **profilo**, la quale propone diversi step in funzione delle scelte effettuate. In questo modo l'utente viene guidato alla creazione del profilo richiesto.

| Regione<br>Lombardia Portale profilazione                                                                                    | Numero verde: 800.070.090 🛛 Luca Neri 🛔 🗸 |
|----------------------------------------------------------------------------------------------------|-------------------------------------------|
| Creazione profilo<br>Creazione profilo utente                                                                                |                                           |
| Passo 1<br>Tipo di profilo<br>Passo 2<br>Macrocategoria<br>Passo 3<br>Categoria<br>Passo 3<br>Lintermediario/Ente<br>Passo 4 | Passo 5                                   |
| Seleziona il tipo di profilo Soggetto privato Soggetto pubblico                                                              | ⊙<br>⊙                                    |

#### Figura 21 Wizard creazione del profilo

Il sistema di profilazione prevede due macrocategorie di profili:

- Soggetto privato
- Soggetto pubblico

**Nella categoria** 'Soggetto privato' rientrano gli utenti che utilizzano la piattaforma Procedimenti per la presentazione di istanze in qualità di:

Piattaforma procedimenti– Manuale all'utilizzo della procedura di registrazione e profilazione utente Pagina 18 di 64

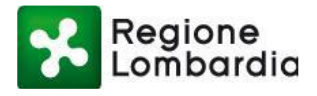

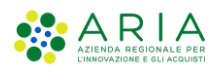

- ✓ Cittadino
- ✓ Impresa
- ✓ Intermediari
- ✓ Intermediari esclusivi

| Regione<br>Lombardia Portale profilazione                                                                                                 |                |
|----------------------------------------------------------------------------------------------------|----------------|
| Creazione profilo<br>Creazione profilo utente                                                                                             |                |
| Tipo di profilo<br>Passo 1 Tipo di profilo<br>Passo 2 Passo 3 Categoria<br>Passo 4 Intermediario/Ente<br>Passo 5 Seleziona macrocategoria | i<br>Riepilogo |
| Cittadino                                                                                                    | Θ              |
| Impresa                                                                                                    | Θ              |
| Intermediari                                                                                                    | $\odot$        |
| Intermediari acclusivi                                                                                                    | Ø              |

#### Figura 22 Macrocategorie Soggetto Privato

**Nella categoria "Soggetto pubblico"** rientrano gli utenti, appartenenti a tutti i possibili enti pubblici, che di norma hanno un ruolo nella gestione del procedimento amministrativo di una pratica relativa ad un procedimento.

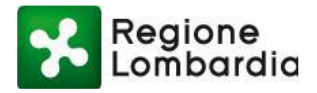

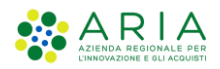

Numero verde: 800.070.090 🛛 Luca Neri 🔒 🗸

| Lombar                                    | Portale profilazione<br>dia                                            |                    |
|-------------------------------------------|------------------------------------------------------------------------|--------------------|
| Creaz                                     | eazione profilo<br>one profilo utente                                  |                    |
| Tipo di profil<br>sso 1<br>eleziona macro | Passo 2 Categoria<br>Passo 3 Categoria<br>Passo 3 4 Intermediario/Ente | ufficio<br>Passo 5 |
| Filtra:                                   | Inserisci un termine                                                   |                    |
| Altri enti locali                         |                                                                        | ۲                  |
| Aziende sanitar                           | e ed ospedaliere                                                       | ⊚                  |
| Camere di com                             | nercio                                                                 | ⊚                  |
| Comuni                                    |                                                                        | ⊚                  |
| Enti di regolazio                         | ne dei servizi idrici e/o rifiuti                                      | ۲                  |
| Enti economici                            | azionali                                                               | ۲                  |
| Forme associat                            | ve tra enti locali                                                     | ۲                  |
| Infrastrutture                            |                                                                        | Θ                  |
| P.C.M. e Ministe                          | i                                                                      | Θ                  |
| Province                                  |                                                                        | Θ                  |
| Regioni e provir                          | ce autonome                                                            | Θ                  |
| Coursiptondona                            | a                                                                      | Θ                  |
| Soviaintendenz                            |                                                                        |                    |
| UTR                                       |                                                                        | $\odot$            |

Figura 23 Macrocategorie Soggetto Pubblico

I profili individuati come "Soggetto Pubblico" sono stati catalogati secondo una classificazione individuata dall'Istat.

## 2.8 PROFILAZIONE DI UN UTENTE COME SOGGETTO PRIVATO

Si intende qui come Intermediario un soggetto che ha la funzione di compilatore di istanze per conto terzi.

I soggetti privati, nella piattaforma Procedimenti, sono distinti in tre macrocategorie:

- **Cittadino:** sono i soggetti deputati a predisporre istanze per **conto di sé stessi**. Il richiedente nell'ambito dell'istanza in questo caso è il cittadino o un soggetto con ruolo decisionale nell'impresa (vedi titolare o amministratore delegato).
- Impresa: sono i soggetti deputati a predisporre e a trasmettere istanze AIA o Rifiuti. (Per maggiori

Piattaforma procedimenti– Manuale all'utilizzo della procedura di registrazione e profilazione utente Pagina 20 di 64

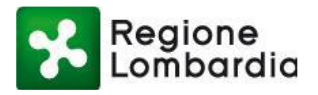

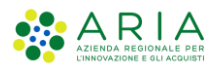

dettagli, fare riferimento al manuale dell'applicativo AIA o Rifiuti disponibili per il download e la consultazione dal link "Assistenza" all'interno della rispettiva Scrivania, oppure all'interno della pagina del redazionale del servizio.)

- Intermediari: sono i soggetti deputati a predisporre istanze per conto di cittadini/imprese. Il richiedente in questo caso dovrà, di norma, essere in possesso di una delega da parte del cittadino/impresa per predisporre una istanza al posto suo.
- Intermediari esclusivi sono gli intermediari per i quali il responsabile deve essere a sua volta autorizzato preventivamente da Regione Lombardia per poter presentare istanze per conto di cittadini o imprese. Di norma gli utenti registrati come 'Intermediari esclusivi', rispetto a quelli registrati come 'Intermediari', hanno ruoli di maggior responsabilità nell'iter dei procedimenti previsti sul sistema.

Ciò premesso, il sistema Procedimenti per identificare univocamente l'utente e abilitarlo all'uso dei servizi applicativi messi a disposizione dalla piattaforma si avvale:

- Nel caso di un cittadino, dei dati anagrafici del cittadino stesso o, nel caso di Impresa, dei dati anagrafici del soggetto dell'impresa che presenterà l'istanza e quindi si avvarrà dei dati già forniti per la registrazione al sistema;
- Nel caso di un'impresa (solo per i servizi AIA e Rifiuti), si avvale delle informazioni che derivano dall'impresa stessa. Le informazioni dell'impresa sono contenute in una struttura del sistema dedicata per lo scopo che deve essere preventivamente creata dall'utente responsabile dell'impresa. Qualora all' impresa afferiscano più utenti sarà poi il responsabile dell'impresa che avrà l'onere di abilitare tutti gli altri soggetti che vi afferiscono.
- Nel caso di un intermediario, invece, si avvale delle informazioni che derivano dall'organizzazione dell'intermediario stesso. Un intermediario può essere infatti un singolo soggetto (vedi libero professionista), oppure può essere organizzato in uno o più uffici con una o più persone che vi afferiscono (vedi studi di professionisti, associazioni di categoria, ecc.). Le informazioni dell'organizzazione dell'intermediario sono contenute in una struttura del sistema dedicata per lo scopo che deve essere preventivamente creata dall'utente responsabile dell'organizzazione. Qualora all'organizzazione afferiscano più utenti sarà poi il responsabile dell'organizzazione che avrà l'onere di abilitare tutti gli altri soggetti che vi afferiscono.

#### 2.8.1 PROFILAZIONE DI UN SOGGETTO PRIVATO – CITTADINO O IMPRESA

Selezionando Cittadino/Impresa il sistema non richiederà di inserire alcuna ulteriore informazione e proporrà all'utente il riepilogo delle informazioni inserite.

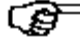

Per i soggetti "Impresa" deputati a predisporre e a trasmettere istanze AIA o Rifiuti, fare riferimento al manuale dell'applicativo AIA o Rifiuti disponibili per il download e la consultazione dal link "Assistenza" all'interno della rispettiva Scrivania, oppure all'interno della pagina del redazionale del servizio.

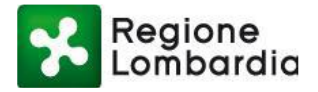

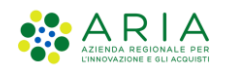

| Regione<br>Lombardia                                  | Portale profilazione                                                                         |                 |
|-------------------------------------------------------|----------------------------------------------------------------------------------------------|-----------------|
| Creazione                                             | zione profilo<br>profilo utente                                                              |                 |
| Tipo di profilo<br>Aasso 1<br>Riepilogo selezioni pro | Macrocategoria<br>Passo 2 Categoria<br>Passo 3 Categoria<br>Passo 3 Lintermediario/Ente<br>A | i<br>Riepilogo  |
| Tipo profilo:<br>Macrocategoria:                      | Soggetto privato<br>Cittadino/Impresa                                                        |                 |
|                                                       |                                                                                              | 🖺 Salva profilo |

Nel caso si volessero modificare le informazioni inserite, cliccare sul pulsante "Indietro" presente nella pagina in basso a sinistra.

La creazione del profilo si conclude cliccando sul pulsante "Salva profilo" presente nella pagina in basso a destra. Il sistema presenta un messaggio all'utente riferendo la corretta creazione del profilo. Cliccare sul pulsante "Torna a profili" per ritornare alla pagina Lista profili del portale profilazione.

| Regione<br>Lombardia                       | Portale profil               | azione                                                                                                    |                               |
|--------------------------------------------|------------------------------|----------------------------------------------------------------------------------------------------|-------------------------------|
| Creat                                      | reazion<br>zione profilo ute | <b>e profilo</b><br>Messaggi utente<br>Il processo di profilazione è stato completato correttamente, ora è possibile<br>iniziare ad usufruire dei servizi erogati dal sistema. |                               |
| Passo 1 Tipo di pro                        | filo Passo 2                 | i Torna ai profili                                                                                                    | Ufficio <b>i</b><br>Riepilogo |
| Tipo profilo:<br>Macrocatego<br>O Indietro | Soggetto<br>oria: Cittadino/ |                                                                                                    | 🖺 Salva profilo               |

Figura 25 Conclusione del processo di creazione del profilo Cittadino/Impresa

Nella sezione "Lista profili" del Portale profilazione sarà presente l'icona del "cittadino".

Piattaforma procedimenti– Manuale all'utilizzo della procedura di registrazione e profilazione utente Pagina 22 di 64

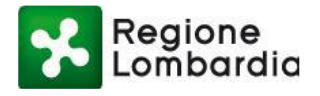

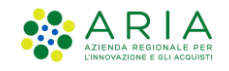

Numero verde: 800.070.090 Mario Rossi 🚨 🗸

| Regione<br>Lombardia | Portale profilazione                  |                  |
|----------------------|---------------------------------------|------------------|
| Elenco pr            | a profili<br>ofili utente disponibili |                  |
| Amministrazione      |                                       |                  |
| Utenti               |                                       |                  |
| Filtra profilo       | Inserisci un termine                  |                  |
| Cittadino            |                                       | Modifica profilo |

#### Figura 26 Lista profili: Cittadino/Impresa

Tornando alla Home Page dell'utente, ora saranno visibili tutti i servizi che possono essere fruiti dall'utente con ruolo di cittadino o impresa.

|                                                                       |                                                                                                  |                                                      |                           | MARIO ROSSI 🛔      |
|-----------------------------------------------------------------------|--------------------------------------------------------------------------------------------------|------------------------------------------------------|---------------------------|--------------------|
| E S Regione Lombardia                                                 | Procedimenti                                                                                     |                                                      | Numero verde: 800.070.090 | Cerchi un serviz Q |
| Home / Utente                                                         |                                                                                                  |                                                      |                           |                    |
|                                                                       |                                                                                                  |                                                      |                           |                    |
| Filtra servizi                                                        |                                                                                                  |                                                      | ₹ Filtra                  |                    |
| Cave - Cave e Miniere                                                 |                                                                                                  |                                                      |                           |                    |
| La finalita' di questa autorizzazi<br>eccessivamente oneroso reperire | one e' il reperimento di materiale inerte per la realizzazione di<br>tale materiale sul mercato. | opere pubbliche di rilevanza statale o regionale, qu | ualora sia impossibile o  |                    |
|                                                                       |                                                                                                  | Accedi 🗸                                             | Vai alla scheda           |                    |
|                                                                       |                                                                                                  |                                                      |                           |                    |
| S.I.GE.FI Sistema Inform                                              | nativo GEstione Flere                                                                            | a dalla Ragiona Lombardia                            |                           |                    |
|                                                                       |                                                                                                  | Accedi 🗸                                             | Vai alla scheda           |                    |

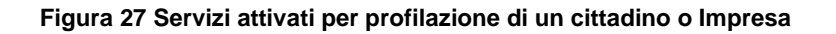

### 2.8.2 PROFILAZIONE DI UN SOGGETTO PRIVATO – INTERMEDIARIO

#### 2.8.2.1 Profilazione di un utente intermediario operatore

Quando un utente necessita di profilarsi come nuovo utente operatore di un intermediario esistente, occorre per prima cosa che individui l'intermediario in questione e che richieda l'abilitazione ai vari servizi all'utente

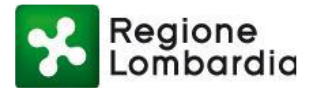

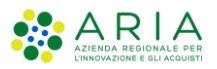

#### responsabile.

Gli intermediari sono catalogati all'interno di macrocategorie che vengono presentate all'utente in una lista predefinita, fruibile scorrendo le pagine dell'elenco.

| Tipo di prof       | fio Macrocategoria Passo 3 Passo 4 Passo 4 Passo 5 | i<br>Riepilogo |
|--------------------|----------------------------------------------------|----------------|
| Seleziona Categ    | goria                                              |                |
| Filtra:            | Inserisci un termine                               |                |
| ABI (Associazio    | one Bancaria Italiana)                             | Θ              |
| APECA              |                                                    | Θ              |
| Agenzie per le i   | imprese                                            | Θ              |
| Architetti (iscrif | tti all'albo)                                      | Θ              |
| Associazioni Ca    | arte Esercizio                                     | Θ              |
| Avvocati (iscriti  | ti all'albo)                                       | Θ              |
| CCIAA (Camere      | e di Commercio)                                    | Θ              |
| CIA (Confedera     | izione Italiana Agricoltori)                       | Θ              |
| CNA (Confeder      | razione Nazionale Artigianato e PMI)               | Θ              |
| CNCC (Consiglio    | o Nazionale Centri Commerciali)                    | $\odot$        |

#### Figura 28 Profilazione di un intermediario: selezione della categoria

Dopo aver selezionato la macrocategoria di riferimento, il sistema propone un altro elenco di intermediari tra cui scegliere quello specifico.

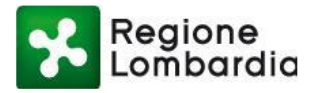

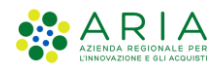

Numero verde: 800.070.090 Mario Rossi 🔒

| Regione Portale profilazione Lombardia                                                                                                    |                            |                                                                            |
|----------------------------------------------------------------------------------------------------|----------------------------|----------------------------------------------------------------------------|
| Creazione profilo<br>Creazione profilo utente                                                                                                    |                            |                                                                            |
|                                                                                                    |                            |                                                                            |
| Tipo di profilo<br>tasso 1                                                                                                    |                            | Riepilogo                                                                  |
| Tipo di profilo Asso 2 Macrocategoria Categoria Passo 3 Litermediario/Ente Passo 5 Ufficio Passo 5 Scegli l''intermediario BARTOLOMEO BONNET                                                                                                    | 0                          | Riepilogo                                                                  |
| Tipo di profilo       Acrocategoria       Categoria       Intermediario/Ente       Passo 5         Scegli l''intermediario       BARTOLOMEO BONNET       Isalia TOMESCU       Intermediario/Ente       Intermediario/Ente                                                                                                    | 0<br>0                     | Riepilogo<br>②                                                             |
| Tipo di profilo       Intermediario/Ente       Ufficio         asso 1       Passo 2       Passo 3       Passo 4       Passo 5         Scegli l'intermediario       Passo 4       Passo 5       Passo 5         BARTOLOMEO BONNET       Intermediario       Intermediario         Istata       Categoria       Intermediario       Passo 5         Intermediario       Intermediario       Intermediario       Passo 5                                                                                                    | 0<br>0<br>0                | Riepilogo<br>©<br>©                                                        |
| Tipo di profilo                                                                                                    | 0<br>0<br>0                | Riepilogo<br>O<br>O<br>O<br>O<br>O                                         |
| Tpo di profilo       Macrocategoria       Categoria       Macrocategoria       Macrocateg | 6<br>6<br>6<br>6           | Riepilogo<br>©<br>©<br>©<br>©<br>©                                         |
| Tpo di profilo       Macrocategoria       Categoria       Macrocategoria       Passo 3       Passo 4       Passo 4       Passo 5         Scegli l'intermediario       Passo 3       Passo 4       Passo 4       Passo 5         BARTOLOMEO BONNET       Intermediario       Intermediario       Passo 5         Interst       Passo 1       Passo 5       Passo 6       Passo 5         Pasflo       Rossi mario       TEST16       Passo 5       Passo 5                                                                                                    | 0<br>0<br>0<br>0<br>0      | Riepilogo<br>O<br>O<br>O<br>O<br>O<br>O<br>O<br>O<br>O<br>O<br>O<br>O<br>O |
| Tpo di profilo       Macrocategoria       Categoria       Macrocategoria       Macrocateg | 0<br>0<br>0<br>0<br>0<br>0 | Riepilogo                                                                  |

Figura 29 Profilazione di un intermediario: selezione dell'intermediario

È possibile visualizzare le informazioni di un intermediario passando con il cursore del mouse sull'icona "i" posta sulla stessa riga nel lato destro della pagina.

|                                                                                                    |                                            | Numero verd                                                                    | e: 800.070.090                          | Mario Rossi  🔒 |
|----------------------------------------------------------------------------------------------------|--------------------------------------------|--------------------------------------------------------------------------------|-----------------------------------------|----------------|
| Regione Portale profilazione                                                                                         |                                            |                                                                                |                                         |                |
| Creazione profilo<br>Creazione profilo utente                                                                        |                                            |                                                                                |                                         |                |
| Tipo di profilo<br>Asso 1 Categoria<br>Passo 2                                                                       | Intermediario/Ente                         | Ufficio<br>Passo 5                                                             | i<br>Riepilogo                          |                |
| Scegli l''intermediario                                                                                              |                                            |                                                                                |                                         |                |
| Scegli l'intermediario<br>BARTOLOMEO BONNET                                                                          | Codice fiscale:                            |                                                                                | •                                       |                |
| Scegli l'intermediario<br>BARTOLOMEO BONNET<br>ISAIA TOMESCU                                                         | Codice fiscale:<br>Partita IVA:            | TMSSIA59H15F579S 0                                                             | ⊙                                       |                |
| Scegli l'intermediario BARTOLOMEO BONNET ISAIA TOMESCU Inttest                                                       | Codice fiscale:<br>Partita IVA:<br>C.A.P.: | TMSSIA59H15F579S                                                               | <ul><li>⊘</li><li>⊘</li><li>⊙</li></ul> |                |
| Scegli l'intermediario<br>BARTOLOMEO BONNET<br>ISAIA TOMESCU<br>Inttest<br>Pasflo                                    | Codice fiscale:<br>Partita IVA:<br>C.A.P.: | TMSSIA59H15F579S 0<br>0<br>0<br>0                                              | 9<br>9<br>9<br>9                        |                |
| Scegli l'intermediario<br>BARTOLOMEO BONNET<br>ISAIA TOMESCU<br>Inttest<br>Pasflo<br>Rossi mario                     | Codice fiscale:<br>Partita IVA:<br>C.A.P.: | TM5SIA59H15F579S 0<br>0<br>0<br>0<br>0                                         | 9<br>9<br>9<br>9<br>9                   |                |
| Scegli l'intermediario<br>BARTOLOMEO BONNET<br>ISAIA TOMESCU<br>Inttest<br>Pasflo<br>Rossi mario<br>TEST16           | Codice fiscale:<br>Partita IVA:<br>C.A.P.: | TMSSIA59H15F5795 0<br>0<br>0<br>0<br>0<br>0<br>0<br>0                          | ©<br>©<br>©<br>©<br>©                   |                |
| Scegli l'intermediario<br>BARTOLOMEO BONNET<br>ISAIA TOMESCU<br>Inttest<br>Pasflo<br>Rossi mario<br>TEST16<br>TEST26 | Codice fiscale:<br>Partita IVA:<br>C.A.P.: | TMSSIA59H15F579S 0<br>0<br>0<br>0<br>0<br>0<br>0<br>0<br>0<br>0<br>0<br>0<br>0 | 0<br>0<br>0<br>0<br>0<br>0              |                |

Figura 30 Profilazione di un intermediario: informazioni sull'intermediario

Selezionato l'intermediario di interesse, il sistema propone gli uffici attivi per l'intermediario richiesto: l'utente deve selezionare l'ufficio desiderato.

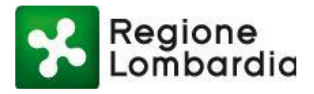

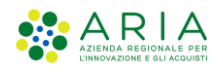

|                                                 | Numero verde: 800.0 | 70.090 Mar   | rio Rossi  🛔 🗸 |
|-------------------------------------------------|---------------------|--------------|----------------|
| Regione Portale profilazione                    |                     |              |                |
| Creazione profilo<br>Creazione profilo utente   |                     |              |                |
| Tipo di profilo<br>Passo 1<br>Seleziona ufficio | Rt                  | i<br>epilogo |                |
| Uff Commercio                                   | 0                   | ⊙            |                |
|                                                 |                     | 🕜 Cre        | a Ufficio      |

Figura 31 Profilazione di un intermediario: selezione ufficio intermediario

È possibile visualizzare le informazioni di un ufficio di un intermediario passando con il cursore del mouse sull'icona "i" posta sulla stessa riga nel lato destro della pagina.

Nel caso in cui l'ufficio non fosse presente, è possibile procedere con la creazione di un nuovo ufficio cliccando sull'apposito pulsante che compare in basso a destra: il sistema presenta una maschera in cui dovranno essere inseriti tutti i dettagli del nuovo ufficio.

|                                                                                                    | Numero verde: 800.070.090 | Mario Rossi  💄 🗸 |
|----------------------------------------------------------------------------------------------------|---------------------------|------------------|
| Regione Portale profilazione                                                                                                    |                           |                  |
| Creazione profilo<br>Creazione profilo utente                                                                                         |                           |                  |
| Passo 1     Tipo di profilo     Macrocategoria     Categoria     Intermediario/Ente     Ufficto       Passo 3     Passo 4     Passo 5 | i<br>Riepilogo            |                  |
| Uff Commercio                                                                                                    | 6 ⊙                       |                  |
| ⊘ Indietro                                                                                                    | ſ                         | Crea Ufficio     |

#### Figura 32 Profilazione di un intermediario: creazione nuovo ufficio

Una volta selezionato l'ufficio, il sistema propone una schermata di riepilogo dei dati inseriti e, per proseguire, viene visualizzato il pulsante "Seleziona servizi".

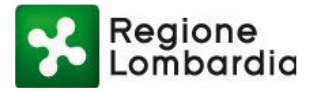

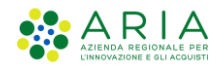

Numero verde: 800.070.090 Mario Rossi

| Regione<br>Lombardia                                                              | Portale profilazione                                                                                                    |                     |
|-----------------------------------------------------------------------------------|----------------------------------------------------------------------------------------------------|---------------------|
| Creaz<br>Creazione pr                                                             | zione profilo<br>rofilo utente                                                                                                  |                     |
| Tipo di profilo<br>Passo 1<br>Riepilogo selezioni profi                           | Acrocategoria<br>Passo 2<br>Categoria<br>Passo 3<br>Categoria<br>Passo 4<br>Intermediario/Ente<br>Passo 5<br>Ufficio<br>Passo 5 | i<br>Riepilogo      |
| Tipo profilo:<br>Macrocategoria:<br>Categoria:<br>Intermediario/Ente:<br>Ufficio: | Soggetto privato<br>Intermediari<br>Architetti (iscritti all'albo)<br>Rossi mario<br>Ufficiotest1                               |                     |
| ● Indietro                                                                        |                                                                                                    | E Seleziona servizi |

Figura 33 Creazione di un nuovo intermediario - riepilogo

Viene presentata la sezione in cui sono elencati tutti i servizi disponibili per il profilo creato, in cui bisogna selezionare i servizi desiderati a cui si vuole essere abilitati. La selezione dei servizi avviene tramite la spunta della casella posta nella colonna "Azioni"; una volta selezionata, il sistema richiede all'utente con quale profilo vuole abilitare il servizio.

|                                                                                                    |                                | Numero verde: 800.070.090 🛛 Mario Rossi 🔒 🗸 |
|----------------------------------------------------------------------------------------------------|--------------------------------|---------------------------------------------|
| Regione<br>Lombardia Portale profilazione                                                                                  |                                |                                             |
| Operatore Architetti (iscritti all'albo)   Rossi mario   implementare calcolo se Gestione profilo Creazione profilo utente | e associato                    |                                             |
|                                                                                                    |                                |                                             |
| <b>Operatore Architetti (iscritti all'albo) 🚯</b><br>Rossi mario                                                           | Ufficio 🚯<br>Ufficiotest1      |                                             |
| Servizi                                                                                                    |                                | Azioni                                      |
| AD - Emissioni<br>Aut. Gen. Emissioni Atmosfera<br>AUA<br>Autorizzazione unica ambientale                                  |                                | Servizio non abilitato - Nessun ruolo       |
| AUA HOME<br>AUA Home                                                                                                    |                                |                                             |
| Figura 34 Abilitazior                                                                                                    | ne servizio a un profilo (1/2) |                                             |

Piattaforma procedimenti– Manuale all'utilizzo della procedura di registrazione e profilazione utente Pagina 27 di 64

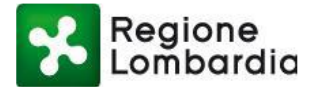

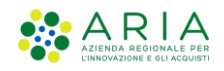

|                                                                                                    |                                | Numero verde: 800.070.090 Mario Rossi 🛔 🗸 |
|----------------------------------------------------------------------------------------------------|--------------------------------|-------------------------------------------|
| Regione Portale profilazione                                                                                               |                                |                                           |
| Operatore Architetti (iscritti all'albo)   Rossi mario   implementare calcolo se Gestione profilo Creazione profilo utente | associato                      |                                           |
|                                                                                                    |                                |                                           |
| Operatore Architetti (iscritti all'albo) 🚯<br>Rossi mario                                                                  | Ufficio 🚯                      |                                           |
| Servizi                                                                                                    |                                | Azioni                                    |
| AD - Emissioni<br>Aut. Gen. Emissioni Atmosfera                                                                            |                                |                                           |
| AUA<br>Autorizzazione unica ambientale                                                                                     |                                | Elenco ruoli                              |
| AUA HOME<br>AUA Home                                                                                                    |                                | Intermediario                             |
| Figura 35 Abilitazior                                                                                                    | ne servizio a un profilo (2/2) |                                           |
|                                                                                                    |                                |                                           |

E' possibile richiedere di essere abilitati anche alla gestione degli utenti per quell'intermediario cliccando il pulsante (a) in corrispondenza del servizio: il primo utente dell'intermediario dovrà richiedere anche questa abilitazione, in modo da poter gestire le richieste di abilitazione ai servizi degli operatori del proprio ufficio.

Effettuare la stessa operazione per tutti i servizi desiderati, dopodiché cliccare sul pulsante "Salva profilo" posto in fondo alla pagina.

Attenzione: se l'utente risultasse il primo utente dell'intermediario, è obbligatorio richiedere l'attivazione di tutti i servizi e la relativa gestione utenti.

| Regione Portale profilazione                                                                 |                                    |
|----------------------------------------------------------------------------------------------|------------------------------------|
| MUTA CDSF Home                                                                               |                                    |
| CDS Banda Ultra Larga<br>CDS Banda Ultra Larga                                               |                                    |
| CE18<br>Compilazione Carta Esercizio ed Attestazione annuale per operatori su aree pubbliche |                                    |
| CFL<br>Comunicazioni di Fine Lavori                                                          |                                    |
| CIL<br>Comunicazioni di Inizio Lavori                                                        |                                    |
| Iª <≇ <b>1</b> 2 3 4 ≫ ⊨I                                                                    |                                    |
|                                                                                              | 🗮 Torna ai profili 🖺 Salva profilo |

Figura 36 Abilitazione servizi a un profilo: salvataggio

Il sistema visualizzerà un messaggio di avvenuta richiesta di profilazione. La richiesta deve essere evasa dal

Piattaforma procedimenti– Manuale all'utilizzo della procedura di registrazione e profilazione utente Pagina 28 di 64

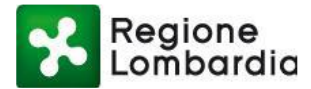

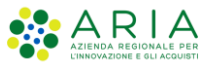

Responsabile dell'intermediario. Cliccare sul pulsante "Torna ai profili" per continuare con la navigazione.

| Regione Portale profilazi                       | one                                                                                                    |                                       |
|-------------------------------------------------|----------------------------------------------------------------------------------------------------|---------------------------------------|
| CFL Comunicazioni di Fine Lavori                |                                                                                                    |                                       |
| comunicazioni di Pine Lavon                     | Messaggi utente                                                                                                    |                                       |
| CIL<br>Comunicazioni di Inizio Lavori           | La richiesta per la nuova profilazione è avvenuta con successo, come primo utente registrato<br>per l'intermediario, i servizi sono già stati attivati dal sistema. |                                       |
|                                                 | 🗮 Torna ai profili                                                                                                    |                                       |
|                                                 |                                                                                                    |                                       |
|                                                 |                                                                                                    | i≣ Torna ai profili 🛛 🗈 Salva profilo |
|                                                 |                                                                                                    |                                       |
| Portale profilazione                            |                                                                                                    |                                       |
| Privacy<br>Accessibilità                        |                                                                                                    |                                       |
| © Copyright Regione Lombardia - tutti i diritti |                                                                                                    |                                       |
|                                                 |                                                                                                    |                                       |
|                                                 |                                                                                                    |                                       |
|                                                 |                                                                                                    |                                       |

Figura 37 Messaggio di avvenuta richiesta di abilitazione servizi

Il Responsabile del servizio riceverà una mail con la richiesta di attivazione:

```
Salve Luca Oddone,
l'utente Rossi Mario richiede l'accesso ai seguenti servizi:
Carta Esercizio - Abilitazione servizio
DIA + Agibilità - Abilitazione servizio
----
Questa è una mail generata automaticamente dal portale procedimenti, pertanto si prega di
NON rispondere o porre quesiti a questo indirizzo di posta elettronica. Le email alle quali
indirizzare richieste sono:
a) mantis_muta@ariaspa.it (per Assistenza Tecnico Funzionale)
è inoltre disponibile il numero verde 800.070.090
Figura 38 Email di richiesta di abilitazione
```

E potrà abilitare l'utente all'utilizzo del profilo richiesto (vedi capitolo 3).

Una volta "Confermata la richiesta" da parte del responsabile, l'utente riceverà un avviso via mail di avvenuta abilitazione all'uso della procedura:

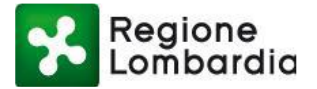

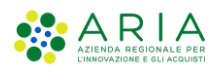

Salve Lorenzo Oddone,

si conferma che la sua richiesta di abilitazione/disabilitazione dei servizi sul portale Procedimenti è andata a buon fine, di seguito l'elenco dei servizi richiesti e i relativi responsabili dell'ente attualmente in carica, ai quali verrà inoltrata la richiesta:

```
Carta Esercizio -->> Luca Oddone
DIA + Agibilità -->> Luca Oddone
```

Questa è una mail generata automaticamente dal portale procedimenti, pertanto si prega di NON rispondere o porre quesiti a questo indirizzo di posta elettronica. Le email alle quali indirizzare richieste sono: a) mantis\_muta@ariaspa.it (per Assistenza Tecnico Funzionale) è inoltre disponibile il numero verde 800.070.090 Figura 39 Email di conferma della richiesta di abilitazione

Fino a quando il responsabile del servizio non abiliterà l'utente richiedente all'utilizzo del profilo richiesto, l'utente troverà il nuovo profilo nella sua home page ma non lo potrà utilizzare e riceverà un avviso di accesso negato quando tenterà di effettuare l'accesso.

Quando l'utente sarà stato abilitato, potrà selezionare il profilo 'Intermediario' richiesto ed utilizzare gli applicativi per i quali aveva chiesto l'abilitazione.

### 2.8.2.2 Creazione dell'anagrafica di un nuovo Intermediario

Nel caso in cui l'anagrafica dell'intermediario in questione non sia ancora presente nel sistema, è necessario inserirla cliccando sul pulsante "Crea Intermediario" in fondo alla lista.

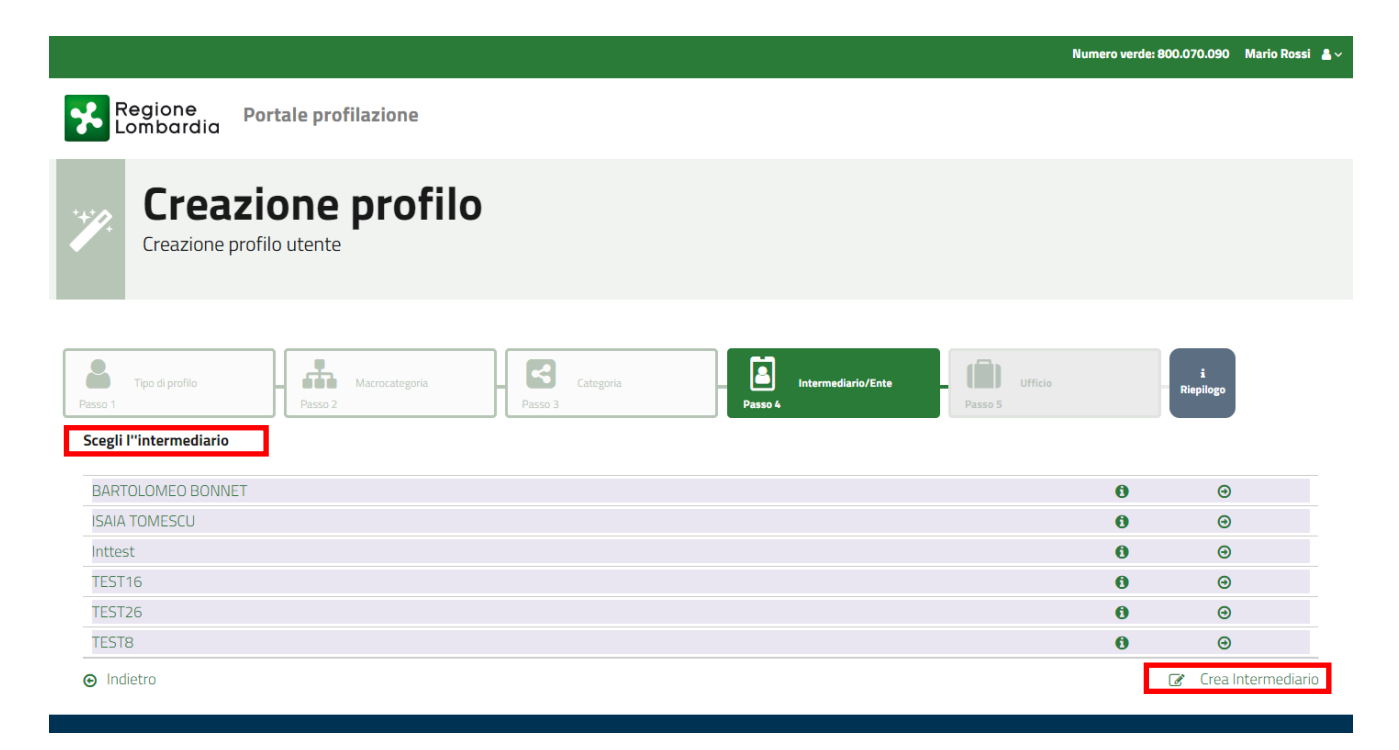

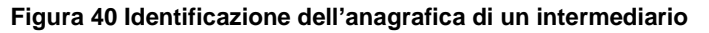

Piattaforma procedimenti– Manuale all'utilizzo della procedura di registrazione e profilazione utente Pagina 30 di 64

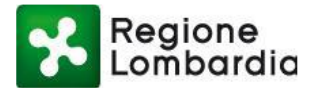

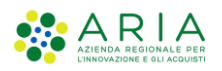

Con questa funzione si richiede di inserire i dati dell'anagrafica di un intermediario per includerla nell'elenco delle anagrafiche di una determinata categoria.

In particolare, vengono richiesti i seguenti dati: Denominazione, Codice Fiscale, Partita IVA e PEC. Tutti i campi sono obbligatori.

Una volta inseriti e salvati tali dati, il sistema predispone la nuova anagrafica nell'elenco della categoria selezionata.

|                                                       | Crea nuovo intermediario                                          | ,          | lumero verde: 800.070.090 | Mario Rossi  🛔 🗸 |
|-------------------------------------------------------|-------------------------------------------------------------------|------------|---------------------------|------------------|
| Regione Portale profilazione                          | Nome * ROSSI MARIO                                                |            |                           |                  |
| Creazione profilo<br>Creazione profilo utente         | Codice Fiscale *<br>RSSMRA80A01F205X<br>Partita IVA *<br>01234567 |            |                           |                  |
| Tipo di profilo<br>Passo 1<br>Scegli l''Intermediario | Casella PEC * rossi.mario@pec.it                                  | te Passo 5 | i<br>Riepilogo            | ]                |
| PASFLO<br>BARTOLOMEO BONNET                           | 🕤 Annulla 🖌 Salva                                                 |            | <b>6 0</b>                |                  |
| ISAIA TOMESCU                                         |                                                                   |            | 0 0                       |                  |
| Intest                                                |                                                                   |            | <b>0</b>                  |                  |

Figura 41 Creazione nuovo intermediario – Inserimento dati Ragione Sociale

La fase successiva consiste poi nell'inserimento dei dati anagrafici di un ufficio dell'intermediario (ubicazione e relativo responsabile). Per l'inserimento, cliccare sul pulsante "Crea ufficio" e compilare la form con i dati richiesti. Anche in questo caso tutti i dati sono obbligatori:

|                                                                                                    | Numero verde: 800.070.090 Mario Rossi |   |
|----------------------------------------------------------------------------------------------------|---------------------------------------|---|
| Regione Portale profilazione                                                                                                    |                                       |   |
| Creazione profilo<br>Creazione profilo utente                                                                                                    |                                       |   |
| Tipo di profilo     Aarrocategoria     Esso 3     Intermediario/Ente     Ufficio       Seleziona ufficio     Seleziona ufficio     Esso 3     Esso 3     Esso 4     Esso 4 | i<br>Riepliogo                        |   |
|                                                                                                    |                                       |   |
| No records found.                                                                                                    |                                       |   |
|                                                                                                    | Crea Uttici                           | 0 |

Figura 42 Creazione nuovo Intermediario - Ufficio (1/2)

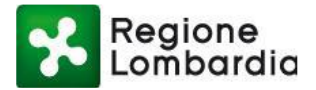

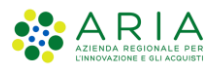

|                                      | Nuovo Ufficio                      | Numero verde: 800.070.090 Mario Rossi 🔒 |
|--------------------------------------|------------------------------------|-----------------------------------------|
| Regione<br>Lombardia                 | Nome *                             |                                         |
| 🦏 Creazione profilo                  | Provincia<br>Seleziona<br>Comune * |                                         |
| Creazione profilo utente             | Seleziona •<br>Indirizzo *         |                                         |
| Tipo di profilo<br>Passo 1 Passo 2 P | Telefono *                         | i<br>Ufficio<br>Passo 5                 |
| Seleziona ufficio                    | Email *                            | ,                                       |
| ⊘ Indietro                           | Salva ✓ Salva                      | Crea Ufficio                            |

Figura 43 Creazione nuovo Intermediario – Ufficio (2/2)

Conclusa tale operazione, anche l'ufficio sarà catalogato nell'elenco degli uffici dell'intermediario della categoria selezionata. Sarà possibile visualizzarne sempre i dati anagrafici passando con il puntatore del mouse sull'icona "i". Per selezionarlo, cliccare sul nome dell'ufficio.

|                                                                                                    | Numero verde: 800.070.090 | Mario Rossi 🛛 🔒 🗸 |
|----------------------------------------------------------------------------------------------------|---------------------------|-------------------|
| Regione Portale profilazione                                                                                                    |                           |                   |
| Creazione profilo<br>Creazione profilo utente                                                                                     |                           |                   |
| Tipo di profilo<br>Passo 1<br>Passo 2<br>Categoria<br>Passo 3<br>Categoria<br>Passo 3<br>Passo 4<br>Passo 4<br>Passo 4<br>Passo 5 | i<br>Riepiloge            |                   |
| UfficioTEST1                                                                                                    | 0 💿                       |                   |
| Indietro                                                                                                    | đ                         | Crea Ufficio      |

Figura 44 Creazione nuovo Intermediario – Visualizzazione Ufficio nell'elenco (1/2)

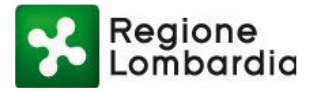

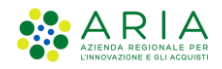

Numero verde: 800.070.090 Mario Rossi 💄

| Regione Portale profilazione                                                  |                                                                                  |                                                                                                    |           |
|-------------------------------------------------------------------------------|----------------------------------------------------------------------------------|----------------------------------------------------------------------------------------------------|-----------|
| Creazione profilo<br>Creazione profilo utente                                 |                                                                                  |                                                                                                    |           |
| Tipo di profilo<br>Passo 1<br>Seleziona ufficio<br>UfficioTEST1<br>@ Indietro | Localita:<br>Indirizzo:<br>SedeLegale:<br>Telefono:<br>Email:<br>PEC:<br>C A P - | Milano<br>Via Taramelli 26<br>true<br>021234567<br>rossi.mario.test@test.xx<br>rossi.mario.test@pec.it<br>20121 | Riepilogo |
| Portale profilazione                                                          | Fax:                                                                             | 021234567                                                                                                    |           |

#### Figura 45 Creazione nuovo Intermediario – Visualizzazione dettagli Ufficio (2/2)

Se l'utente appena registrato che ha creato il nuovo profilo intermediario risulta essere il primo utente per quell'ufficio, allora risulterà essere anche il responsabile, ossia l'utente che provvederà ad abilitare sia i servizi che potranno essere utilizzati che tutti gli utenti appartenenti all'intermediario in questione inteso come impresa: il sistema avvisa che è necessario richiedere l'attivazione di tutti i servizi e la relativa gestione degli utenti.

Tale figura di responsabile è obbligatoria per il sistema Procedimenti.

È possibile quindi continuare con la compilazione della sezione servizi, oppure tornare ai profili e attendere che sia il responsabile a farlo.

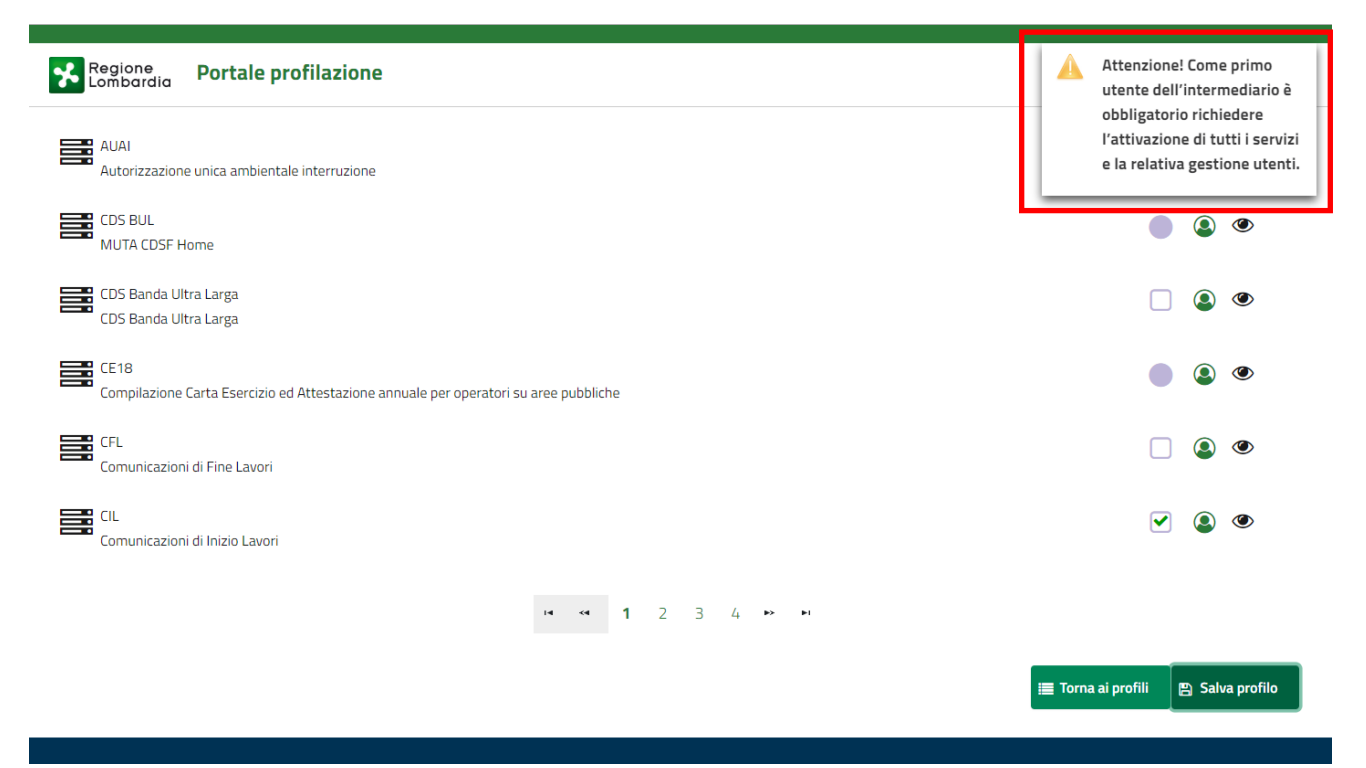

Figura 46 Abilitazione di un intermediario ai servizi della piattaforma Procedimenti

Piattaforma procedimenti– Manuale all'utilizzo della procedura di registrazione e profilazione utente Pagina 33 di 64

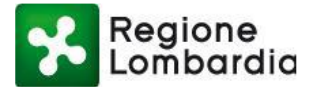

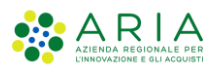

#### 2.8.2.3 Profilazione del responsabile di un Intermediario

Il Responsabile è il soggetto responsabile dell'abilitazione di un profilo intermediario di una determinata categoria. Dovrà, quindi, richiedere l'abilitazione al nuovo profilo PER TUTTI GLI APPLICATIVI messi a disposizione dal sistema.

Il primo utente che compila la sezione "Servizi" di un determinato intermediario dopo averne selezionato un ufficio diventa automaticamente il responsabile di quell'intermediario.

Nella sezione "servizi" l'utente responsabile deve selezionare tutti i servizi disponibili spuntando le caselle nella colonna "Azioni" e, per ciascuno, richiedere anche la gestione degli utenti spuntando l'icona <sup>(2)</sup> relativa al servizio.

|                                                                                                  |                                                                                  |                           | Numero verde: 800.070.090 🛛 Mario Rossi 💄 🗸 |
|--------------------------------------------------------------------------------------------------|----------------------------------------------------------------------------------|---------------------------|---------------------------------------------|
| Regione<br>Lombardia                                                                             | ale profilazione                                                                 |                           |                                             |
| Operatore Architetti (<br>Gestion<br>Creazione profile                                           | scritti all'albo)   Rossi mario   implementare ca<br><b>1e profilo</b><br>utente | lcolo se associato        |                                             |
| <b>Operatore Architetti (iscritti a</b><br>Rossi mario                                           | Il'albo) 🚯                                                                       | Ufficio 🕒<br>Ufficiotest1 |                                             |
| Servizi<br>AD - Emissioni<br>Aut. Gen. Emissioni Atmosfer<br>AUA<br>Autorizzazione unica ambient | a<br>tale                                                                        |                           | Gestione utenti abilitata<br>-              |

Figura 47 Abilitazione Responsabile Intermediario

Dopo aver compilato e confermato la richiesta di abilitazione, il profilo risulta dunque essere definitivamente creato con il relativo responsabile.

Il sistema riporta l'utente nella Lista dei profili dell'utente e il profilo creato risulta attivo nella sezione della maschera dedicata ai profili creati.

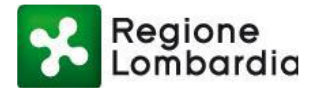

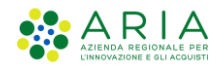

|                                                                                            | Numero verde. 000.070.050 | Mario Rossi | <b>•</b> * |
|--------------------------------------------------------------------------------------------|---------------------------|-------------|------------|
| Regione Portale profilazione                                                               |                           |             |            |
| Elenco profili utente disponibili                                                          |                           |             |            |
| Amministrazione<br>Utenti                                                                  |                           |             |            |
| Filtra profilo Inserisci un termine                                                        |                           |             |            |
| Operatore Architetti (iscritti all'albo)<br>INTERMEDIARIO: ROSSI MARIO UFFICIO:UfficioTest |                           |             |            |
| Cittadino                                                                                  |                           |             |            |

#### Figura 48 Conclusione positiva della richiesta di una nuova profilazione

Le richieste di abilitazione ai vari servizi da parte degli utenti che si profileranno successivamente al primo per quell'intermediario (intermediari operatori) verranno automaticamente indirizzate dal sistema all'utente responsabile.

L'utente responsabile di un intermediario avrà la possibilità di gestire gli utenti registrati successivamente (intermediari operatori) espandendo la sezione "Utenti" sotto la voce "Amministrazione" che compare nella pagina "Lista profili".

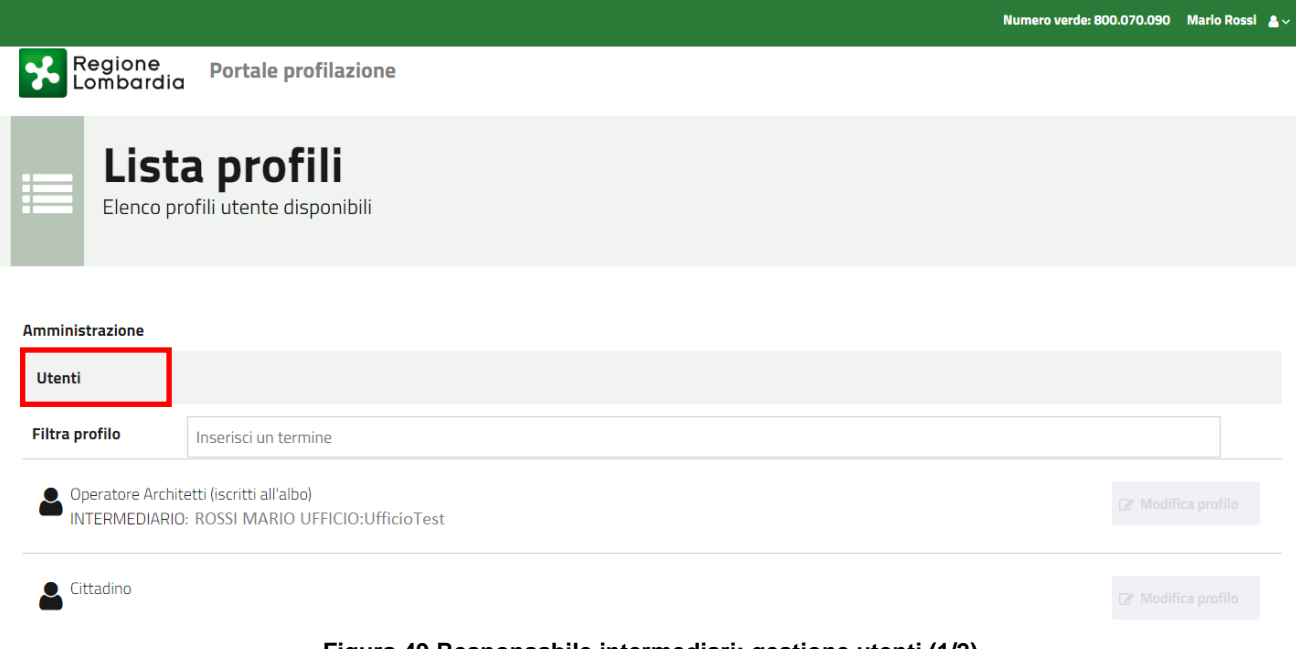

#### Figura 49 Responsabile intermediari: gestione utenti (1/2)

Cliccando sulla voce "Utenti" il sistema presenta la pagina di Gestione Utenti composta da una sezione filtri, in cui è possibile avviare una ricerca mirata di un utente inserendo dei valori negli opportuni campi.

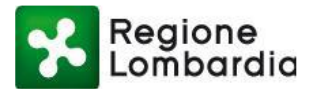

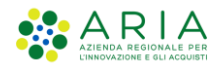

Numero verde: 800.070.090 Mario Rossi 💄 🗸

| Regione Portale profilazione                                        |
|---------------------------------------------------------------------|
| Gestione utenti<br>Modifica gestisci richeste autorizzazione utente |
|                                                                     |
| Nome                                                                |
| Inserisci un termine                                                |
| Cognome                                                             |
| Inserisci un termine                                                |
| Nome Ente                                                           |
| Inserisci un termine                                                |
| Codice fiscale                                                      |
| Inserisci un termine                                                |
| Stato utente                                                        |
| Seleziona uno stato                                                 |
| Solo utenti 828 🗖                                                   |

#### Figura 50 Gestione utenti: filtri

Scorrendo la pagina verso il basso è possibile visualizzare l'elenco degli utenti da gestire. (L'elenco è riferito agli utenti che corrispondono agli eventuali valori dei filtri inseriti nella sezione apposita.)

| Regione<br>Lombardia | Portale prof | ilazione       |           |               |                 |           |        |
|----------------------|--------------|----------------|-----------|---------------|-----------------|-----------|--------|
| Seleziona uno sta    | ato          |                |           |               |                 |           | •      |
| Solo utenti B2B      |              |                |           |               |                 |           |        |
|                      |              |                |           |               |                 | T         | Filtra |
| Nome                 | Cognome      | Codice fiscale | Tipo ente | Nome Ente     | Nome ufficio    | Note      | Azioni |
| ELISABETTA           | VSCIACCA     | VSCLBT90A41F   | COMUNI    | COMUNE DI ACQ | Ufficio tecnico |           | ß      |
| Vmarco               | Vcazzante    | CZZMCN72E10F   | COMUNI    | COMUNE DI ACQ | Xxxx            |           | Ø      |
| Portale              | Test         | TSTPTL80A01F2  | COMUNI    | COMUNE DI ACQ | Ufficio tecnico |           | Ø      |
| Francesco            | Molina       | MLNFNC78E03F   | COMUNI    | COMUNE DI ACQ | Ufficio tecnico |           | Ø      |
| Luca                 | Rossi        | RSSLCU80A01F   | COMUNI    | COMUNE DI ACQ | Ufficio tecnico |           | ľ      |
|                      |              |                |           |               | [               | 🔳 Abilita | Tutti  |

#### Figura 51 Gestione degli utenti elenco abilitazioni

In questa sezione è possibile abilitare tutti gli utenti elencati cliccando sul pulsante "Abilita tutti": in questo modo tutti gli utenti verranno automaticamente abilitati al profilo e ai servizi che erano stati richiesti. Nel caso in cui il responsabile volesse gestire individualmente le richieste degli utenti, può cliccare sull'icona

presente nella colonna a destra "Azioni": la sezione visualizzata è denominata "Modifica e gestisci richieste autorizzazione utente", riporta le informazioni sull'utente richiedente e permette di visualizzare lo

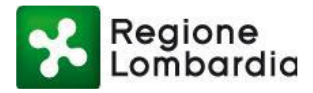

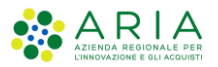

stato dei servizi dell'utente ed eventualmente di disabilitare il profilo, tramite apposito pulsante in fondo alla pagina.

|                  |                                                                |   |                   |                             | Numero verde: 800.070.090                  | Mario Rossi 💄 🗸              |
|------------------|----------------------------------------------------------------|---|-------------------|-----------------------------|--------------------------------------------|------------------------------|
| Region<br>Lombar | e Portale profilazione<br>rdia                                 |   |                   |                             |                                            |                              |
| Ge<br>Modi       | estione utenti<br>fica gestisci richeste autorizzazione utente |   | =                 | Torna lista utenti          |                                            |                              |
|                  |                                                                |   |                   |                             |                                            |                              |
| Codice fiscale   | VSCLBT90A41F205I                                               |   | Tipo ente         | COMUNI                      | ite                                        |                              |
| Cognome          |                                                                |   | Nome ufficio      | COMUNE DI ACQUAFREDDA       |                                            |                              |
| Telefono         | 02000                                                          |   | Località ufficio  |                             |                                            |                              |
| Fax              | 020000                                                         |   | Indirizzo ufficio | VIA LATTE ANGOLO GALASSIA   | ANDROMEDA, 9EXP10                          |                              |
| Cellulare        |                                                                |   | Telefono ufficio  | 020000                      |                                            |                              |
| Email            | elisabetta.sciacca@lispa.it                                    |   | Email             | muta_test@pec.regione.lomba | ardia.it                                   |                              |
|                  |                                                                |   | Fax               | 02000                       |                                            |                              |
| Servizi          |                                                                |   |                   |                             |                                            | Azioni                       |
| AD - Emissioni   |                                                                |   |                   | Stato servizio 😋            | Stato gestione utenti                      |                              |
|                  |                                                                |   |                   | Abilitato                   | Abilitato                                  |                              |
| ۲                |                                                                |   |                   | Stato servizio 🔿            | Stato gestione utenti                      |                              |
| AIA              |                                                                |   |                   | Abilitato                   | Abilitato                                  |                              |
|                  |                                                                |   |                   | Stato servizio 🕙            | Stato gestione utenti                      |                              |
| AUA              |                                                                |   |                   | Abilitato                   | Abilitato                                  |                              |
| DIA + Agibilità  |                                                                |   |                   | Stato servizio              | Stato gestione utenti                      |                              |
| DIA + Agibilita  |                                                                |   |                   | Abilitato                   | Abilitato                                  |                              |
|                  |                                                                |   |                   |                             |                                            |                              |
|                  |                                                                | 1 | 2 3 10 11         |                             | nail richiesta abilitazione 🖹 Disabilita p | arofilo utente<br>음 Conferma |

Figura 52 Modifica di una richiesta di autorizzazione utente

#### 2.8.2.4 Profilazione di un intermediario esclusivo

Ciò che contraddistingue un 'Intermediario esclusivo' da un 'Intermediario' è la necessità che il responsabile di un intermediario esclusivo sia preventivamente autorizzato da Regione Lombardia, cioè che i suoi dati (in particolare il codice fiscale) siano già presenti sul sistema.

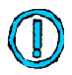

La registrazione preventiva sul sistema dei dati dei responsabili degli intermediari esclusivi è possibile attraverso funzionalità specifiche dei servizi applicativi per i quali sia richiesto l'uso di tali soggetti. Il sistema impedisce la profilazione di un intermediario esclusivo se il suo responsabile non è stato preventivamente autorizzato da Regione Lombardia.

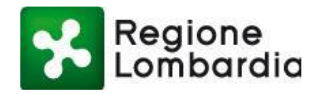

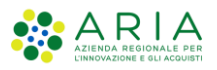

## 2.9 PROFILAZIONE DI UN UTENTE COME SOGGETTO PUBBLICO

#### 2.9.1 NOTE PRELIMINARI: ATTO DI ADESIONE

La profilazione di un utente come soggetto pubblico è vincolata dal fatto che il responsabile dell'ENTE deve preventivamente aver aderito alla piattaforma.

L'adesione alla piattaforma deve essere fatta una sola volta e implica che l'Ente sia riconosciuto da Regione Lombardia e abilitato all'uso di tutti i servizi che Regione metterà a disposizione per quella tipologia di Ente. L'adesione sulla piattaforma Procedimenti avviene tramite il servizio di profilazione ed implica la profilazione del responsabile.

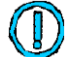

Per gli Enti per i quali non fosse già definito l'amministratore degli utenti, ovvero nel caso di sostituzione dell'amministratore degli utenti di un Ente, il sistema richiede un codice PIN di conferma dell'autenticità dell'appartenenza della persona all'Ente oggetto di richiesta. Tale PIN viene inviato a mezzo PEC alla casella istituzionale indicata nella procedura guidata. Prima di procedere con la richiesta di amministrazione utente, bisogna dotarsi di tale PIN.

Nel seguito si illustrano alcune possibili situazioni che verranno riprese anche nel capitolo seguente.

Se un utente sceglie di profilarsi come "soggetto pubblico", gli verrà proposto un percorso guidato, basato sulla catalogazione ISTAT degli enti pubblici nazionali, che lo condurrà a trovare l'ente per il quale desidera profilarsi:

| Regione<br>Lombard                                                                                                    | Portale profilazione<br>dia                                                                                                    |                                                                                                    |
|----------------------------------------------------------------------------------------------------|----------------------------------------------------------------------------------------------------|----------------------------------------------------------------------------------------------------|
| Creazio                                                                                                    | eazione profilo<br>one profilo utente                                                                                                    |                                                                                                    |
| Tipo di profilo                                                                                                    | Macrocategoria Categoria intermediario/Ente<br>Passo 2 Passo 3 Passo 4                                                                                                    | i<br>Pisso 5 Ufficie Riepilogo                                                                                                    |
| tenzione: Per g<br>conferma dell'a<br>ocedere con la                                                                                                    | gli Enti per i quali non fosse già definito l'amministratore degli utenti, ovvero nel caso di sostituzione dell'amministratore d<br>autenticità dell'appartenenza della persona all'Ente oggetto di richiesta. Tale PIN è stato inviato a mezzo PEC alla casella is<br>richiesta di amministrazione utente, bisogna dotarsi di tale PIN. Potete trovare ulteriori dettagli nel manuale e nella proce                                                                                                    | degli utenti di un Ente, il sistema richiederà un codice Pl<br>stituzionale indicata nella procedura guidata. Prima di<br>edura guidata.                                        |
| tenzione: Per g<br>conferma dell'i<br>ocedere con la<br>eleziona macroc<br>Filtra:                                                                                                    | gli Enti per i quali non fosse già definito l'amministratore degli utenti, ovvero nel caso di sostituzione dell'amministratore d<br>autenticità dell'appartenenza della persona all'Ente oggetto di richiesta. Tale PIN è stato inviato a mezzo PEC alla casella is<br>richiesta di amministrazione utente, bisogna dotarsi di tale PIN. Potete trovare ulteriori dettagli nel manuale e nella proce<br>categoria                                                                                                    | degli utenti di un Ente, il sistema richiederà un codice Pl<br>stituzionale indicata nella procedura guidata. Prima di<br>dura guidata.                                         |
| tenzione: Per g<br>conferma dell':<br>ocedere con la<br>eleziona macroc<br>Filtra:<br>Altri enti locali                                                                                                    | gli Enti per i quali non fosse già definito l'amministratore degli utenti, ovvero nel caso di sostituzione dell'amministratore d<br>autenticità dell'appartenenza della persona all'Ente oggetto di richiesta. Tale PIN è stato inviato a mezzo PEC alla casella is<br>richiesta di amministrazione utente, bisogna dotarsi di tale PIN. Potete trovare ulteriori dettagli nel manuale e nella proce<br>categoria<br>Inserisci un termine                                                                                                    | degli utenti di un Ente, il sistema richiederà un codice Pl<br>tituzionale indicata nella procedura guidata. Prima di<br>ddura guidata.                                         |
| tenzione: Per g<br>conferma dell'a<br>cocedere con la<br>eleziona macroc<br>Filtra:<br>Altri enti locali<br>Aziende sanitarie                                                                                                    | gli Enti per i quali non fosse già definito l'amministratore degli utenti, ovvero nel caso di sostituzione dell'amministratore d<br>autenticità dell'appartenenza della persona all'Ente oggetto di richiesta. Tale PIN è stato inviato a mezzo PEC alla casella is<br>richiesta di amministrazione utente, bisogna dotarsi di tale PIN. Potete trovare ulteriori dettagli nel manuale e nella proce<br>categoria<br>Inserisci un termine<br>e ed ospedaliere                                                                                    | degli utenti di un Ente, il sistema richiederà un codice Pl<br>stituzionale indicata nella procedura guidata. Prima di<br>ddura guidata.<br>©<br>©                              |
| tenzione: Per g<br>conferma dell'i<br>ocedere con la<br>eleziona macroc<br>Filtra:<br>Altri enti locali<br>Aziende sanitarie<br>Camere di comm                                                                                                    | gli Enti per i quali non fosse già definito l'amministratore degli utenti, ovvero nel caso di sostituzione dell'amministratore d<br>autenticità dell'appartenenza della persona all'Ente oggetto di richiesta. Tale PIN è stato inviato a mezzo PEC alla casella is<br>richiesta di amministrazione utente, bisogna dotarsi di tale PIN. Potete trovare ulteriori dettagli nel manuale e nella proce<br>categoria<br>Inserisci un termine<br>e ed ospedaliere<br>hercio                                                                          | degli utenti di un Ente, il sistema richiederà un codice Pi<br>trituzionale indicata nella procedura guidata. Prima di<br>edura guidata.<br>©<br>©                              |
| tenzione: Per 9<br>conferma dell'i<br>occedere con la<br>eleziona macroc<br>Filtra:<br>Altri enti locali<br>Aziende sanitarie<br>Camere di comm<br>Comuni                                                                                                    | gli Enti per i quali non fosse già definito l'amministratore degli utenti, ovvero nel caso di sostituzione dell'amministratore o<br>autenticità dell'appartenenza della persona all'Ente oggetto di richiesta. Tale PIN è stato inviato a mezzo PEC alla casella is<br>richiesta di amministrazione utente, bisogna dotarsi di tale PIN. Potete trovare ulteriori dettagli nel manuale e nella proce<br>categoria<br>Inserisci un termine<br>e ed ospedaliere<br>hercio                                                                          | degli utenti di un Ente, il sistema richiederà un codice P<br>trituzionale indicata nella procedura guidata. Prima di<br>edura guidata.<br>©<br>©<br>©                          |
| tenzione: Per g<br>conferma dell'i<br>ocedere con la<br>eleziona macroc<br>Filtra:<br>Altri enti locali<br>Aziende sanitarie<br>Camere di comm<br>Comuni<br>Enti di regolazior                                                                                                    | gli Enti per i quali non fosse già definito l'amministratore degli utenti, ovvero nel caso di sostituzione dell'amministratore o<br>autenticità dell'appartenenza della persona all'Ente oggetto di richiesta. Tale PIN è stato inviato a mezzo PEC alla casella is<br>richiesta di amministrazione utente, bisogna dotarsi di tale PIN. Potete trovare ulteriori dettagli nel manuale e nella proce<br>categoria<br>Inserisci un termine<br>e ed ospedaliere<br>nercio                                                                          | degli utenti di un Ente, il sistema richiederà un codice Pl<br>tittuzionale indicata nella procedura guidata. Prima di<br>edura guidata.<br>©<br>©<br>©<br>©<br>©<br>©          |
| tenzione: Per g<br>conferma dell'i<br>ocedere con la<br>eleziona macroc<br>Filtra:<br>Altri enti locali<br>Aziende sanitarie<br>Camere di comm<br>Comuni<br>Enti di regolazior<br>Enti di conomici ni                                                                                 | gli Enti per i quali non fosse già definito l'amministratore degli utenti, ovvero nel caso di sostituzione dell'amministratore d<br>autenticità dell'appartenenza della persona all'Ente oggetto di richiesta. Tale PIN è stato inviato a mezzo PEC alla casella is<br>richiesta di amministrazione utente, bisogna dotarsi di tale PIN. Potete trovare ulteriori dettagli nel manuale e nella proce<br>categoria<br>Inserisci un termine<br>e ed ospedaliere<br>nercio<br>ne dei servizi idrici e/o rifiuti<br>iazionali                        | degli utenti di un Ente, il sistema richiederà un codice Pl<br>tituzionale indicata nella procedura guidata. Prima di<br>edura guidata.<br>©<br>©<br>©<br>©<br>©<br>©<br>©<br>© |
| tenzione: Per g<br>conferma dell'i<br>occedere con la<br>eleziona macroc<br>Filtra:<br>Altri enti locali<br>Aziende sanitarie<br>Camere di comm<br>Comuni<br>Enti di regolazion<br>Enti economici ni<br>Forme associativ                                                              | gli Enti per i quali non fosse già definito l'amministratore degli utenti, ovvero nel caso di sostituzione dell'amministratore e<br>autenticità dell'appartenenza della persona all'Ente oggetto di richiesta. Tale PIN è stato inviato a mezzo PEC alla casella is<br>richiesta di amministrazione utente, bisogna dotarsi di tale PIN. Potete trovare ulteriori dettagli nel manuale e nella proce<br>categoria<br>Inserisci un termine<br>e ed ospedaliere<br>nercio<br>ne dei servizi idrici e/o rifiuti<br>iazionali<br>ve tra enti locali  | degli utenti di un Ente, il sistema richiederà un codice Pl<br>tituzionale indicata nella procedura guidata. Prima di<br>edura guidata.                                         |
| tenzione: Per g<br>conferma dell'.<br>occedere con la<br>eleziona macroc<br>Filtra:<br>Altri enti locali<br>Aziende sanitarie<br>Camere di comm<br>Comuni<br>Enti di regolazion<br>Enti economici ni<br>Forme associativ<br>infrastrutture                                            | gli Enti per i quali non fosse già definito l'amministratore degli utenti, ovvero nel caso di sostituzione dell'amministratore e<br>autenticità dell'appartenenza della persona all'Ente oggetto di richiesta. Tale PIN è stato inviato a mezzo PEC alla casella is<br>richiesta di amministrazione utente, bisogna dotarsi di tale PIN. Potete trovare ulteriori dettagli nel manuale e nella proce<br>categoria<br>Inserisci un termine<br>e ed ospedaliere<br>nercio<br>ne dei servizi idrici e/o rifiuti<br>iazionali<br>ve tra enti locali  | degli utenti di un Ente, il sistema richiederà un codice P<br>tituzionale indicata nella procedura guidata. Prima di<br>edura guidata.                                          |
| tenzione: Per g<br>conferma dell'.<br>occedere con la<br>eleziona macroc<br>Filtra:<br>Altri enti locali<br>Aziende sanitarie<br>Camere di comm<br>Comuni<br>Enti di regolazion<br>Enti di regolazion<br>Enti economici ni<br>Forme associativ<br>infrastrutture<br>P.C.M. e Minister | gli Enti per i quali non fosse già definito l'amministratore degli utenti, ovvero nel caso di sostituzione dell'amministratore e<br>autenticità dell'appartenenza della persona all'Ente oggetto di richiesta. Tale PIN è stato inviato a mezzo PEC alla casella is<br>richiesta di amministrazione utente, bisogna dotarsi di tale PIN. Potete trovare ulteriori dettagli nel manuale e nella proce<br>categoria<br>Inserisci un termine<br>e ed ospedaliere<br>nercio<br>ne dei servizi idrici e/o rifiuti<br>Inazionali<br>ve tra enti locali | degli utenti di un Ente, il sistema richiederà un codice Pi<br>tituzionale indicata nella procedura guidata. Prima di<br>edura guidata.                                         |

#### Figura 53 Profilazione di un soggetto pubblico

Scegliendo, ad es. "Province" e successivamente la Categoria "Provincia", verrà proposto l'elenco delle Province:

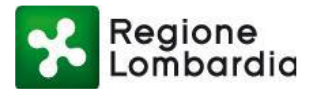

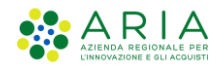

Dortale pr  Num ro verde: 800.070.090 🛛 Mario Rossi 🔒

| Regione<br>Lombardia                        | Portale profilazione                                         |                |
|---------------------------------------------|--------------------------------------------------------------|----------------|
| Crea                                        | zione profilo<br>profilo utente                              |                |
| Tipo di profilo<br>asso 1<br>Seleziona Ente | Passo 2 Categoria Passo 3 Litermediario/Ente Passo 5 Ufficio | i<br>Riepilogo |
| Filtra:                                     | Inserisci un termine                                         |                |
| PROVINCIA DI BERGA                          | M0                                                           | Θ              |
| PROVINCIA DI BRESC                          | Α                                                            | ۲              |
| PROVINCIA DI COMO                           |                                                              | $\odot$        |
| PROVINCIA DI CREMO                          | NA                                                           | •              |
| PROVINCIA DI LECCO                          |                                                              | •              |
| PROVINCIA DI LODI                           |                                                              | $\odot$        |
| PROVINCIA DI MANTO                          | VA                                                           | •              |
| PROVINCIA DI MILAN                          |                                                              | $\odot$        |
| PROVINCIA DI MONZA                          | E DELLA BRIANZA                                              | $\odot$        |
| PROVINCIA DI PAVIA                          |                                                              | •              |
|                                             | не ке 1 2 но н                                               |                |
| Indietro                                    |                                                              |                |

#### Figura 54 Profilazione di un soggetto pubblico come provincia

Una volta selezionata la provincia di interesse, l'utente potrà scegliere l'ufficio di appartenenza nella lista proposta o eventualmente dovrà crearne uno nuovo ed infine selezionare i servizi per cui richiede l'abilitazione.

|                                                                                                    | Numero verd | e: 800.070.090 | Mario Rossi  🔒 🗸 |
|----------------------------------------------------------------------------------------------------|-------------|----------------|------------------|
| Regione Portale profilazione                                                                                                    |             |                |                  |
| Creazione profilo<br>Creazione profilo utente                                                                                                    |             |                |                  |
| Image: Passo 1     Image: Passo 2     Image: Passo 3     Image: Passo 3     Image: Passo 4     Image: Passo 4     Image: Passo 3       Seleziona ufficio |             | i<br>Riepilogo |                  |
| Asdasd                                                                                                    | 0           | Θ              |                  |
| Direzione ambiente                                                                                                    | 0           | Θ              |                  |
| Sonde                                                                                                    | 0           | Θ              |                  |
| ⊘ Indietro                                                                                                    |             | Ø              | Crea Ufficio     |

Figura 55 Profilazione di un soggetto pubblico come provincia: selezione ufficio

Selezionato anche l'ufficio, il sistema propone una schermata di riepilogo dei dati inseriti e, per proseguire, viene visualizzato il pulsante "Seleziona servizi".

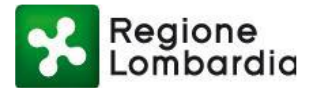

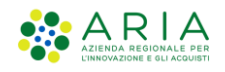

Numero verde: 800.070.090 Mario Rossi 💄

| Regione<br>Lombardia                                                              | Portale profilazione                                                        |                     |
|-----------------------------------------------------------------------------------|-----------------------------------------------------------------------------|---------------------|
| Creazione pr                                                                      | zione profilo<br>rofilo utente                                              |                     |
| Passo 1<br>Tipo di profilo<br>Passo 1<br>Riepilogo selezioni profi                | lo                                                                          | i<br>Riepliogo      |
| Tipo profilo:<br>Macrocategoria:<br>Categoria:<br>Intermediario/Ente:<br>Ufficio: | Soggetto pubblico<br>Province<br>PROVINCIA<br>PROVINCIA DI VARESE<br>Asdasd |                     |
| ● Indietro                                                                        |                                                                             | 🖹 Seleziona servizi |

Figura 56 Creazione di un nuovo soggetto pubblico: riepilogo

A questo punto si possono verificare due scenari:

1. L'ente per cui si sta sottoponendo la richiesta di profilazione non ha nessun responsabile associato: per procedere con la richiesta è necessario richiedere un codice PIN che consentirà una profilazione nel ruolo di "Responsabile del servizio" per conto del soggetto pubblico selezionato. Il Responsabile del Servizio mediante accettazione delle Condizioni Generali di utilizzo della Piattaforma Procedimenti di Regione Lombardia aderisce ad essa per conto del soggetto pubblico selezionato, le richieste di profilazione di ulteriori referenti del medesimo soggetto pubblico, chiamati ad operare a vario titolo nello svolgimento dei Procedimenti ad essi attribuiti. L'utente può richiedere il PIN cliccando sull'apposito pulsante; il codice PIN sarà inviato all'indirizzo PEC dell'ufficio selezionato dall'utente.

L'utente viene avvisato tramite il seguente messaggio visualizzato dal sistema.

| Regione<br>Lombardia Portale profil                                           | azione                                                                                                    |                     |
|-------------------------------------------------------------------------------|----------------------------------------------------------------------------------------------------|---------------------|
| Funzionario provinciale   PROVINC<br>Gestione pro<br>Creazione profilo utente | DUADESE l'implementare calcole co accordate     Gentile utente     In riferimento al soggetto pubblico per cui sta sottoponendo la richiesta di profilazione,     non risultano al momento profili attivi.     Per procedere con la richiesta è necessario richiedere un codice PIN che consentirà una     profilazione nel ruolo di "Responsabile del servizio" per conto del soggetto pubblico     selezionato                                                           |                     |
| Funzionario provinciale<br>PROVINCIA DI VARESE                                | selezionato.<br>Il Responsabile del Servizio mediante accettazione delle "Condizioni Generali di utilizzo<br>della Piattaforma Procedimenti di Regione Lombardia" aderisce ad essa per conto del<br>soggetto pubblico selezionato e avrà la possibilità di gestire in maniera autonoma,<br>direttamente nella Piattaforma, le richieste di profilazione di ulteriori referenti del<br>medesimo soggetto pubblico, chiamati ad operare a vario titolo nello svolgimento dei | <u>Ázinni</u>       |
| AUA20<br>Autorizzazione unica ambientale                                      | Procedimenti ad essi attribuiti.                                                                                                    |                     |
| CDS Telematica<br>Gestione delle conferenze di servizi (BUL, V                | ✓ Richiedi PIN 🌣 Conferma PIN 🤹 Annulla                                                                                                    | <ul><li></li></ul>  |
| DIA + Agibilità<br>Dichiarazione di agibilità per edifici destinat            | i ad attività economiche (in sostituzione del certificato di agibilità)                                                                                                    | <ul> <li></li></ul> |
| DIAP<br>Dichiarazioni di Inizio Attività Produttiva per                       | rattività di avvin sunleimento. trasformazione e rescazione di attività eronomiche                                                                                                    | <ul> <li></li></ul> |

Figura 57 Creazione di un nuovo soggetto pubblico: abilitazione servizi

Una volta ricevuto il PIN sulla casella PEC dell'ufficio, l'utente deve inserire le cifre del PIN

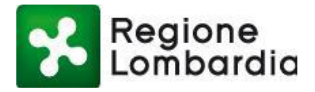

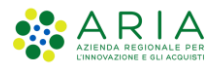

nell'apposita casella e cliccare sul pulsante «Conferma PIN». Dopodiché l'utente potrà salvare il profilo cliccando sull'apposito pulsante "Salva profilo" in basso a destra.

Il sistema visualizzerà un popup contenente le Condizioni generali di utilizzo del servizio per le Conferenze dei Servizi decisorie di Regione Lombardia: per accettare, l'utente deve spuntare il radio button di accettazione delle condizioni generali e cliccare sul pulsante "Salva" per continuare con la navigazione.

|                                                  | Modulo Pdf                                                                                                    |                    |
|--------------------------------------------------|----------------------------------------------------------------------------------------------------|--------------------|
| o Portale profilazione                           | g. La procedura di autenticazione dell'utente deve essere protetta dal rischio di intercettazione delle credenziali da meccanismi crittografici di robustezza adeguata;                                                                                     |                    |
| oni di Inizio Attività Produttiva per attività d | 7. PATTO DI RISERVATEZZA                                                                                                    |                    |
| getiche Rinnovabili                              | Le Parti si impegnano a non divulgare a terzi e a non utilizzare per fini diversi da quelli inerenti al<br>presente accordo, anche successivamente alla cessazione degli effetti dello stesso ed                                                            |                    |
| onde                                             | indipendentemente dalla causa di detta cessazione, i dati personali e le informazioni di cui siano                                                                                                    |                    |
| zione e Autorizzazione preventiva Registro       | venute a conoscenza in occasione dell'utilizzo della Plattaforma.                                                                                                    |                    |
| ne Certificata di Inizio Attività commerciali    | L'uso dei suddetti dati per finalità differenti da quelle individuate nel presente accordo<br>comporterà, a richiesta della parte, la risoluzione degli effetti del contratto e l'addebito dei danni<br>eventualmente cagionati dall'uso difforme dei dati. |                    |
| urismo                                           |                                                                                                    | •                  |
| ne Certificata di Inizio Attività per l'esercizi | • SI • NO                                                                                                    |                    |
|                                                  | 🗸 Chiud 🖌 Salva                                                                                                    | i≣ Torna ai profil |
|                                                  |                                                                                                    |                    |

Figura 58 Accettazione Condizioni generali di utilizzo

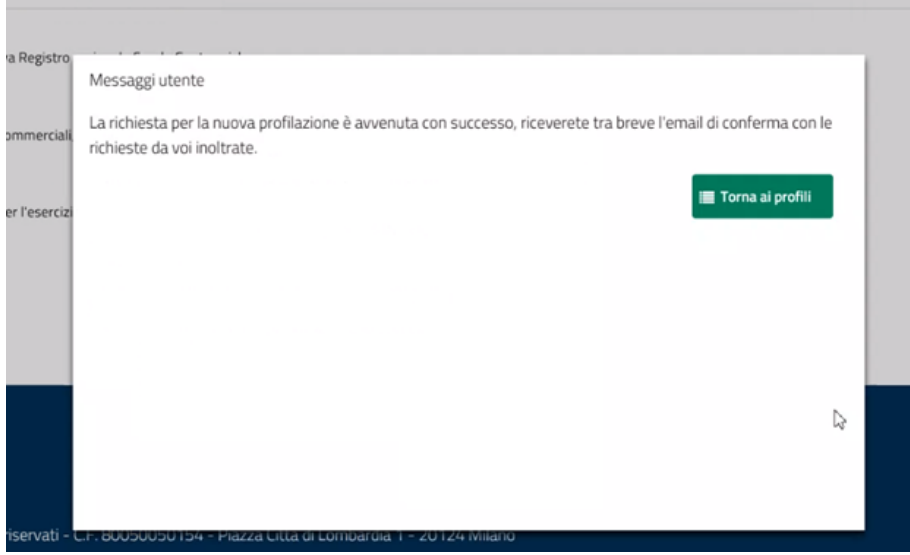

Figura 59 Messaggio di avvenuta richiesta di profilazione

Il nuovo profilo sarà visibile nella Lista profili e l'utente potrà accedere ai servizi attivati per quel profilo.

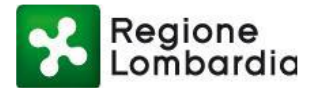

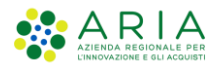

| Regione<br>Lombardi          | a Portale profilazione                                    |                      |
|------------------------------|-----------------------------------------------------------|----------------------|
|                              | <b>ta profili</b><br>orofili utente disponibili           |                      |
| Amministrazione              |                                                           |                      |
| Utenti                       |                                                           |                      |
| Filtra profilo               | Inserisci un termine                                      |                      |
| Funzionario p<br>ENTE: PROVI | rrovinciale<br>NCIA DI VARESE UFFICIO: Direzione ambiente | (2º Modifica profilo |

Figura 60 Nuovo profilo disponibile nella lista profili

 L'ente per cui si sta sottoponendo la richiesta di profilazione ha già un responsabile associato: Viene presentata la sezione in cui sono elencati tutti i servizi disponibili per il profilo creato. L'utente deve selezionare i servizi per cui vuole richiedere l'attivazione (vedi Figura 34 Abilitazione servizio a un profilo (1/2) e Figura 35 Abilitazione servizio a un profilo (2/2))

|                                                                                                    | Numero verde: 800.070.090 | Mario Rossi  🛔 🗸 |
|----------------------------------------------------------------------------------------------------|---------------------------|------------------|
| Regione Portale profilazione                                                                                                    |                           |                  |
| Funzionario provinciale   PROVINCIA DI VARESE   implementare calcolo se associato<br>Gestione profilo<br>Creazione profilo utente |                           |                  |
|                                                                                                    |                           |                  |
| Funzionario provinciale     Ufficio ()       PROVINCIA DI VARESE     Asdasd                                                       |                           |                  |
| Servizi                                                                                                    |                           | Azioni           |
| AD - Emissioni<br>Aut. Gen. Emissioni Atmosfera                                                                                   |                           | ۲                |
| AIA<br>Autorizzazione Integrata Ambientale                                                                                        |                           | ۲                |
| AUA<br>Autorizzazione unica ambientale                                                                                            |                           | ۲                |
| AUA HOME<br>AUA Home                                                                                                    |                           | ۲                |
| AUA20<br>Autorizzazione unica ambientale                                                                                          |                           | ۲                |
| AUAI<br>Autorizzazione unica ambientale interruzione                                                                              |                           | ۲                |
| Figura 61 Creazione di un nuovo soggetto pubblico: Servizi                                                                        |                           |                  |

Una volta selezionati i servizi, cliccare sul pulsante "Salva profilo" posto in fondo alla pagina.

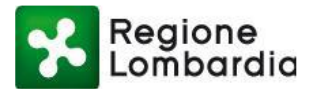

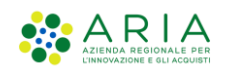

Regione Lombardia Portale profilazione MUTA CDSF Home **(2)** (2) CDS Banda Ultra Larga CDS Banda Ultra Larga CE18 Compilazione Carta Esercizio ed Attestazione annuale per operatori su aree pubbliche Comunicazioni di Fine Lavori 🗌 🔕 👁 Comunicazioni di Inizio Lavori • • **1** 2 3 4 • • 🔳 Torna ai profili 🖺 Salva profilo

Figura 62 Abilitazione servizi a un profilo soggetto pubblico: salvataggio

Il sistema visualizzerà un popup contenente le Condizioni generali di utilizzo del servizio per le Conferenze dei Servizi decisorie di Regione Lombardia: per accettare, l'utente deve spuntare il radio button di accettazione delle condizioni generali e cliccare sul pulsante "Salva" per continuare con la navigazione.

|                                                    | Modulo Pdf                                                                                                    |                   |
|----------------------------------------------------|----------------------------------------------------------------------------------------------------|-------------------|
| a Portale profilazione                             | <ul> <li>g. La procedura di autenticazione dell'utente deve essere protetta dal rischio di intercettazione<br/>delle credenziali da meccanismi crittografici di robustezza adeguata;</li> </ul>                                                             | ^                 |
| oni di Inizio Attività Produttiva per attività d   | 7. PATTO DI RISERVATEZZA                                                                                                    |                   |
| getiche Rinnovabili                                | Le Parti si impegnano a non divulgare a terzi e a non utilizzare per fini diversi da quelli inerenti al<br>presente accordo, anche successivamente alla cessazione degli effetti dello stesso ed                                                            |                   |
| onde<br>zione e Autorizzazione preventiva Registro | indipendentemente dalla causa di detta cessazione, i dati personali e le informazioni di cui siano venute a conoscenza in occasione dell'utilizzo della Piattaforma.                                                                                        |                   |
| one Certificata di Inizio Attività commerciali     | L'uso dei suddetti dati per finalità differenti da quelle individuate nel presente accordo<br>comporterà, a richiesta della parte, la risoluzione degli effetti del contratto e l'addebito dei danni<br>eventualmente cagionati dall'uso difforme dei dati. |                   |
| urismo                                             |                                                                                                    |                   |
| ne Certificata di Inizio Attività per l'esercizi   | • 5I • NO                                                                                                    | ~                 |
|                                                    | 🗸 Chiud 🖌 Salva                                                                                                    | 🔳 Torna ai profil |
|                                                    |                                                                                                    |                   |

Figura 63 Accettazione Condizioni generali di utilizzo

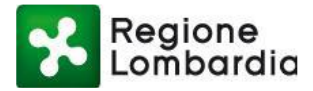

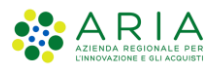

| Decision      |                                                                                                    |   |
|---------------|----------------------------------------------------------------------------------------------------|---|
| a Registro    | Messaggi utente                                                                                                    |   |
| ommerciali,   | La richiesta per la nuova profilazione è avvenuta con successo, riceverete tra breve l'email di conferma con le richieste da voi inoltrate. |   |
| er l'esercizi | 🔳 Torna ai profili                                                                                                    |   |
|               |                                                                                                    |   |
|               |                                                                                                    |   |
|               |                                                                                                    | ł |
|               |                                                                                                    | 8 |
|               |                                                                                                    |   |
|               |                                                                                                    |   |
| riservati - U | r. 80050050154 - Piazza Litta di Lombardia 1 - 20124 Milano                                                                                 |   |

Figura 64 Messaggio di avvenuta richiesta di profilazione

Il responsabile del servizio riceverà una mail con la richiesta di attivazione:

```
Salve Luca Oddone,
l'utente Rossi Mario richiede l'accesso ai seguenti servizi:
Carta Esercizio - Abilitazione servizio
DIA + Agibilità - Abilitazione servizio
----
Questa è una mail generata automaticamente dal portale procedimenti, pertanto si prega di
NON rispondere o porre quesiti a questo indirizzo di posta elettronica. Le email alle quali
indirizzare richieste sono:
a) <u>xxxxxxxxx@lispa.it</u> (per il supporto all'utilizzo dell'applicazione)
b) <u>xxxxxxxxxx@regione.lombardia.it</u> (per informazioni di carattere tecnico - giuridico)
è inoltre disponibile il numero verde 800.070.090
```

#### Figura 65 Email richiesta di abilitazione

E potrà abilitare l'utente all'utilizzo del profilo richiesto (vedi capitolo "Gestione degli utenti").

Una volta "**Confermata la richiesta**" da parte del responsabile, l'utente riceverà un avviso via mail di avvenuta abilitazione all'uso della procedura:

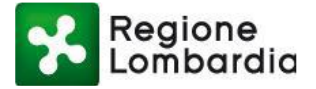

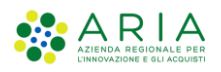

Salve Lorenzo Oddone, si conferma che la sua richiesta di abilitazione/disabilitazione dei servizi sul portale Procedimenti è andata a buon fine, di seguito l'elenco dei servizi richiesti e i relativi responsabili dell'ente attualmente in carica, ai quali verrà inoltrata la richiesta: Carta Esercizio -->> Luca Oddone DIA + Agibilità -->> Luca Oddone

- - -

Questa è una email generata automaticamente dal portale Procedimenti, pertanto si prega di NON rispondere o porre quesiti a questo indirizzo di posta elettronica. Le email alle quali indirizzare richieste sono:

a) xxxxxxxx@lispa.it (per il supporto all'utilizzo dell'applicazione)

b) <u>xxxxxxxx@regione.lombardia.it</u> (per informazioni di carattere tecnico - giuridico)

è inoltre disponibile il numero verde 800.070.090

#### Figura 66 Email conferma richiesta di abilitazione

Fino a quando il responsabile del servizio non abiliterà l'utente richiedente all'utilizzo del profilo richiesto, l'utente troverà il nuovo profilo nella sua home page ma non lo potrà utilizzare e riceverà un avviso di accesso negato quando tenterà di effettuare l'accesso.

Quando l'utente sarà stato abilitato, potrà selezionare il profilo 'Intermediario' richiesto ed utilizzare gli applicativi per i quali aveva chiesto l'abilitazione.

## 2.10 PROFILAZIONE DI UN SOGGETTO PUBBLICO E ORGANIZZAZIONE DELL'ENTE

Nel seguente capitolo si specificano alcuni concetti che stanno alla base del sistema di profilazione messo a disposizione dalla piattaforma Procedimenti per un soggetto pubblico e vengono proposti tutti i possibili percorsi di profilazione di un soggetto pubblico.

#### 2.10.1 NOTE INTRODUTTIVE

La piattaforma Procedimenti riconosce gli enti responsabili delle istanze di un procedimento amministrativo (e del relativo servizio applicativo associato).

La piattaforma Procedimenti mette a disposizione dei vari Enti i vari "servizi applicativi" con funzionalità diversificate in funzione del ruolo che l'Ente ha all'interno del processo di gestione del procedimento.

Ad esempio, per un Ente pubblico sono disponibili le seguenti funzionalità:

- Gestione Istruttoria formale e di merito
- Visualizzazione delle istanze di competenza
- Inserimento degli esiti dei controlli effettuati per un'istanza del procedimento di competenza
- Visualizzazione di tutte le istanze di tutta la Regione Lombardia

Di seguito un esempio dettagliato di alcuni servizi applicativi disponibili nella piattaforma Procedimenti e di come le varie funzionalità siano state attribuite ai diversi Enti che utilizzano quel servizio:

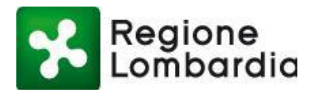

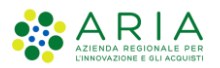

|                         |                                       | ENTI DESTI | NATARI DELLE | ISTANZE DEL I<br>SERVIZIO A | PROCEDI<br>PPLICATI | MENTO I<br>VO | NFORMATI | ZZATO DAL |
|-------------------------|---------------------------------------|------------|--------------|-----------------------------|---------------------|---------------|----------|-----------|
| SERVIZIO<br>APPLICATIVO | FUNZIONALITA'                         |            | SUAP         | ASL                         | ARPA                | VVFF          | REGIONE  | PROVINCIA |
| FERCEL                  | Ricevimento pratica                   | х          |              |                             |                     |               |          |           |
|                         | Istruttoria formale                   | x          |              |                             |                     |               |          |           |
|                         | Istruttoria di merito                 | x          |              |                             |                     |               |          |           |
|                         | Visualizzazione istanze RL            |            |              |                             |                     |               | x        |           |
| FERPAS                  | Ricevimento pratica                   | X          |              |                             |                     |               |          |           |
|                         | Istruttoria formale                   | x          |              |                             |                     |               |          |           |
|                         | Istruttoria di merito                 | x          |              |                             |                     |               |          |           |
|                         | Visualizzazione istanze RL            |            |              |                             |                     |               | x        |           |
|                         | Visualizzazione istanze di competenza |            |              | x                           | x                   | X             |          |           |
| SISMAMN                 | Ricevimento pratica                   | х          |              |                             |                     |               |          |           |
|                         | Istruttoria formale                   | x          |              |                             |                     |               |          |           |
|                         | Istruttoria di merito                 | x          |              |                             |                     |               |          |           |
|                         | Visualizzazione istanze RL            |            |              |                             |                     |               | x        |           |
| SCIA COMMERCIO          | Ricevimento pratica                   |            | ×            |                             |                     |               |          |           |
|                         | Istruttoria formale                   |            | X            |                             |                     |               |          |           |
|                         | Istruttoria di merito                 |            | X            |                             |                     |               |          |           |
|                         | Visualizzazione istanze RL            |            |              |                             |                     |               | x        |           |
|                         | Visualizzazione e inserimento esito   |            |              |                             |                     |               |          |           |
|                         | istanza di competenza                 | х          |              | X                           | х                   | х             |          |           |
| FERAU                   | Ricevimento pratica                   |            |              |                             |                     |               |          | X         |
|                         | Istruttoria formale                   |            |              |                             |                     |               |          | X         |
|                         | Istruttoria di merito                 |            |              |                             |                     |               |          | X         |
|                         | Visualizzazione istanze RL            |            |              |                             |                     |               | Х        |           |
|                         | Visualizzazione e inserimento esito   |            |              |                             |                     |               |          |           |
|                         | istanza di competenza                 | Х          |              | X                           | Х                   | Х             |          |           |

Figura 67 Servizi applicativi e attribuzione delle funzionalità agli enti fruitori

Per fruire dei servizi applicativi messi a disposizione dalla piattaforma Procedimenti un Ente deve, in primo luogo, aver aderito alla piattaforma.

L'adesione deve essere eseguita dal responsabile dell'Ente una volta sola.

L'adesione alla piattaforma implica che l'Ente potrà fruire di tutti i servizi applicativi attuali e futuri destinati a quella tipologia di Ente.

### 2.10.2 ADESIONE DI UN ENTE ALLA PIATTAFORMA PROCEDIMENTI

L'adesione alla piattaforma procedimenti di un Ente avviene mediante la profilazione nella piattaforma Procedimenti del responsabile dell'Ente.

A seguito dell'adesione, il responsabile dell'Ente può a sua volta abilitare altri utenti dell'Ente all'utilizzo del sistema.

L'adesione del responsabile e la profilazione degli ulteriori utenti dell'Ente vengono gestite attraverso la funzione di profilazione per un **Soggetto Pubblico.** 

Il servizio di profilazione permette quindi al responsabile di aderire alla piattaforma e di abilitare altri utenti del proprio ente.

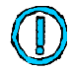

## Il SUAP è considerato un Ente distinto rispetto agli altri, in particolare distinto dal "Comune". Esiste, quindi, un servizio di profilazione apposito per i SUAP.

È possibile identificare tre possibili situazioni per descrivere il processo di profilazione di un Ente:

• Il responsabile dell'Ente accede ed opera direttamente sui vari servizi applicativi (ente di piccole dimensioni).

Piattaforma procedimenti– Manuale all'utilizzo della procedura di registrazione e profilazione utente Pagina 46 di 64

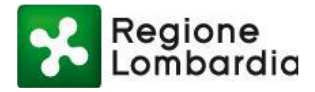

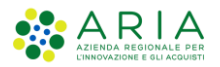

- Il responsabile dell'Ente delega degli utenti ad operare sui vari servizi applicativi (Ente di medie dimensioni).
- Il responsabile dell'Ente nomina dei referenti come gestori dei servizi applicativi; ciascun referente delega, a sua volta, altri utenti all'uso dei servizi applicativi (Ente di grosse dimensioni).

#### 2.10.2.1 Responsabile dell'Ente come fruitore diretto dei servizi applicativi della piattaforma Procedimenti

Il seguente schema riepiloga la situazione:

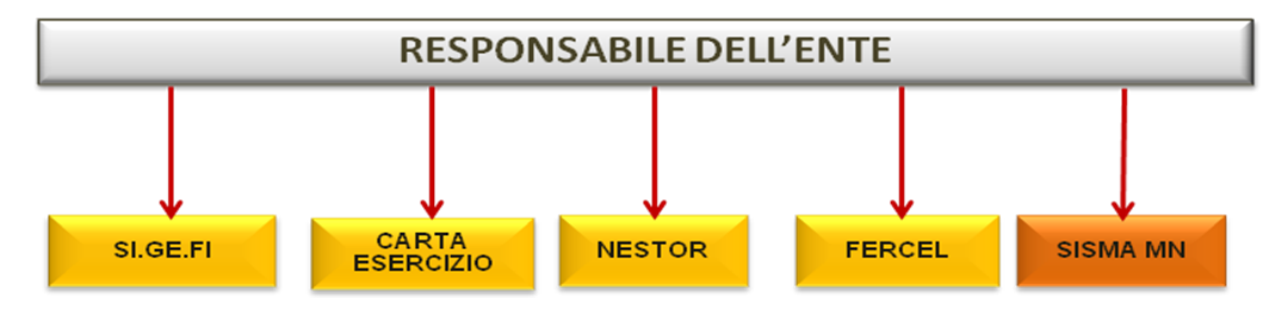

Figura 68 Responsabile ente come fruitore diretto degli applicativi

Dal punto di vista operativo:

Un utente che desidera profilarsi come primo utilizzatore per un determinato ente, accede alla piattaforma, seleziona "Crea profilo" (come spiegato nel <u>paragrafo 2.6</u>) e identifica, tra i soggetti pubblici, l'ente per il quale desidera profilarsi:

|                         |                                                                                                    | Numero verde: 800.070.090 | Luca Neri 🛔 🗸 |
|-------------------------|----------------------------------------------------------------------------------------------------|---------------------------|---------------|
| Regione<br>Lombardia    | Portale profilazione                                                                                                    |                           |               |
| Creazione p             | zione profilo<br>rrofilo utente                                                                                                    |                           |               |
| Passo 1                 | Macrocategoria         Categoria         Intermediario/Date         Ufficio           Passo 3         Passo 4         Passo 5         Passo 5 | i<br>Riepilogo            |               |
| Seleziona macrocatego   | ria                                                                                                    |                           |               |
| Filtra:                 | Inserisci un termine                                                                                                    |                           |               |
| Altri enti locali       |                                                                                                    | Θ                         |               |
| Aziende sanitarie ed o  | spedallere                                                                                                    | Θ                         |               |
| Camere di commercio     |                                                                                                    | 0                         |               |
| Comuni                  |                                                                                                    | Θ                         |               |
| Enti di regolazione dei | servizi idrici e/o rifiuti                                                                                                    | 0                         |               |
| Enti economici nazion   | ali                                                                                                    | Θ                         |               |
| Forme associative tra   | enti locali                                                                                                    | 0                         |               |
| Infrastrutture          |                                                                                                    | 0                         |               |
| P.C.M. e Ministeri      |                                                                                                    | Θ                         |               |
| Province                |                                                                                                    | Θ                         |               |
|                         | 14 <4 1 2 P> PI                                                                                                    |                           |               |
|                         |                                                                                                    |                           |               |

Figura 69 Selezione dell'ente a cui ci si vuole profilare (1/4)

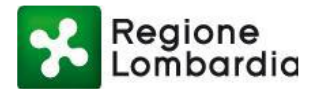

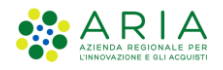

|                                               | Numero verde: 800.070.090 | Luca Neri 💄 🗸 |
|-----------------------------------------------|---------------------------|---------------|
| Regione Portale profilazione                  |                           |               |
| Creazione profilo<br>Creazione profilo utente |                           |               |
| Topol profile<br>Passo 1                      | i<br>Riepilogo            |               |
|                                               | 0                         |               |
| © Indietro                                    | •                         |               |

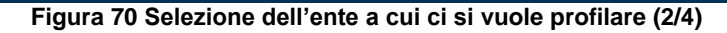

|                                                                                                    |                                                                                                    | Numero verde: 800.070.090 Luca Neri            |
|----------------------------------------------------------------------------------------------------|----------------------------------------------------------------------------------------------------|------------------------------------------------|
| Regione<br>Lombardia                                                                                                    | Portale profilazione                                                                                                    |                                                |
| Creazione                                                                                                    | azione profilo<br>e profilo utente                                                                                                    |                                                |
| Passo 1                                                                                                    | Macrocategoria<br>Pesso 2<br>Macrocategoria<br>Pesso 3<br>Macrocategoria<br>Pesso 3<br>Macrocategoria<br>Pesso 3<br>Macrocategoria<br>Pesso 3 | tcio fiespitogo                                |
| Seleziona Ente                                                                                                    |                                                                                                    |                                                |
| Filtra:                                                                                                    | Inserisci un termine                                                                                                    |                                                |
| COMUNE DI ABBADI                                                                                                    | IA CERRETO                                                                                                    | Θ                                              |
|                                                                                                    |                                                                                                    |                                                |
| COMUNE DI ABBADI                                                                                                    | IA LARIANA                                                                                                    | $\Theta$                                       |
| COMUNE DI ABBADI                                                                                                    | ia Lariana<br>Egrasso                                                                                                    | 0<br>0                                         |
| COMUNE DI ABBADI<br>COMUNE DI ABBIAT<br>COMUNE DI ACQUAI                                                                                                    | ia Lariana<br>Egrasso<br>Fredda                                                                                                    | 0<br>0<br>0                                    |
| COMUNE DI ABBADI<br>COMUNE DI ABBIAT<br>COMUNE DI ACQUAI<br>COMUNE DI ACQUAI                                                                                                  | IA LARIANA<br>EGRASSO<br>FREDDA<br>NEGRA CREMONESE                                                                                            | ©<br>©<br>©                                    |
| COMUNE DI ABBADI<br>COMUNE DI ABBIAT<br>COMUNE DI ACQUAI<br>COMUNE DI ACQUAI<br>COMUNE DI ACQUAI                                                                              | IA LARIANA<br>EGRASSO<br>FREDDA<br>NEGRA CREMONESE<br>NEGRA SUL CHIESE                                                                        | 0<br>0<br>0<br>0                               |
| COMUNE DI ABBADI<br>COMUNE DI ABBIAT<br>COMUNE DI ACQUAI<br>COMUNE DI ACQUAI<br>COMUNE DI ACQUAI<br>COMUNE DI ACQUAI                                                          | IA LARIANA<br>EGRASSO<br>FREDDA<br>NEGRA CREMONESE<br>NEGRA SUL CHIESE<br>AS AN MARTINO                                                       | 0<br>0<br>0<br>0<br>0                          |
| COMUNE DI ABBADI<br>COMUNE DI ABBIAT<br>COMUNE DI ACQUAI<br>COMUNE DI ACQUAI<br>COMUNE DI ACQUAI<br>COMUNE DI ADRARI<br>COMUNE DI ADRARI                                      | IA LARIANA<br>EGRASSO<br>FREDDA<br>NEGRA CREMONESE<br>NEGRA SUL CHIESE<br>A SAN MARTINO<br>A SAN ROCCO                                        | 0<br>0<br>0<br>0<br>0<br>0                     |
| COMUNE DI ABBADI<br>COMUNE DI ABBIAT<br>COMUNE DI ACQUAI<br>COMUNE DI ACQUAI<br>COMUNE DI ACQUAI<br>COMUNE DI ADRARI<br>COMUNE DI ADRARI<br>COMUNE DI ADRO                    | IA LARIANA<br>EGRASSO<br>FREDDA<br>NEGRA CREMONESE<br>NEGRA SUL CHIESE<br>A SAN MARTINO<br>A SAN ROCCO                                        | 0<br>0<br>0<br>0<br>0<br>0<br>0                |
| COMUNE DI ABBADI<br>COMUNE DI ABBIAT<br>COMUNE DI ACQUAI<br>COMUNE DI ACQUAI<br>COMUNE DI ACQUAI<br>COMUNE DI ADRARI<br>COMUNE DI ADRARI<br>COMUNE DI ADRO<br>COMUNE DI AGNAD | IA LARIANA<br>EGRASSO<br>FREDDA<br>NEGRA CREMONESE<br>NEGRA SUL CHIESE<br>A SAM MARTINO<br>A SAN ROCCO                                        | 0<br>0<br>0<br>0<br>0<br>0<br>0<br>0<br>0<br>0 |

Figura 71 Selezione dell'ente a cui ci si vuole profilare (3/4)

Viene quindi richiesto di indicare un ufficio di appartenenza.

|                                                                                                    | Numero verde: 800.070.090 | Luca Neri 🛔  |
|----------------------------------------------------------------------------------------------------|---------------------------|--------------|
| Regione Portale profilazione                                                                                                    |                           |              |
| Creazione profilo<br>Creazione profilo utente                                                                                                    |                           |              |
| Tigo di profio     Perso 2     Macrocategoria     Perso 3     Categoria     Perso 3     Teso di profio     Perso 4     Perso 4     Perso 4     Perso 4 | i<br>Riepilogo            |              |
| Carta Esercizio                                                                                                    | <b>A</b> $\Theta$         |              |
| Commercio                                                                                                    | 0 ©                       |              |
| Formazione                                                                                                    | <b>0</b> $\odot$          |              |
| Ragioneria                                                                                                    | <b>0</b> $\odot$          |              |
| Tecnico                                                                                                    | 0 0                       |              |
| ⊖ Indietro                                                                                                    | ß                         | Crea Ufficio |

Figura 72 Selezione dell'ente a cui ci si vuole profilare (4/4)

Piattaforma procedimenti– Manuale all'utilizzo della procedura di registrazione e profilazione utente Pagina 48 di 64

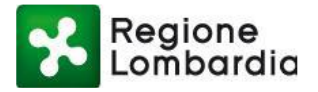

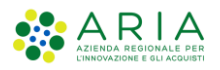

Trattandosi del primo utente che chiede la profilazione per quell'ente il sistema propone la qualifica di responsabile per tutti gli applicativi (per le informazioni su come aderire alla piattaforma come primo utente, fare riferimento al paragrafo 2.9.1)

|                                                                                                    |                                                                                                    | Numero verde: 800.070.090 | Luca Neri | <b>a</b> ~ |
|----------------------------------------------------------------------------------------------------|----------------------------------------------------------------------------------------------------|---------------------------|-----------|------------|
| Regione<br>Lombardia Portale profilazione                                                           |                                                                                                    |                           |           |            |
| Funzionario comunale   COMUNE DI ALAGNA   in<br>Gestione profilo<br>Creazione profilo utente<br>Mes | mplementare calcolo se associato O ssaggi utente                                                                                                    |                           |           |            |
| Per<br>prov<br>Funzionario comunale rich<br>COMUNE DI ALAGNA                                        | l'ente per cui si sta sottoponendo la richiesta di profilazione, non risultano ad ora dei responsabili, per<br>redere con la richiesta è quindi necessario sottoscrivere tutti i servizi disponibili e compilare tutti i dati<br>niesti nel seguente modulo di adesione. In caso contrario attendere che il responsabile dell'ente effettui il<br>reseso di profilazione. |                           |           |            |
| Servizi add - Emissioni                                                                             |                                                                                                    |                           | Azioni    |            |
| Aut. Gen. Emissioni Atmosfera                                                                       |                                                                                                    |                           | ۲         |            |
| AUA<br>Autorizzazione unica ambientale                                                              |                                                                                                    | <ul> <li>@</li> </ul>     | ۲         |            |
| AUA HOME<br>AUA Home                                                                                |                                                                                                    |                           | ۲         |            |
| AUA20                                                                                               |                                                                                                    | <ul> <li>@</li> </ul>     | ۲         |            |

Figura 73 Selezione dell'ente: primo utente profilato

Procedere con l'assegnazione di tutti i servizi applicativi, spuntando tutte le voci di abilitazione dei servizi e di gestione utenti e , come mostrato in figura:

|                                                                                                    |                                   | Numero verde: 800.070.090 | Luca Neri 💄 🗸 |
|----------------------------------------------------------------------------------------------------|-----------------------------------|---------------------------|---------------|
| Regione Portale profilazione                                                                                                |                                   |                           |               |
| Funzionario comunale   COMUNE DI ALAGNA   implementare calcolo se associato<br>Gestione profilo<br>Creazione profilo utente |                                   |                           |               |
|                                                                                                    |                                   |                           |               |
| Funzionario comunale<br>COMUNE DI ALAGNA                                                                                    | Ufficio 🚯<br>Ufficiotest          |                           |               |
| Servizi                                                                                                    |                                   |                           | zioni         |
| AD - Emissioni<br>Aut. Gen. Emissioni Atmosfera                                                                             |                                   |                           | ۲             |
| AIA<br>Autorizzazione Integrata Ambientale                                                                                  |                                   |                           | ۲             |
| AUA Autorizzazione unica ambientale                                                                                         |                                   |                           | ۲             |
| AUA HOME<br>AUA Home                                                                                                    |                                   |                           | ۲             |
| AUA20<br>Autorizzazione unica ambientale                                                                                    |                                   |                           | ۲             |
| AUAI<br>Autorizzazione unica ambientale interruzione                                                                        |                                   |                           | ۲             |
| Eiguro 74 Solozione doll'onte                                                                                               | tutti i convizi por il prime utor | to                        | ۵.            |
| rigura 74 Selezione dell'ente:                                                                                              | tutti i servizi per li primo uten | ite                       |               |

Una volta effettuata la selezione di tutti i servizi, cliccare sul pulsante "Salva profilo" posto in fondo a destra della pagina:

Piattaforma procedimenti– Manuale all'utilizzo della procedura di registrazione e profilazione utente Pagina 49 di 64

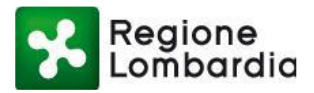

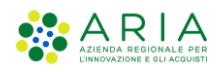

Regione Portale profilazione

| remparaia .                                                                                                    |   |                    |             |
|----------------------------------------------------------------------------------------------------|---|--------------------|-------------|
| SCIA AEROP<br>SCIA collegamenti aeroportuali                                                                                 | 2 | <ul><li></li></ul> | ۲           |
| SCIA Agriturismo<br>Segnalazione Certificata di Inizio Attività per l'esercizio Attività Agrituristica e comunicazioni varie |   | > 🔞                | ۲           |
| 3 SISMA MN<br>Richiesta di contributo per danni inerenti gli eventi sismici del 20 e 29 maggio 2012                          |   | > 🔇                | ۲           |
| SISMICA<br>Procedimento sismica                                                                                              |   | 2 <                | ۲           |
| SISMICA GPS<br>Procedimento sismica                                                                                          |   | > 🔇                | ۲           |
| SISMICA NC<br>Sismica - Denuncia NC                                                                                          |   | > 🔞                | ۲           |
| VoltraUA20                                                                                                    |   | > 🔞                | ۲           |
| •• •• 1 2 3 4 <b>5</b> •• ••                                                                                                 |   |                    |             |
| 🔳 Torna al prof                                                                                                    |   | 🖺 Sa               | lva profilo |

#### Figura 75 Selezione dell'ente: salvataggio profilo primo utilizzatore

A seguito della conferma, il sistema ripropone una maschera con le Condizioni generali di utilizzo del servizio per le Conferenze dei Servizi decisorie di Regione Lombardia. L'utilizzo del servizio telematico della Conferenza dei Servizi (di seguito CDS) messo a disposizione da Regione Lombardia comporta l'accettazione delle condizioni generali di utilizzo da parte dell'ente fruitore. È necessario compilare tale modulo con l'inserimento dell'atto amministrativo e con la spunta sulla casella per l'accettazione delle condizioni. Al termine, cliccare sul pulsante "Salva".

|                                                   | Modulo Pdf                                                                                                    |   |                   |
|---------------------------------------------------|----------------------------------------------------------------------------------------------------|---|-------------------|
| o Portale profilazione                            | g. La procedura di autenticazione dell'utente deve essere protetta dal rischio di intercettazione                                                                                                    | ^ |                   |
| oni di Inizio Attività Produttiva per attività d  | <ul> <li>7. PATTO DI RISERVATEZZA</li> </ul>                                                                                                    |   | -                 |
| getiche Rinnovabili                               | Le Parti si impegnano a non divulgare a terzi e a non utilizzare per fini diversi da quelli inerenti al<br>presente accordo, anche successivamente alla cessazione degli effetti dello stesso ed                                                           |   |                   |
| onde                                              | indipendentemente dalla causa di detta cessazione, i dati personali e le informazioni di cui siano                                                                                                    |   |                   |
| zione e Autorizzazione preventiva Registro        | venute a conoscenza in occasione dell'utilizzo della Piattaforma.                                                                                                    |   |                   |
| ne Certificata di Inizio Attività commerciali     | L'uso dei suddetti dati per finalità differenti da quelle individuate nel presente accordo<br>comporterà, a richiesta della parte, la risoluzione degli effetti del contratto e l'addebito dei danni<br>eventualmente carionati dell'uso differme dei dati |   |                   |
| urismo                                            | eventuamente cagionati dan uso unforme dei dati.                                                                                                    |   |                   |
| one Certificata di Inizio Attività per l'esercizi | ● SI ● NO                                                                                                    | ~ |                   |
|                                                   | 🖌 Chiud 🖌 Salva                                                                                                    | a | 🔳 Torna ai profil |
|                                                   |                                                                                                    |   |                   |

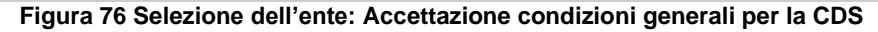

Il sistema richiede una conferma della richiesta di profilazione che si finalizza cliccando sul pulsante "Conferma".

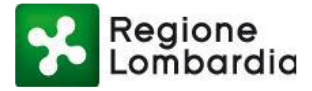

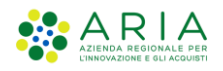

| ivită per l'eserciz | io Attività Agrituristica e comunicazioni varie                                                                               |
|---------------------|----------------------------------------------------------------------------------------------------|
|                     | Conferma richiesta di profilazione                                                                                            |
| renti gli eventi s  | Se si conferma la richiesta si accettano le condizioni e l'utente sarà abilitato come responsabile degli utenti<br>dell'Ente. |
|                     | ✓ Annulla ✓ Conferma                                                                                                    |
|                     |                                                                                                    |
|                     |                                                                                                    |
|                     |                                                                                                    |
|                     |                                                                                                    |
|                     |                                                                                                    |
|                     |                                                                                                    |
|                     | Figura 77 Selezione dell'ente: conferma richiesta di profilazione                                                             |

Alla conferma della richiesta viene comunicato a video che la stessa è stata presa in carico dal sistema e che l'utente riceverà una mail con le istruzioni per ottenere le abilitazioni richieste:

| o Attivită per l'eserciz | io Attività Agrituristica e comunicazioni varie                                                                        | 9                  |
|--------------------------|----------------------------------------------------------------------------------------------------|--------------------|
| ni ingranti gli eventi c | Messaggi utente                                                                                                    |                    |
| in interent gir eventra  | La profilazione è avvenuta con successo, riceverete tra breve l'email di conferma con le richieste da voi<br>inserite. |                    |
|                          | ) Torna ai profili                                                                                                    |                    |
|                          |                                                                                                    |                    |
|                          |                                                                                                    |                    |
|                          |                                                                                                    |                    |
|                          |                                                                                                    |                    |
|                          |                                                                                                    | 🗮 Torna al profili |
|                          |                                                                                                    |                    |

Figura 78 Messaggio di conferma avvenuta profilazione

Piattaforma procedimenti– Manuale all'utilizzo della procedura di registrazione e profilazione utente Pagina 51 di 64

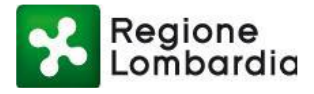

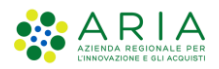

#### Ecco un esempio della suddetta mail; all'utente è richiesto di inviare via PEC ai responsabili del sistema il modulo di adesione allegato alla PEC una volta compilato e firmato digitalmente:

In allegato il modulo PDF precompilato per l'autocertificazone della richiesta di profilazione al sistema Procedimenti Servizi RL, da firmare elettronicamente con la CRS e spedire tramite posta elettronica certificata (PEC) ai riferimenti indicati in calce al modulo stesso, i gestori del sistema provvederanno a rilasciare le relative autorizzazioni. Buon lavoro.

il team del sistema Portale Procedimenti

Questa è una mail generata automaticamente dal portale Procedimenti, pertanto si prega di NON rispondere o porre quesiti a questo indirizzo di posta elettronica. Le email alle quali indirizzare le richieste sono: a) info-procedimenti@lispa.it (per il supporto all'utilizzo dell'applicazione) b) commercio-procedimenti@regione.lombardia.it (per informazioni di carattere tecnico - giuridico) è inoltre disponibile il numero verde

800.070.090

#### Figura 79 Richiesta di profilazione per il responsabile

L'utente firma digitalmente il modulo (è sufficiente la firma con TS-CNS) e lo invia via PEC alla casella indicata in fondo al modulo stesso:

| 1 Dati del responsabile del                                                                                                    | I Comune                                                                                                    |
|----------------------------------------------------------------------------------------------------|----------------------------------------------------------------------------------------------------|
| Nome                                                                                                    | Marco                                                                                                    |
| Cognome                                                                                                    | Oddone                                                                                                    |
| C.F.                                                                                                    | DDNMRC67P25D969N                                                                                                    |
| Telefono                                                                                                    | 0294968372                                                                                                    |
| Fax                                                                                                    |                                                                                                    |
| Email                                                                                                    | marco.oddone@ont.lispa.lt                                                                                                    |
|                                                                                                    |                                                                                                    |
| 2 Dati identificativi del C                                                                                                    | Comune                                                                                                    |
| Denominazione comune                                                                                                    | COMUNE DI ZINARCO                                                                                                    |
| PEC del comune                                                                                                    | marco.oddone.@poccenata.dov.it                                                                                                    |
| Sito web del comune                                                                                                    | www.zin.t                                                                                                    |
|                                                                                                    |                                                                                                    |
| 3 Servizi attivati per il res                                                                                                    | sportabile del comune                                                                                                    |
| 3 Servizi attivati per il res<br>on il presente "Modulo di adestore alla e<br>uccessivemente resi disponibili di Pagio il<br>licite operative per intervisione di School di<br>Dicharo di essere incender all'Antres<br>3                                                                                                    | spon tabile del comune<br>trans Marco advest tatti i savisi attaimente disposibil in MUTA, ottre a quelli de versano<br>me a Contribute attauti i savisi di gestione della posibile così corre descrito nel documente<br>della della planatorna NUTA, "disposibile sul atto avec mota savisiti i pas documentazione)<br>anne indicate si puto 2 "Del locatificatoi del Consue" et scostore sila planatorna MUTA, et el savisi disposibili (puto                                                                                                    |
| 3 Servizi attivati per il res<br>on Il presente "Modulo di destrice alla<br>constantamente el disposibili de destrice<br>constantamente per l'attivatione d'alla<br>Dichiere di essente incancia e un'a direct<br>3)<br>Dichiere di essente incancia e un'a direct<br>disposibili de eser preso visione di giu di ride<br>diste unos ruta anticittà pere dicomendati                                                                                                    | sport abile del comune<br>Tres Manufacture gono attivati tutti i savizi i attuatmente disponibili in MU.T.A., otre a quelli che versano<br>non a consi inolte attuati i la serizi di gestione delle posiche così corre descritto nel documento<br>non che chi così corre attuati i la serizi di gestione delle posiche così corre descritto nel documento<br>non chi così corre attuati i la serizi di gestione delle posiche così corre descritto nel documento<br>non chi così così così così così così così di sono della seria della seria di sono di documento della piatatorne MU.T.A. et al senizi disponibili (punt<br>tato nel documento "Rote sperative per l'attivazione del SUAP internatice e l'utilizzo della piatatorne MU.T.A." disponibile un<br>one).                                                                                                    |
| 3 Servizi attivati per il res<br>on Il presente "Modelo di destro attalene<br>cossaturante nel dispositi di di destro attale<br>lotta operative per l'attivizione di SUAO<br>Dicharo di asser preso visione di su pi ndi<br>atto avec nata servici il java docaminati<br>atto avec nata servici il java docaminati<br>atto preso di DP 46/2000 pri ia poseo<br>querto previsio dall'agge atta tatte dei<br>modifio a la sensate preso visione di sua tatte di<br>ganto previsio dall'agge atta tatte dei<br>modifio a la sensate preso visione atta tatte di<br>associato per sua servici di la sensate pre- | port abile del comune     The second structure of the second structure of the second structure of |

L'uteris che ha richiesto l'accesso alla pietatorna MUTA (punto 1), si impegna a comunicare (mediante la funzione "gestione uteris" previate in MUTA) tutte la modifici propri dati (nominativo, contatti) e di quelli degli attri uteritiufficazionezziali on-line in MUTA.

#### Figura 80 Mail di richiesta di profilazione per il responsabile

Fino a quando il profilo non verrà abilitato da Regione Lombardia l'utente non sarà in grado di utilizzarlo con il profilo dell'Ente. Infatti, quando si tenterà di accedere a un servizio cliccando sulla voce "Accedi" presente nella sezione dei servizi di un ambito, non sarà possibile utilizzare il profilo dell'Ente.

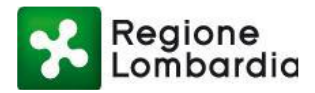

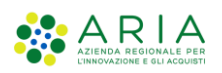

| ≡ 🔀 Regione<br>Combardia Procedimenti                                                                                                    | Numero verde: 800.070.090                                                                       | Cerchi un servizi Q |
|----------------------------------------------------------------------------------------------------|-------------------------------------------------------------------------------------------------|---------------------|
| Regione Lombardia ha provveduto a definire il modello unico regionale per presentare l'istanza AUA e contestualmente sono state definite le<br>informativi a supporto dei procedimenti AUA                                                                                                    | e specifiche tecniche per l'interoperabilita' tra sistemi                                       |                     |
|                                                                                                    | Accedi 🐱 Vai alla scheda                                                                        |                     |
| AIA - Autorizzazione Integrata Ambientale<br>L'AUTORIZZAZIONE INTEGRATA AMBIENTALE (A.I.A.) « il provvedimento con cui viene autorizzato l'esercizio di una installazione, in cui sono svolte<br>(AIA di competenza regionale) e nell'allegato XII (AIA di competenza statale) alla Parte II^ del DLgs. 152/06, in conformità ai requisiti di cui al Titolo II | una o piu' attivita' tra quelle riportate nell?allegato VIII<br>I-bis della Parte II^ medesima. |                     |
|                                                                                                    | Accedi v Vai alla scheda                                                                        |                     |
| SIOM - SISTEMA INFORMATIVO OLI MINERALI                                                                                                    | 🔮 ENTE COMUNE DI ALAGNA                                                                         |                     |
| SISTEMA INFORMATIVO OLI MINERALI                                                                                                    | 😤 ENTE COMUNE DI ACQUAFREDDA                                                                    |                     |
|                                                                                                    | 😤 CITTADINO/IMPRESA                                                                             |                     |
|                                                                                                    | <b>o</b> \$ PROFILAZIONE Gestione profili utente                                                |                     |

Figura 81 Profilazione del responsabile non ancora attiva

Quando RL provvederà all'abilitazione, l'utente potrà utilizzare il profilo e tutti gli applicativi presenti sulla piattaforma Procedimenti:

| Economica Procedimenti                                                                                                    | Numero verde: 800.070.090 Cerchi un servizi Q                                                                                                    |
|----------------------------------------------------------------------------------------------------|----------------------------------------------------------------------------------------------------|
| S.I.GE.FI Sistema Informativo GEstione Flere Sistema ON-LINE per le Comunicazioni, Consuntivazioni e Autorizzazioni delle Manifestazioni Fieristiche della Regione Lombardia MERCAp - Censimento dei mercati su area pubblica                   | Accedi v Vai alla scheda Pubblicato il 13 marzo 2019 Registro Sonde Si informa che dalle ore 14.30 del 23/07/2018 sarà disponibile il nuovo servizio "Registro Sonde" p                                                                                                    |
| Censimento dei mercati su area pubblica S&FeM - Raccolta delle sagre e fiere su area pubblica e delle manifestazioni fieristiche locali Servizio per la raccolta delle sagre e fiere su area pubblica e delle manifestazioni fieristiche locali | Elenco profili utente       leggi tutto         Image: Second Second |

Figura 82 Profilazione del responsabile attiva

#### 2.10.3 RESPONSABILE DELL'ENTE ABILITA GLI UTENTI RESPONSABILI DEI SERVIZI APPLICATIVI

Il seguente schema riepiloga la situazione:

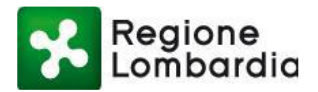

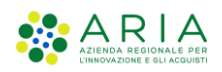

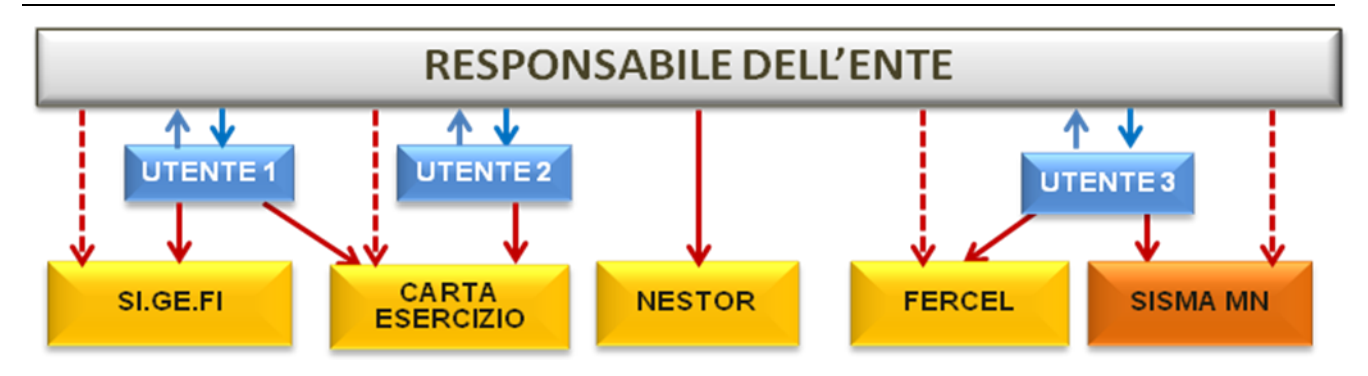

Figura 83 Responsabile dell'ente abilita altri utenti degli applicativi

Dal punto di vista operativo:

Un utente che desidera profilarsi come utilizzatore per un determinato ente che ha già aderito alla piattaforma attraverso il suo responsabile accede alla piattaforma Procedimenti, seleziona "Crea profilo" e individua l'ente e l'ufficio per il quale desidera profilarsi.

Il wizard propone l'elenco degli uffici per i quali è possibile chiedere l'abilitazione; passando con il puntatore del mouse sull'icona "i" in corrispondenza dell'ufficio è possibile visualizzare il relativo responsabile:

|                                                                                                    |                                         |                                                                                             | Numero verde: 800.070.090 | Luca Neri  🔒 🗸 |
|----------------------------------------------------------------------------------------------------|-----------------------------------------|---------------------------------------------------------------------------------------------|---------------------------|----------------|
| Regione Portale profilazione                                                                                                    |                                         |                                                                                             |                           |                |
| Creazione profilo<br>Creazione profilo utente                                                                                                |                                         |                                                                                             |                           |                |
| Tipo di profilo     Hacrocategoria     Categoria       Passo 1     Passo 2     Categoria       Seleziona ufficio     Categoria     Categoria | Localita:<br>Indirizzo:<br>Sodel egzle: | Intermediaria/Enta<br>Abbiategrasso<br>VIA LATTE ANGOLO GALASSIA ANDROMEDA, 9EXP10<br>False | i<br>Riepilogo            |                |
| Prova16                                                                                                    | Telefono:                               | 020000                                                                                      | 0 0                       |                |
| Ragioneria                                                                                                    | Email:                                  | muta_test@pec.regione.lombardia.it                                                          | 0 0                       |                |
| Tecnico                                                                                                    | PEC:                                    | muta_test@pec.regione.lombardia.it                                                          | 0 0                       |                |
| Ufficio di COMUNE DI ABBIATEGRASSO                                                                                                    | Fax:                                    | 02000                                                                                       | <b>0</b>                  |                |
| ⊘ Indietro                                                                                                    | Nome Referente:<br>Cognome Referente:   | MARILENA<br>EBOUE                                                                           | 6                         | Crea Ufficio   |
| Portale profilazione                                                                                                    | Qualifica Referente:                    | test                                                                                        |                           |                |

Figura 84 Visualizzazione dei responsabili dell'ente

Nell'esempio sotto riportato l'utente chiede l'abilitazione all'utilizzo di due applicativi ma NON richiede di averne la gestione degli utenti.

Quando conferma la richiesta, l'utente viene avvisato dell'inoltro della domanda al responsabile del servizio:

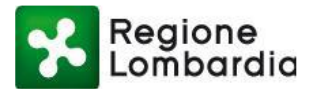

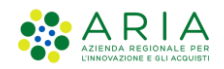

Numero verde: 800.070.090 Luca Neri 🛔

Regione Portale profilazione

| Ø                      | Funzionario comunale   COMUNE DI ABBIATEGRASSO   implementare calcolo se associato Gestione profilo Creazione profilo utente |                      |        |
|------------------------|----------------------------------------------------------------------------------------------------|----------------------|--------|
| <b>Funzio</b><br>COMUI | nario comunale<br>NE DI ABBIATEGRASSO                                                                                        | Ufficio 🕒<br>Prova16 |        |
| Servizi                | - Emissioni<br>I. Gen. Emissioni Atmosfera                                                                                   |                      | Azioni |
| ALA<br>Aut             | torizzazione Integrata Ambientale                                                                                            |                      |        |
|                        | A HOME<br>A HOME                                                                                                    |                      |        |
| AU<br>Au               | A20<br>Dorizzazione unica ambientale                                                                                         |                      |        |
| AU<br>Au               | AI<br>torizzazione unica ambientale interruzione                                                                             |                      |        |

#### Figura 85 Richiesta di abilitazione a due servizi applicativi

L'utente riceve una mail con la conferma dell'avvenuta richiesta:

Salve Luca Neri, si conferma che la sua richiesta di abilitazione/disabilitazione dei servizi del portale Procedimenti è andata a buon fine, di seguito l'elenco dei servizi richiesti e i relativi responsabili dell'ente attualmente in carica, ai quali verrà inoltrata la richiesta: AD - Emissioni -->> Marco Oddone AIA -->> Marco Oddone ---Questa è una email generata automaticamente dal portale Procedimenti, pertanto si prega di NON rispondere o porre quesiti a questo indirizzo di posta elettronica. Le email alle quali indirizzare richieste sono: a) info\_procedimenti@lispa.it (per il supporto all'utilizzo dell'applicazione) b) commercio\_procedimenti@regione.lombardia.it (per informazioni di carattere tecnico - giuridico) è inoltre disponibile il numero verde 800.070.090

#### Figura 86 Mail di conferma richiesta di abilitazione ai servizi applicativi

Se l'utente tenta di accedere al nuovo profilo viene avvisato che lo stesso non è ancora attivo, finché il responsabile del servizio dell'applicativo non lo abiliterà.

Il referente riceve una mail con l'avviso relativo alla richiesta di abilitazione da parte di un utente;

Salve Marco Oddone, l'utente Luca Neri richiede l'accesso ai seguenti servizi: AD - Emissioni AIA ---Questa è una email generata automaticamente dal portale Procedimenti, pertanto si prega di NON rispondere o porre quesiti a questo indirizzo di posta elettronica. Le email alle quali indirizzare richieste sono: a) info\_procedimenti@lispa.it (per il supporto all'utilizzo dell'applicazione) b) commercio\_procedimenti@regione.lombardia.it (per informazioni di carattere tecnico - giuridico) è inoltre disponibile il numero verde 800.070.090

#### Figura 87 Mail pervenuta al referente quando un utente richiede di essere abilitato ai servizi di cui è referente

L'utente responsabile accede al sistema e nella sezione "Lista profili" seleziona la funzionalità di Utenti sotto la sezione Amministrazione;

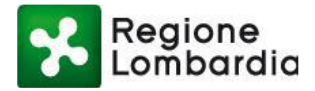

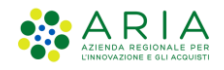

Numero verde: 800.070.090 Portale Test

| Regione<br>Lombardia            | Portale profilazione                             |                  |
|---------------------------------|--------------------------------------------------|------------------|
| Elenco pro                      | ili utente disponibili                           |                  |
| Amministrazione<br>Utenti       |                                                  |                  |
| Filtra profilo                  | Inserisci un termine                             |                  |
| Funzionario com<br>ENTE: COMUNE | unale<br>DI CREMENO UFFICIO: Ufficio test        | Modifica profilo |
| Funzionario com<br>ENTE: COMUNE | unale<br>DI ACQUAFREDDA UFFICIO: Ufficio tecnico | Modifica profilo |

Figura 88 Lista profili sezione amministrazione "Utenti"

Cercando l'utente nell'apposita sezione dei filtri, ottiene l'elenco delle richieste inoltrate da quell'utente:

| Regione Po           | ortale profilazione |                  |           |                        |              |             |
|----------------------|---------------------|------------------|-----------|------------------------|--------------|-------------|
| Nome                 |                     |                  |           |                        |              |             |
| Spartaco             |                     |                  |           |                        |              |             |
| Cognome              |                     |                  |           |                        |              |             |
| Inserisci un termine |                     |                  |           |                        |              |             |
| Nome Ente            |                     |                  |           |                        |              |             |
| Inserisci un termine |                     |                  |           |                        |              |             |
| Codice fiscale       |                     |                  |           |                        |              |             |
| Inserisci un termine |                     |                  |           |                        |              |             |
| Stato utente         |                     |                  |           |                        |              |             |
| Seleziona uno stato  |                     |                  |           |                        |              | •           |
|                      |                     |                  |           |                        |              |             |
| Solo utenti B2B 🔲    |                     |                  |           |                        |              |             |
|                      |                     |                  |           |                        |              | ▼ Filtra    |
|                      |                     |                  |           |                        |              |             |
| Nome                 | Cognome             | Codice fiscale   | Tipo ente | Nome Ente              | Nome ufficio | Note Azioni |
| SPARTACO             | MOBUTU              | MBTSRT57P25F064H | COMUNI    | COMUNE DI ACQUANEGRA S | Uffa         | ľ           |
| SPARTACO             | MOBUTU              | MBTSRT57P25F064H | COMUNI    | COMUNE DI ADRO         | Protocollio  | ľ           |
|                      |                     |                  |           |                        |              |             |

Figura 89 Lista profili sezione amministrazione "Utenti": ricerca utente

Solo quando il referente avrà provveduto ad abilitare l'utente il servizio sarà disponibile per quest'ultimo. (Si faccia riferimento al capitolo "GESTIONE UTENTI").

Una volta che il referente avrà abilitato l'utente alle due applicazioni l'utente richiedente riceverà la comunicazione relativa all'avvenuta abilitazione:

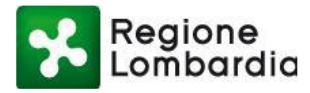

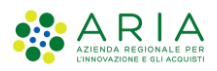

Salve Luca Neri,

il responsabile dell'ente Marco Oddone ha valutato le richieste che gli hai sottoposto:

AD - Emissioni AIA ---Questa è una email generata automaticamente dal portale Procedimenti, pertanto si prega di NON rispondere o porre quesiti a questo indirizzo di posta elettronica. Le email alle quali indirizzare richieste sono: a) info\_procedimenti@lispa.it (per il supporto all'utilizzo dell'applicazione) b) commercio\_procedimenti@regione.lombardia.it (per informazioni di carattere tecnico - giuridico) è inoltre disponibile il numero verde 800.070.090

#### Figura 90 Mail di notifica di avvenuta abilitazione ai servizi applicativi richiesti

Solo allora, il sistema presenterà nell'elenco dei servizi fruibili, anche i profili ora abilitati.

| Regione Procedimenti                                                                                                    | Numero verde: 800.070.090 Cerchi un servizi                                                                                                    |
|----------------------------------------------------------------------------------------------------|----------------------------------------------------------------------------------------------------|
| S.I.GE.FI. – Sistema Informativo GEstione Flere<br>istema ON-LINE per le Comunicazioni, Consuntivazioni e Autorizzazioni delle Manifestazioni Fieristiche della Regione Lombardia                         | leggi tutto                                                                                                    |
| MERCAp - Censimento dei mercati su area pubblica                                                                                                    | Accedi  ✓ Vai alla scheda  Pubblicato il 13 marzo 2019 Registro Sonde Si informa che dalle ore 14.30 del 23/07/2018 sarà disponibile il nuovo servizio "Registro Sonde" p                                                                                                    |
| iensimento dei mercati su area pubblica                                                                                                    | Elenco profili utente  Elenco profili utente Elenco profili utente Elenco profili utente El |
| S&FeM - Raccolta delle sagre e fiere su area pubblica e delle manifestazioni fieristiche locali<br>ervizio per la raccolta delle sagre e fiere su area pubblica e delle manifestazioni fieristiche locali | ENTE COMUNE DI ACQUANEGRA SUL CHIESE  PROFILAZIONE Gestione profili utente  Uti alla valuda                                                                                                    |

Figura 91 Utente con profilazione abilitata ai servizi applicativi

#### 2.10.4 RESPONSABILE DELL'ENTE ABILITA I REFERENTI DEGLI APPLICATIVI

Il seguente schema riepiloga la situazione:

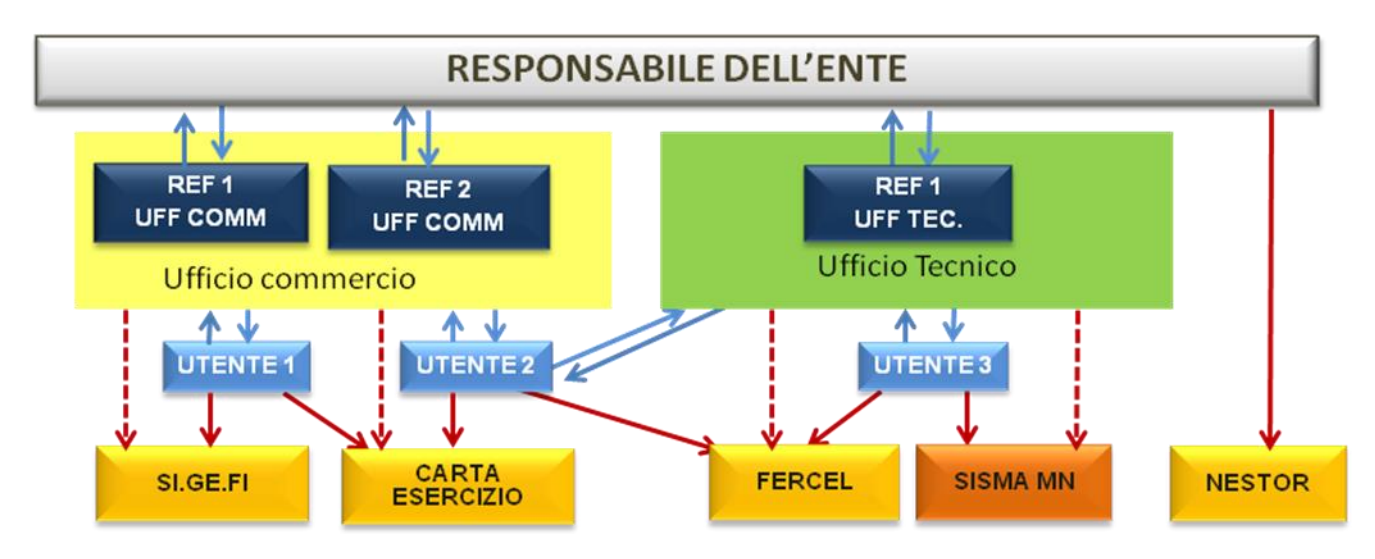

Figura 92 Responsabile dell'ente delega referenti dei servizi

Piattaforma procedimenti– Manuale all'utilizzo della procedura di registrazione e profilazione utente Pagina 57 di 64

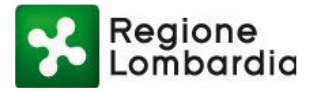

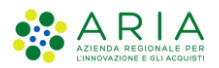

Dal punto di vista operativo:

|                                                                                  | Numero verde: 800.070.090 | Roger Ginger | <b>-</b> |
|----------------------------------------------------------------------------------|---------------------------|--------------|----------|
| Regione Portale profilazione                                                     |                           |              |          |
| Funzionario comunale   COMUNE DI BARZIO Gestione profilo Modifica profilo utente |                           |              |          |
| Amministrazione                                                                  |                           |              |          |
| sue                                                                              |                           |              |          |
| Ente/Intermediario                                                               |                           |              |          |
| Ufficio                                                                          |                           |              |          |
| Funzionario comunale ()     Ufficio ()       COMUNE DI BARZIO     Wedwe          |                           |              |          |
| Servizi                                                                          |                           | Azioni       |          |
| AD - Emissioni<br>Aut. Gen. Emissioni Atmosfera                                  |                           | ۲            |          |
| AIA<br>Autorizzazione Integrata Ambientale                                       | ☑                         | ۲            |          |
| AUA<br>Autorizzazione unica ambientale                                           |                           | ۲            |          |

#### Figura 93 Richiesta di utilizzo e gestione degli applicativi

Al salvataggio della richiesta, il sistema avvisa della presa in carico; l'utente riceve una mail di conferma della richiesta:

Salve Roger Ginger, si conferma che la sua richiesta di abilitazione/disabilitazione dei servizi del portale Procedimenti è andata a buon fine, di seguito l'elenco dei servizi richiesti e i relativi responsabili dell'ente attualmente in carica, ai quali verrà inoltrata la richiesta: CDS -->> Portale Test

AUA -->> Portale Test

Questa è una email generata automaticamente dal portale portale Procedimenti, pertanto si prega di NON rispondere o porre quesiti a questo indirizzo di posta elettronica. Le email alle quali indirizzare richieste sono: a) info-procedimenti@ariaspa.it (per Assistenza Tecnico Funzionale) è inoltre disponibile il numero verde 800.070.090

#### Figura 94 Mail di conferma richiesta attivazione gestione utenti

Da adesso, se l'utente accede alla pagina in cui sono elencati i servizi associati al profilo, troverà le caselle con la spunta relative i servizi per cui ha fatto richiesta di abilitazione con uno sfondo grigio  $\checkmark$ , e che significa che sono in attesa di approvazione da parte del responsabile.

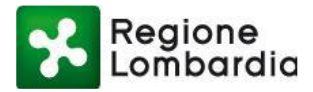

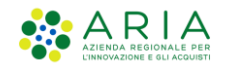

Numero verde: 800.070.090 Roger Ginger 🛔 Regione Lombardia Portale profilazione Funzionario comunale | COMUNE DI BARZIO **Gestione profilo** Modifica profilo utente Amministrazione SUE Ente/Intermediario Ufficio Ufficio 🚯 Funzionario comunale 🚯 COMUNE DI BARZIO Wedw Servizi Azion AD - Emissioni Aut. Gen. Emissioni Atmosfera ٩ ۲ AIA Autorizzazione Integrata Ambientale AUA unica amhientale Autori

Figura 95 Richiesta di autorizzazione in attesa lato utente

Il responsabile del servizio riceve una notifica con la richiesta di abilitazione: quindi, dalla sezione Amministrazione "Utenti" (vedi Figura 88 Lista profili sezione amministrazione "Utenti"), accede alla pagina dell'utente richiedente e trova le richieste avanzate dall'utente: una richiesta di abilitazione al servizio AD-Emissioni e una richiesta di attivazione gestione utenze per il servizio AUA.

| Regione<br>Lombardia | Portale profilazione                                          |                   |                                   |                                       |
|----------------------|---------------------------------------------------------------|-------------------|-----------------------------------|---------------------------------------|
| Ge<br>Modif          | estione utenti<br>ica gestisci richeste autorizzazione utente |                   | Torna lista utenti                |                                       |
|                      |                                                               |                   |                                   |                                       |
| Codice fiscale       | Utente                                                        | Tino ente         | Er                                | nte                                   |
| Nome                 | Boger                                                         | Nome Ente         |                                   |                                       |
| Cognome              | Ginger                                                        | Nome ufficio      | Wedwe                             |                                       |
| Telefono             |                                                               | Località ufficio  | BARZIO                            |                                       |
| Fax                  |                                                               | Indirizzo ufficio | via roma                          |                                       |
| Cellulare            | /0                                                            | Telefono ufficio  | 1213131                           |                                       |
| Email                | g1n                                                           | Email             | testportale                       |                                       |
|                      |                                                               | Fax               | 2331323                           |                                       |
| Servizi              |                                                               | _                 |                                   | Azioni                                |
| AD - Emissioni       |                                                               | 1                 | Richiesta abilitazione servizio 🕙 | Stato gestione utenti                 |
|                      |                                                               | L                 | 🖲 Rifiuta 💿 Accetta               | Disabilitata                          |
| AIA                  |                                                               |                   | Stato servizio 🛇                  | Stato gestione utenti                 |
|                      |                                                               |                   | Abilitato                         | Abilitato                             |
| AUA                  |                                                               |                   | Stato servizio 🕗                  | Richiesta attivazione gestione utenti |
|                      |                                                               |                   | Abilitato                         | Rifiuta  Accetta                      |

Figura 96 Richieste di abilitazioni visualizzate dal Responsabile

Piattaforma procedimenti– Manuale all'utilizzo della procedura di registrazione e profilazione utente Pagina 59 di 64

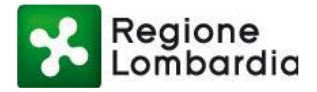

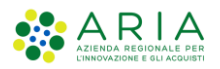

Il Responsabile può accettare o rifiutare le richieste, spuntando il radio button per ogni richiesta e infine cliccando sul pulsante "Conferma" presente in fondo alla pagina;

Nel caso di accettazione delle richieste, viene inviata una mail di conferma all'utente sulla casella di posta indicata in fase di registrazione:

Salve Roger Ginger, il responsabile dell'ente Portale Test ha valutato le richieste che gli hai sottoposto: AD - Emissioni - Abilitazione servizio accettata AUA - Abilitazione gest. utenti accettata CDS - Abilitazione servizio accettata Questa è una email generata automaticamente dal portale portale Procedimenti, pertanto si prega di NON rispondere o porre quesiti a questo indirizzo di posta elettronica. Le email alle quali indirizzare richieste sono: a) info-procedimenti@ariaspa.it (per Assistenza Tecnico Funzionale)

è inoltre disponibile il numero verde 800.070.090

#### Figura 97 mail di conferma di abilitazione a gestione servizi e utenti

Quando l'utente accede alla piattaforma Procedimenti e verifica nella sezione "Lista profili" i servizi associati al profilo per cui ha inoltrato le richieste, troverà che i servizi sono stati abilitati e sarà in grado di gestire il nuovo sia la nuova applicazione, sia gli utenti dell'altro applicativo:

|                                                                                        |                           | Numero verde: 800.070.090 | Roger Ginger  💄 🗸 |
|----------------------------------------------------------------------------------------|---------------------------|---------------------------|-------------------|
| Regione<br>Lombardia Portale profilazione                                              |                           |                           |                   |
| Funzionario comunale   COMUNE DI BARZIO<br>Gestione profilo<br>Modifica profilo utente |                           |                           |                   |
| Amministrazione                                                                        |                           |                           |                   |
| SUE                                                                                    |                           |                           |                   |
| Ente/Intermediario                                                                     |                           |                           |                   |
| Ufficio                                                                                |                           |                           |                   |
| Funzionario comunale )<br>COMUNE DI BARZIO                                             | Ufficio 📵<br>Wedwe        |                           |                   |
| Servizi                                                                                |                           |                           | Azioni            |
| AD - Emissioni<br>Aut. Gen. Emissioni Atmosfera                                        |                           |                           | 9                 |
| AIA<br>Autorizzazione Integrata Ambientale                                             |                           | ☑ (2)                     | ۲                 |
| AUA<br>Autorizzazione unica ambientale                                                 |                           |                           | ٢                 |
| Figura 98 Abilitazione ge                                                              | estione utenti confermata |                           |                   |

#### 2.10.4.1 Ruoli specifici per alcuni applicativi

Per alcuni procedimenti (FER / SISMAMN) sono stati introdotti anche dei ruoli da attribuire agli utenti che nell'ambito dell'applicativo, possono fruire di specifiche funzionalità; ad esempio:

Responsabile del PROCEDIMENTO  $\rightarrow$  ABILITATO A TUTTE LE FUNZIONI Tecnico istruttore  $\rightarrow$  solo istruttore del procedimento (senza facoltà di confermare i passaggi di stato della pratica)  $\rightarrow$  SOLA CONSULTAZIONE

Il ruolo SPECIFICO viene richiesto contestualmente alla richiesta di abilitazione.

Piattaforma procedimenti– Manuale all'utilizzo della procedura di registrazione e profilazione utente Pagina 60 di 64

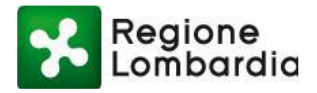

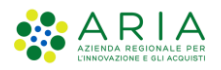

## **3 GESTIONE DEGLI UTENTI**

### 3.1 PREMESSA

Come già ampiamente illustrato gli utenti del sistema Procedimenti che appartengono alle tipologie intermediari, intermediari esclusivi o soggetti pubblici, se non sono i responsabili dell'organizzazione, per fruire di un servizio applicativo, devono richiedere l'abilitazione al responsabile.

In questo contesto vanno distinti i seguenti due possibili casi:

- se l'utente, in fase di profilazione, ha dichiarato che per il servizio applicativo in questione vuole anche essere "Gestore degli Utenti" potrà a sua volta abilitare altri utenti una volta abilitato dall'attuale responsabile.
- se invece l'utente, in fase di profilazione, non ha dichiarato tale opzione, allora la richiesta di abilitazione viene inviata all'attuale "Gestore degli Utenti", che provvederà ad abilitarlo.

#### 3.1.1 PROCEDURA DI ABILITAZIONE UTENTI

Questa procedura è disponibile solo per "Gestori degli utenti" di un Ente/Intermediario o per i Responsabili regionali di un servizio applicativo.

Si accede a tale procedura dalla sezione Amministrazione  $\rightarrow$  "Utenti".

|                                    |                                                  | Numero verde: 800.070.090 | Portale Test  🔒 🗸 |
|------------------------------------|--------------------------------------------------|---------------------------|-------------------|
| Regione<br>Lombardia               | Portale profilazione                             |                           |                   |
| Elenco prof                        | ili utente disponibili                           |                           |                   |
| Amministrazione<br>Utenti          |                                                  |                           |                   |
| Filtra profilo                     | Inserisci un termine                             |                           |                   |
| Funzionario comu<br>ENTE: COMUNE D | inale<br>JI CREMENO UFFICIO: Ufficio test        | 🕼 Modif                   | ica profilo       |
| Funzionario comu<br>ENTE: COMUNE D | inale<br>DI ACQUAFREDDA UFFICIO: Ufficio tecnico | 🕼 Modit                   | ica profilo       |

#### Figura 99 Amministrazione degli utenti

Il sistema propone la maschera sotto riportata.

L'utente gestore può procedere ora con la **ricerca** degli utenti da abilitare con uno dei criteri proposti dalla maschera (Nome, Cognome,... Codice Fiscale) o semplicemente elencando tutti gli utenti ("Da Abilitare"). L'elenco verrà visualizzato nella sezione sottostante.

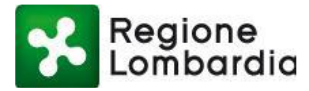

Regione Portale profilazione

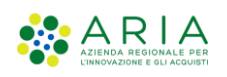

| Numero verde: 800.070.090 | Portale Test |
|---------------------------|--------------|
|                           |              |

| Sestione utenti<br>Modifica gestisci richeste autorizzazione utente |                  |           |                                 |                 |                 |
|---------------------------------------------------------------------|------------------|-----------|---------------------------------|-----------------|-----------------|
|                                                                     |                  |           |                                 |                 |                 |
| Nome                                                                |                  |           |                                 |                 |                 |
| Inserisci un termine                                                |                  |           |                                 |                 |                 |
| Cognome                                                             |                  |           |                                 |                 |                 |
| Inserisci un termine                                                |                  |           |                                 |                 |                 |
| Nome Ente                                                           |                  |           |                                 |                 |                 |
| Inserisci un termine                                                |                  |           |                                 |                 |                 |
| Lodice hiscale                                                      |                  |           |                                 |                 |                 |
| Inserisci un termine<br>Stato utente                                |                  |           |                                 |                 |                 |
| Seleziona uno stato                                                 |                  |           |                                 |                 |                 |
| Solo utanti B2B 🔲                                                   |                  |           |                                 |                 | <b>▼</b> Filtra |
| Nome Cognome                                                        | Codice fiscale   | Tipo ente | Nome Ente                       | Nome ufficio    | Note Azioni     |
| Roger Ginger                                                        | GNGRGR80A01F839E | COMUNI    | COMUNE DI BARZIO                | Wedwe           | 3               |
| SPARTACO MOBUTU                                                     | MBTSRT57P25F064H | COMUNI    | COMUNE DI ACQUANEGRA SUL CHIESE | Uffa            | Ø               |
| ELISABETTA VSCIACCA                                                 | VSCLBT90A41F205I | COMUNI    | COMUNE DI ACQUAFREDDA           | Ufficio tecnico | ľ               |
| Vmarco Vcazzante                                                    | CZZMCN72E10F842Q | COMUNI    | COMUNE DI ACQUAFREDDA           | Ххох            | Ø               |
| Mario Rossi                                                         | RSSMRA80A01F205X | COMUNI    | COMUNE DI ACQUAFREDDA           | Ufficio tecnico | Ø               |
| Francesco Molina                                                    | MLNFNC78E03F205K | COMUNI    | COMUNE DI ACQUAFREDDA           | Ufficio tecnico | Ø               |

Figura 100 Amministrazione del singolo utente

Nell'elenco compaiono tutti utenti che hanno fatto richiesta di abilitazione; selezionandone uno compare la maschera con i dettagli dell'utente e dei servizi per i quali richiede l'autorizzazione all'accesso.

È possibile procedere allora con l'abilitazione di tutte le richieste senza verificarne i dettagli semplicemente selezionando il tasto "Abilita tutti".

Selezionando il tasto del campo "**Modifica**" *C* è possibile visualizzare le eventuali note associate ad un utente del sistema in fase di abilitazione/disabilitazione dell'utente stesso.

Maschera dettagli della richiesta di profilazione dell'utente:

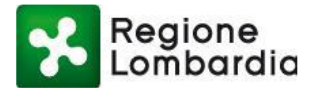

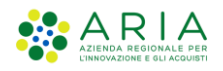

Regione Portale profilazione

|              | <b>Gestione utenti</b><br>Modifica gestisci richeste autorizzazione u | tente              | I                 | 🗮 Torna lista utenti                   |                                              |
|--------------|-----------------------------------------------------------------------|--------------------|-------------------|----------------------------------------|----------------------------------------------|
|              |                                                                       |                    |                   |                                        |                                              |
|              | Utente                                                                |                    |                   |                                        | Ente                                         |
| Codice fisca | ale GNGRGR80A01F839E                                                  |                    | Tipo ente         | COMUNI                                 |                                              |
| Nome         | Roger                                                                 |                    | Nome Ente         | COMUNE DI BARZIO                       |                                              |
| Cognome      | Ginger                                                                |                    | Nome ufficio      | Wedwe                                  |                                              |
| Telefono     |                                                                       |                    | Località ufficio  | BARZIO                                 |                                              |
| ax           |                                                                       |                    | Indirizzo ufficio | via roma                               |                                              |
| Cellulare    | /0                                                                    |                    | Telefono ufficio  | 1213131                                |                                              |
| Email        | g1n                                                                   |                    | Email             | testportale                            |                                              |
|              |                                                                       |                    | Fax               | 2331323                                |                                              |
| Servizi      |                                                                       |                    | _                 |                                        | Azioni                                       |
| AD - Emissi  | sioni                                                                 |                    |                   | Richiesta abilitazione servizio \Theta | Stato gestione utenti                        |
|              |                                                                       |                    |                   | Rifiuta                                | Disabilitata                                 |
|              |                                                                       |                    |                   | Stato servizio 🕗                       | Stato gestione utenti                        |
|              |                                                                       |                    |                   | Abilitato                              | Abilitato                                    |
|              |                                                                       |                    |                   | Stato servizio 🕗                       | Richiesta attivazione gestione utenti        |
| AUA          |                                                                       |                    |                   | Abilitato                              | <ul> <li>Rifiuta</li> <li>Accetta</li> </ul> |
|              |                                                                       | Figura 101 Abilit  | aziono al         | convizio                               |                                              |
|              |                                                                       | i iyula ivi Abilit | azione ai         | 301 11210                              |                                              |

La maschera presenta l'elenco dei servizi per i quali un utente ha fatto richiesta di abilitazione, in corrispondenza di tutti quelli per cui l'attuale utente risulta essere responsabile, sono presenti le opzioni di Accettazione e Rifiuto dell'abilitazione al servizio e all'eventuale gestione delle utenze.

Inoltre, il responsabile tramite il tasto "**Disabilita profilo utente**" può gestire l'abilitazione/disabilitazione del profilo utente preso in considerazione.

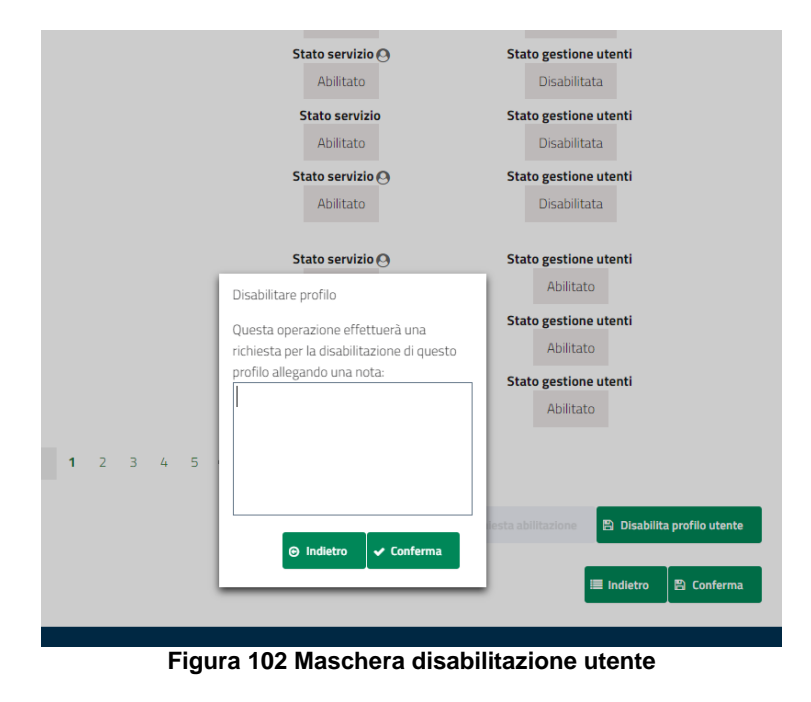

Per i soli responsabili Regionali è disponibile il tasto "**rispedisci email richiesta abilitazione**" che permette di far rispedire dal sistema Procedimenti l'email verso gli utenti richiedenti, con allegato il documento PDF per la certificazione della richiesta di profilazione e delega alla gestione degli utenti. Inoltre, sempre per i soli

Piattaforma procedimenti– Manuale all'utilizzo della procedura di registrazione e profilazione utente Pagina 63 di 64

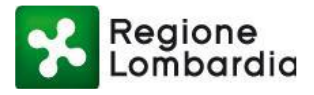

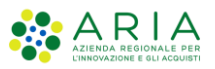

responsabili Regionali è disponibile l'opzione "**ignora**" che permette di ignorare le richieste di abilitazione per cui esiste un responsabile locale all'Ente.

La conferma delle accettazioni/non accettazioni fa scaturire una email verso l'utente che notifica le decisioni assunte dal responsabile del/dei servizio/i.